MANUAL DE USO

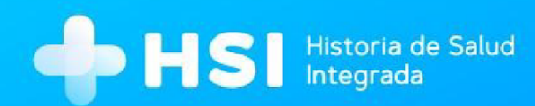

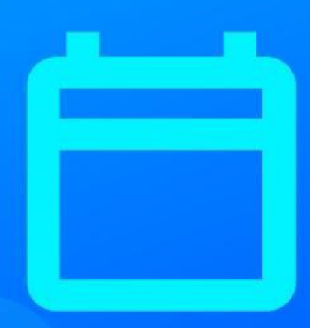

# мо́риго 5 Gestión de turnos

Versión 1.12.0

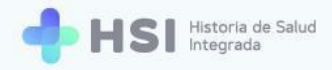

## **GESTIÓN DE TURNOS**

## Índice

| Presentación                                              | 4  |
|-----------------------------------------------------------|----|
| Perfiles de usuario                                       | 4  |
| Perfil Administrador de agenda                            | 6  |
| Crear una agenda                                          | 6  |
| Editar una agenda                                         | 19 |
| Eliminar una agenda                                       | 30 |
| Perfil Administrativo                                     | 34 |
| Asignar un turno                                          | 34 |
| Asignar un sobreturno                                     | 50 |
| Configuración del turno asignado                          | 53 |
| Agregar o modificar el teléfono de la persona consultante | 54 |
| Cancelar un turno                                         | 56 |
| Estados del turno                                         | 57 |
| ASIGNADO                                                  | 58 |
| CONFIRMADO                                                | 59 |
| AUSENTE                                                   | 60 |
| ATENDIDO                                                  | 61 |
| Ver e imprimir agenda diaria                              | 62 |
| Perfil Médico                                             | 69 |
| Asignar un turno                                          | 69 |
| Asignar un sobreturno                                     | 77 |
| Configuración del turno asignado                          | 80 |
| Agregar o modificar el teléfono de la persona consultante | 81 |
| Ver la Historia Clínica de la persona consultante         | 82 |
| Cancelar un turno                                         | 83 |
| Estados del turno                                         | 84 |
| ASIGNADO                                                  | 86 |
| CONFIRMADO                                                | 86 |
| AUSENTE                                                   | 87 |

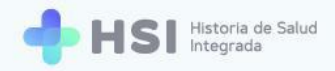

| ATENDIDO                                                                                                    | 89                                                                                      |
|----------------------------------------------------------------------------------------------------|-----------------------------------------------------------------------------------------|
| Ver e imprimir agenda diaria                                                                                                    | 90                                                                                      |
| Perfil Profesional de la salud no personal de especialidad médica                                                                                                    | 96                                                                                      |
| Asignar un turno                                                                                                    | 96                                                                                      |
| Asignar un sobreturno                                                                                                    | 106                                                                                     |
| Configuración del turno asignado                                                                                                    | 109                                                                                     |
| Agregar o modificar el teléfono de la persona consultante                                                                                                    | 110                                                                                     |
| Ver la Historia Clínica de la persona consultante                                                                                                    | 111                                                                                     |
| Cancelar un turno                                                                                                    | 112                                                                                     |
| Estados del turno                                                                                                    | 113                                                                                     |
| ASIGNADO                                                                                                    | 114                                                                                     |
| CONFIRMADO                                                                                                    | 115                                                                                     |
| AUSENTE                                                                                                    | 116                                                                                     |
| ATENDIDO                                                                                                    | 117                                                                                     |
| Ver e imprimir agenda diaria                                                                                                    | 118                                                                                     |
|                                                                                                    |                                                                                         |
| Perfil Enfermero                                                                                                    | 124                                                                                     |
| Perfil Enfermero<br>Asignar un turno                                                                                                    | <b>124</b><br>124                                                                       |
| Perfil Enfermero<br>Asignar un turno<br>Asignar un sobreturno                                                                                                    | <b>124</b><br>124<br>133                                                                |
| Perfil Enfermero<br>Asignar un turno<br>Asignar un sobreturno<br>Configuración del turno asignado                                                                                                    | <b>124</b><br>124<br>133<br>137                                                         |
| Perfil Enfermero<br>Asignar un turno<br>Asignar un sobreturno<br>Configuración del turno asignado<br>Agregar o modificar el teléfono de la persona consultante                                                                                                    | <b>124</b><br>124<br>133<br>137<br>138                                                  |
| Perfil Enfermero<br>Asignar un turno<br>Asignar un sobreturno<br>Configuración del turno asignado<br>Agregar o modificar el teléfono de la persona consultante<br>Ver la Historia Clínica de la persona consultante                                                                                            | <b>124</b><br>124<br>133<br>137<br>138<br>139                                           |
| Perfil Enfermero<br>Asignar un turno<br>Asignar un sobreturno<br>Configuración del turno asignado<br>Agregar o modificar el teléfono de la persona consultante<br>Ver la Historia Clínica de la persona consultante<br>Cancelar un turno                                                                       | <b>124</b><br>124<br>133<br>137<br>138<br>139<br>140                                    |
| Perfil Enfermero<br>Asignar un turno<br>Asignar un sobreturno<br>Configuración del turno asignado<br>Agregar o modificar el teléfono de la persona consultante<br>Ver la Historia Clínica de la persona consultante<br>Cancelar un turno<br>Estados del turno                                                  | <b>124</b><br>124<br>133<br>137<br>138<br>139<br>140<br>142                             |
| Perfil Enfermero<br>Asignar un turno<br>Asignar un sobreturno<br>Configuración del turno asignado<br>Agregar o modificar el teléfono de la persona consultante<br>Ver la Historia Clínica de la persona consultante<br>Cancelar un turno<br>Estados del turno<br>ASIGNADO                                      | <b>124</b><br>124<br>133<br>137<br>138<br>139<br>140<br>142<br>142                      |
| Perfil Enfermero<br>Asignar un turno<br>Asignar un sobreturno<br>Configuración del turno asignado<br>Agregar o modificar el teléfono de la persona consultante<br>Ver la Historia Clínica de la persona consultante<br>Cancelar un turno<br>Estados del turno<br>ASIGNADO<br>CONFIRMADO                        | <b>124</b><br>124<br>133<br>137<br>138<br>139<br>140<br>142<br>142<br>143               |
| Perfil Enfermero<br>Asignar un turno<br>Asignar un sobreturno<br>Configuración del turno asignado<br>Agregar o modificar el teléfono de la persona consultante<br>Ver la Historia Clínica de la persona consultante<br>Cancelar un turno<br>Estados del turno<br>ASIGNADO<br>CONFIRMADO<br>AUSENTE             | <b>124</b><br>124<br>133<br>137<br>138<br>139<br>140<br>142<br>142<br>143<br>144        |
| Perfil Enfermero<br>Asignar un turno<br>Asignar un sobreturno<br>Configuración del turno asignado<br>Agregar o modificar el teléfono de la persona consultante<br>Ver la Historia Clínica de la persona consultante<br>Cancelar un turno<br>Estados del turno<br>ASIGNADO<br>CONFIRMADO<br>AUSENTE<br>ATENDIDO | <b>124</b><br>124<br>133<br>137<br>138<br>139<br>140<br>142<br>142<br>142<br>143<br>144 |

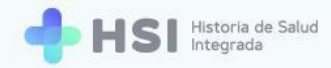

## Presentación

El Gestor de turnos de Historia de Salud Integrada - HSI permite administrar las agendas de turnos a las personas profesionales disponibles en los efectores de salud.

Un sistema de turnos electrónico es una plataforma que pone a disposición la agenda de los establecimientos de salud, es decir, la oferta de servicios expresada por especialidades o prestaciones ofrecidas, para gestionar los encuentros de forma programada o a demanda.

Esta aplicación agiliza la atención de la persona consultante, facilitando tareas como la generación de agendas; creación y asignación de turnos; confirmación y/o cancelación de los mismos.

La eficacia en la administración de los turnos de consulta para cada profesional y especialidad posibilita administrar más eficientemente los recursos del establecimiento, brindando un mejor servicio.

Las funciones de gestión incluyen:

- Creación y configuración de agenda.
- Asignación de turnos.
- Confirmación.
- Cancelación.

Una agenda es la programación de los horarios de atención de una persona profesional de salud. Un turno es una cita de atención de salud programada. Los turnos pueden tener cuatro estados:

- Asignado: cuando el turno está programado.
- Confirmado: cuando la persona se encuentra presente para la consulta en el establecimiento, o ya haya ingresado al consultorio.
- Ausente: la persona consultante no concurrió al turno.
- Atendido: la persona consultante ha sido atendida y se ha generado una Nueva consulta.

#### Perfiles de usuario

El **Administrador de agenda** es la persona usuaria habilitada para crear, editar y eliminar las agendas de médicos, profesionales de la salud no personal de especialidad médica y enfermeros.

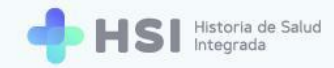

El **Administrativo** puede asignar y eliminar turnos a médicos, profesionales de salud no personal de especialidad médica y enfermeros, así como visualizar y descargar la información de la agenda diaria.

El Médico, el Profesional de la salud no personal de especialidad médica y el Enfermero pueden ver sus turnos y, si son habilitados por el Administrador de agenda, también pueden asignarlos o cancelarlos. Además el Gestor de turnos se vincula con la Historia Clínica Electrónica, permitiéndoles a los usuarios acceder al historial de salud de la persona consultante desde los turnos. Asimismo, cada usuario puede descargar la agenda diaria en formato PDF.

A continuación se explicarán las funcionalidades para cada uno de los perfiles. Tenga en cuenta que en el caso de los usuarios Médico, Profesional de la salud no personal de especialidad médica y Enfermero la función **Asignar turno** está sujeta a la configuración de la Agenda que establezca el **Administrador de agenda**. Para más información consulte el **Punto N° 10** de la sección **Crear una agenda**.

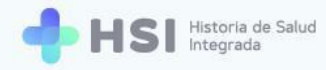

## Perfil Administrador de agenda

El usuario **Administrador de agenda** es quien puede generar, modificar y eliminar agendas para todas las personas profesionales que prestan atención en un establecimiento de salud.

#### Crear una agenda

Una agenda permite organizar los tiempos de atención de un médico, profesional de la salud no personal de especialidad médica o enfermero. Estas personas profesionales o usuarios a quienes se les genere una agenda deben estar cargados en el sistema. Cada usuario puede contar con una o más agendas.

La creación y edición de una agenda solo puede hacerla el usuario con rol de Administrador de agenda.

| = 🔶 HSI                | Historia de Salud<br>Integrada |                                  |               |
|------------------------|--------------------------------|----------------------------------|---------------|
| ☆ Instituciones        |                                |                                  |               |
| 🗎 Gestión de turnos    | Hospital ABC                   |                                  |               |
| Mi cuenta              |                                |                                  |               |
|                        |                                |                                  |               |
|                        |                                |                                  |               |
|                        |                                |                                  |               |
|                        |                                |                                  |               |
|                        |                                |                                  |               |
|                        |                                |                                  |               |
|                        |                                |                                  |               |
|                        |                                |                                  |               |
|                        |                                |                                  |               |
|                        |                                |                                  |               |
| Hospital ABC           |                                |                                  |               |
| CIUDAD DE BUENOS AIRES |                                | Presidencia de la Nacion pladema | HSI V. 1.12.0 |
| -                      |                                |                                  |               |
|                        |                                |                                  |               |
|                        |                                |                                  |               |
|                        |                                | Gestion de turnos                |               |

1. Haga clic en Gestión de turnos ubicado en el menú lateral izquierdo.

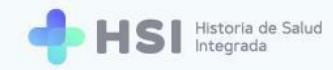

2. Se mostrará la pantalla de gestión de agendas.

| = 🕂 HSI                                | Historia de Salud<br>Integrada |                                                 |             |              |
|----------------------------------------|--------------------------------|-------------------------------------------------|-------------|--------------|
| ☆ Instituciones                        |                                |                                                 |             |              |
| 🗎 Gestión de turnos                    | Gestión de turnos              | Especialidad                                    | Profesional | NUEVA AGENDA |
| (2) Mi cuenta                          |                                |                                                 |             |              |
|                                        |                                |                                                 |             |              |
|                                        |                                |                                                 |             |              |
|                                        |                                |                                                 |             |              |
|                                        |                                |                                                 |             |              |
|                                        |                                |                                                 |             |              |
|                                        |                                |                                                 |             |              |
|                                        |                                |                                                 |             |              |
|                                        |                                |                                                 |             |              |
|                                        |                                |                                                 |             |              |
|                                        |                                |                                                 |             |              |
|                                        |                                |                                                 |             |              |
| _                                      |                                |                                                 |             |              |
| Hospital ABC<br>CIUDAD DE BUENOS AIRES |                                | Ministerio de Salud<br>Presidencia de la Nación |             |              |
| <del></del>                            |                                |                                                 |             |              |

3. Verá dos campos sobre la esquina superior derecha: Especialidad y Profesional.

| Especialidad | Profesional |
|--------------|-------------|
|              |             |

4. En el campo denominado **Profesional**, deberá buscar al usuario cuya agenda desee crear.

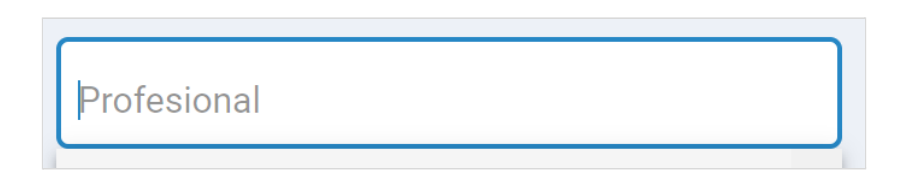

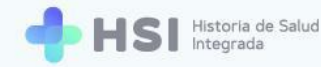

 Haga clic en el recuadro para ver la lista de personas profesionales. Puede introducir el nombre para encontrarla más fácilmente. Seleccione la que corresponda haciendo clic sobre el nombre.

| Profesional |     |          |
|-------------|-----|----------|
| С           | - 0 | <b>^</b> |
| ac          | ·   |          |
|             | -   |          |
|             | -   |          |
| _           |     | •        |
|             |     |          |
| C           | - 0 | ×        |

6. Si desea buscar más rápidamente, en el recuadro Especialidad puede seleccionar la misma, y el listado del campo Profesional mostrará sólo aquellas personas usuarias que corresponden a esa especialidad.

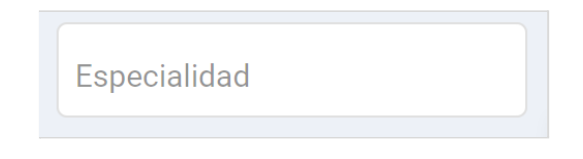

 Una vez seleccionada la persona profesional, haga clic en el botón Nueva agenda ubicado en la esquina superior derecha.

| Gestión de turnos | Especialidad                                                               | C - 0      | X NUEVA AGENDA |
|-------------------|----------------------------------------------------------------------------|------------|----------------|
|                   |                                                                            |            |                |
|                   | El profesional no posee una agenco<br>Creá una agenda para gestionar turno | la activa. |                |
|                   | CREAR AGENDA                                                               |            |                |
|                   |                                                                            |            |                |
|                   |                                                                            |            |                |

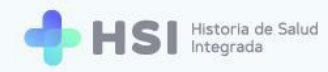

NUEVA AGENDA

8. Se habilitará un formulario para crear la agenda.

| Seleccionar          El profesional crea turnos         ector         Seleccionar         onsultorio | • |
|----------------------------------------------------------------------------------------------------|---|
| El profesional crea turnos Sector Seleccionar Consultorio                                            |   |
| El profesional crea turnos Sector Seleccionar Consultorio                                            |   |
| Sector<br>Seleccionar<br>Consultorio                                                                 |   |
| Seleccionar                                                                                          |   |
| Consultorio                                                                                          | • |
|                                                                                                    |   |
| Seleccionar                                                                                          | • |
| Fecha de inicio* Fecha de fin*                                                                       |   |
|                                                                                                    |   |
|                                                                                                    |   |
| 🗌 Renovar automáticamente 🔲 Atiende dias feriados                                                    |   |
| Duración de la consulta                                                                              |   |
| Seleccionar                                                                                          |   |

9. En primer lugar deberá seleccionar la persona profesional a la cual le creará la agenda de turnos. Haga clic en el campo Profesional. Se desplegará el listado de aquellas personas profesionales que están ya registradas como usuarios en el establecimiento. Elija la persona profesional de la lista haciendo clic sobre el nombre.

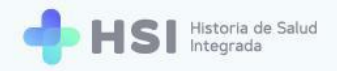

| Profesional |   |   |   |
|-------------|---|---|---|
| C           | - | 0 | • |
|             |   |   |   |

Si desea que la persona profesional pueda asignar los turnos, marque el casillero El profesional crea turnos ubicado debajo del campo Profesional.

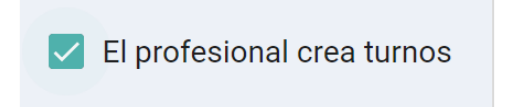

**11.** Luego indique el **Sector**. Haga clic en el campo y selecciónelo del listado de sectores del establecimiento.

| Sector                  |  |
|-------------------------|--|
| Consultorios Integrados |  |
| Internación             |  |
| Guardia                 |  |
|                         |  |
| Sector                  |  |
| Consultorios Integrados |  |
|                         |  |

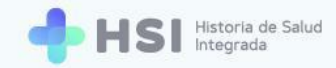

**12.** Haga clic en el campo **Consultorio** para ver el listado y seleccionar el que corresponda. Tenga en cuenta que éste debe estar creado previamente a la generación de la agenda.<sup>1</sup>

| Consultorio 01<br>Consultorio 02<br>Consultorio 03<br>Consultorio 04<br>Consultorio | Consultorio    |  |   |
|-------------------------------------------------------------------------------------|----------------|--|---|
| Consultorio 02<br>Consultorio 03<br>Consultorio 04<br>Consultorio<br>Consultorio 04 | Consultorio 01 |  |   |
| Consultorio 03<br>Consultorio 04<br>Consultorio<br>Consultorio 04                   | Consultorio 02 |  |   |
| Consultorio 04<br>Consultorio<br>Consultorio 04                                     | Consultorio 03 |  |   |
| Consultorio<br>Consultorio 04                                                       | Consultorio 04 |  |   |
| Consultorio Consultorio 04                                                          |                |  |   |
| Consultorio 04                                                                      | Consultorio    |  |   |
|                                                                                     | Consultorio 04 |  | - |

13. Indique la fecha de comienzo de la agenda, haciendo clic sobre el campo Fecha de inicio. Se desplegará un calendario para que elija el día, mes y año. Tenga en cuenta que no puede ser previo al día en que se crea la agenda.

| ABR | . 2021 | -  |    |    | <  | >  |
|-----|--------|----|----|----|----|----|
| lu  | ma     | mi | ju | vi | sá | do |
| ABR |        |    | 1  | 2  | 3  | 4  |
| 5   | б      | 7  | 8  | 9  | 10 | 11 |
| 12  | 13     | 14 | 15 | 16 | 17 | 18 |
| 19  | 20     | 21 | 22 | 23 | 24 | 25 |
| 26  | 27     | 28 | 29 | 30 |    |    |
|     |        |    |    |    |    |    |
|     |        |    |    | _  |    |    |

<sup>&</sup>lt;sup>1</sup> El usuario con rol de administrador del sistema/root es el único habilitado dentro de HSI para crear los sectores y consultorios del establecimiento. Para más información consulte el **Manual de procedimiento para Backoffice**.

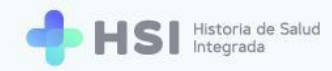

14. Indique la fecha de fin de la agenda, haciendo clic sobre el campo Fecha de fin. Se desplegará un calendario para que elija el día, mes y año. Tenga en cuenta que el año debe ser el mismo que el de la fecha de inicio.

| DIC.   | 2021  | •  |    |    | <  | >  |
|--------|-------|----|----|----|----|----|
| lu     | ma    | mi | ju | vi | sá | do |
| DIC.   |       |    |    |    |    |    |
|        |       | 1  | 2  | 3  | 4  | 5  |
| 6      | 7     | 8  | 9  | 10 | 11 | 12 |
| 13     | 14    | 15 | 16 | 17 | 18 | 19 |
| 20     | 21    | 22 | 23 | 24 | 25 | 26 |
| 27     | 28    | 29 | 30 | 31 |    |    |
| 31/12, | /2021 |    |    |    |    |    |

**15.** Si desea que la agenda se renueve automáticamente al llegar a la fecha de fin, marque el casillero **Renovar automáticamente.** 

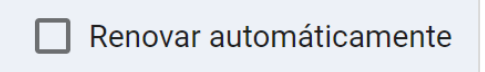

**16.** Si es necesario que la persona profesional pueda brindar turnos durante días no laborables, marque el casillero **Atiende días feriados**.

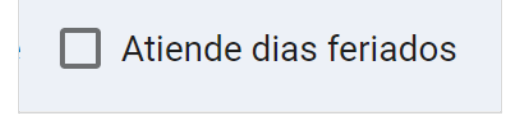

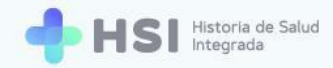

Seleccione la extensión del turno, haciendo clic en el campo Duración de la consulta.
 Podrá elegir entre cuatro opciones: 15, 20, 30 y 60 minutos. En este ejemplo elegimos 15 minutos.

|      | Duración de la consulta |  |
|------|-------------------------|--|
|      | Seleccionar             |  |
|      |                         |  |
|      |                         |  |
| 15 m | ninutos                 |  |
| 20 m | ninutos                 |  |
| 30 m | ninutos                 |  |
| 60 m | ninutos                 |  |
|      |                         |  |

Una vez seleccionada la duración de la consulta, se mostrará en la parte inferior un
 Cronograma semanal en blanco, en el que podrá indicar las franjas horarias por día y el tipo de atención en cada una de ellas.

| Duración de la c | onsulta                   |        |           |        |         |        |         |
|------------------|---------------------------|--------|-----------|--------|---------|--------|---------|
| 15 minutos       |                           |        | -         |        |         |        |         |
|                  |                           |        |           |        |         |        |         |
|                  |                           |        |           |        |         |        |         |
| ías y tipo de    | consulta                  |        |           |        |         |        |         |
| eleccione tipos  | s de consulta para cada o | día    |           |        |         |        |         |
|                  | Lunes                     | Martes | Miércoles | Jueves | Viernes | Sábado | Domingo |
| 12 a. m.         |                           |        |           |        |         |        |         |
|                  |                           |        |           |        |         |        |         |
|                  |                           |        |           |        |         |        |         |
|                  |                           |        |           |        |         |        |         |
| 1 a. m.          |                           |        |           |        |         |        |         |
|                  |                           |        |           |        |         |        |         |
|                  |                           |        |           |        |         |        |         |
| 2 a. m.          |                           |        |           |        |         |        |         |
|                  |                           |        |           |        |         |        |         |
|                  |                           |        |           |        |         |        |         |
|                  |                           |        |           |        |         |        |         |
| 3 a. m.          |                           |        |           |        |         |        |         |
|                  |                           |        |           |        |         |        |         |
|                  |                           |        |           |        |         |        |         |
|                  |                           |        |           |        |         |        |         |
| 4 a. m.          |                           |        |           |        |         |        |         |
|                  |                           |        |           |        |         |        |         |
|                  |                           |        |           |        |         |        |         |
| Eam              |                           |        |           |        |         |        |         |
| 5 a. m.          |                           |        |           |        |         |        |         |

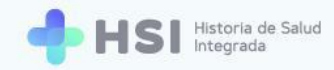

**19.** El **Cronograma** está dividido en siete columnas que representan los días de la semana, y filas con las horas del día. Cada **celda** representa un turno.

|          | Lunes | Martes | Miércoles | Jueves | Viernes | Sábado | Domingo |
|----------|-------|--------|-----------|--------|---------|--------|---------|
| 12 a. m. |       |        |           |        |         |        |         |
|          |       |        |           |        |         |        |         |
|          |       |        |           |        |         |        |         |
|          |       |        |           |        |         |        |         |
| 1 a. m.  |       |        |           |        |         |        |         |
|          |       |        |           |        |         |        |         |
|          |       |        |           |        |         |        |         |
|          |       |        |           |        |         |        |         |
| 2 a. m.  |       |        |           |        |         |        |         |
|          |       |        |           |        |         |        |         |
|          |       |        |           |        |         |        |         |

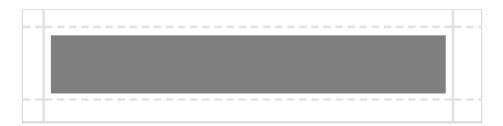

- **20.** Debe establecer la **Franja horaria de atención** de cada día. Para ello, haga clic en el horario de inicio, mantenga presionado el botón del mouse mientras arrastra el cursor hasta la hora de finalización de la jornada de atención y suelte el botón del mouse.
- 21. Al soltar el botón del mouse, aparecerá una ventana emergente de **Nueva atención**.

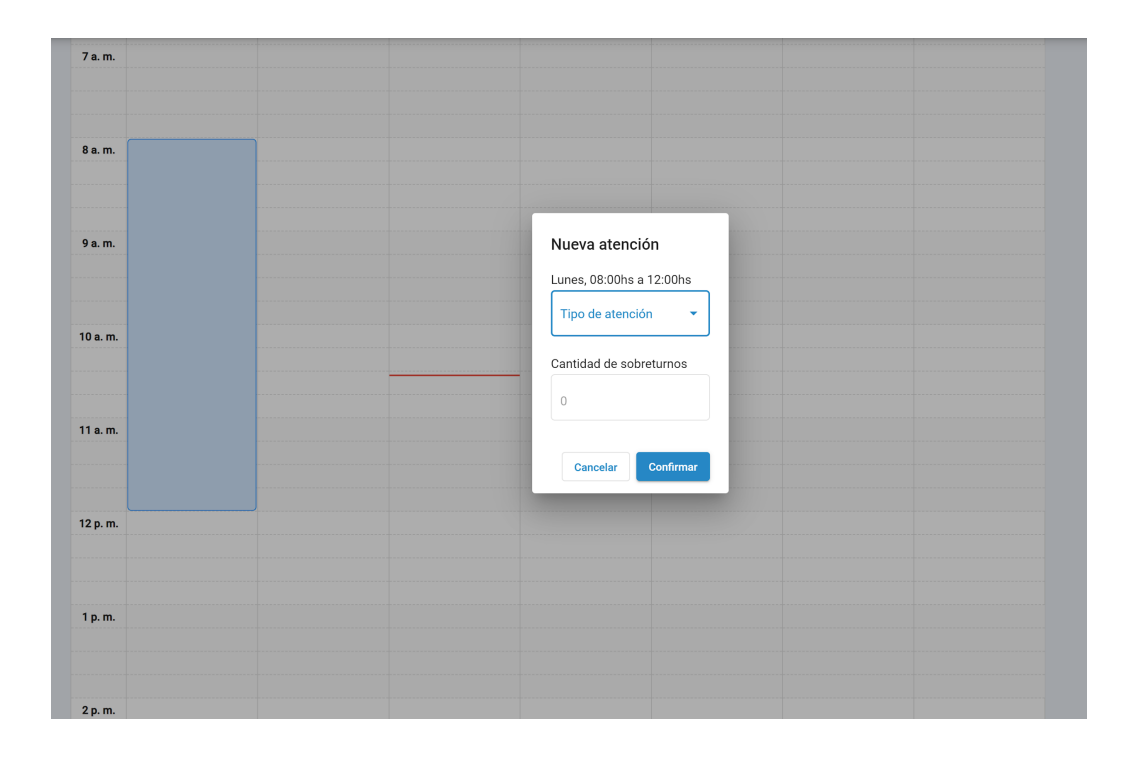

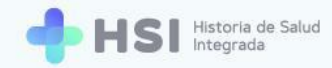

**22.** En la ventana figurarán el día y la franja horaria que usted ha seleccionado. Debajo estará el campo **Tipo de atención**. Haga clic allí y elija de la lista la opción correspondiente: **Programada** o **Espontánea**.

La **Atención Programada** es aquella en la que se establecen anticipadamente las citas en las que las personas concurrirán a la consulta de salud o asistencial. La **Atención Espontánea** es aquella en la que la persona se presenta en el establecimiento y recibe atención sin un turno previamente acordado.

| N      | lueva ateno   | ción     |       |  |
|--------|---------------|----------|-------|--|
| - Lu   | unes, 08:00hs | a 12:00  | hs    |  |
|        | Tipo de atenc | ión      | •     |  |
| C      | antidad de so | breturno | os    |  |
|        | 0             |          |       |  |
|        | Cancelar      | Confi    | mar   |  |
| C Tipo | de atención   | a 12.    | 00113 |  |
| Pro    | gramada       |          |       |  |
| Esp    | ontánea       |          |       |  |
|        |               |          |       |  |

23. Si selecciona la opción Programada, se pueden agregar sobreturnos. Ingrese el número de sobreturnos permitidos en el campo Cantidad de sobreturnos. Puede escribir la cifra o utilizar las flechas ubicadas a la derecha del recuadro.

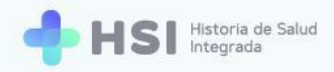

| Cantidad de sobret | urnos |
|--------------------|-------|
| 3                  | \$    |
|                    |       |
| •                  |       |

24. Si selecciona **Espontánea** no podrá establecer sobreturnos.

| Nueva atención                                               |
|--------------------------------------------------------------|
| Viernes, 08:00hs a 12:00hs<br>Tipo de atención<br>Espontánea |
| Cancelar Confirmar                                           |
|                                                              |

**25.** Haga clic en el botón **Confirmar** ubicado en la esquina inferior derecha de la ventana.

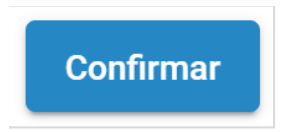

**26.** Se cerrará la ventana y verá la franja horaria de turnos disponibles para el lunes habilitada.

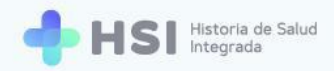

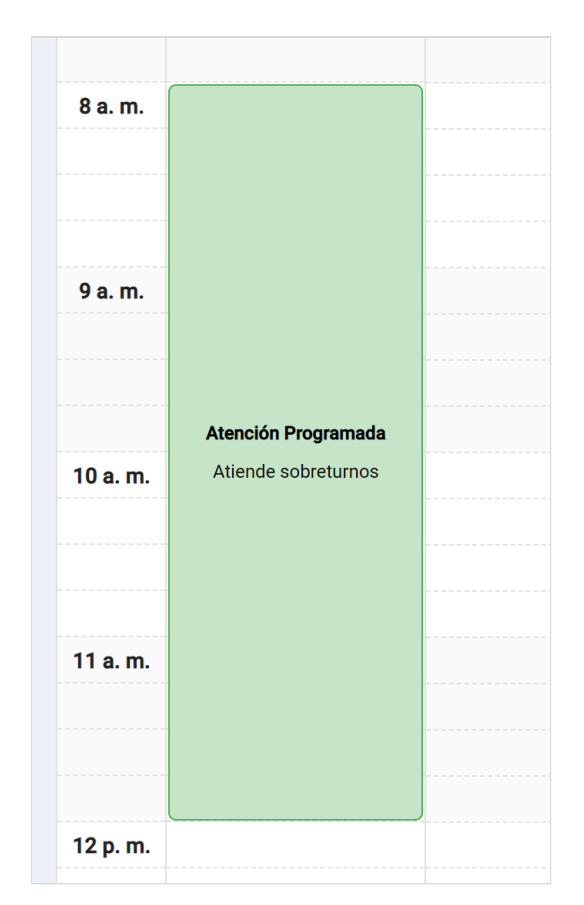

27. Puede agregar más franjas horarias de atención siguiendo los mismos pasos.

La atención **Programada** se identifica con el color verde, mientras que la **Espontánea** es de color celeste.

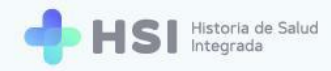

| 8 a. m.<br>9 a. m.<br>10 a. m.<br>11 a. m. | <b>Atención Programada</b><br>Atiende sobreturnos | <b>Atención Programada</b><br>Atiende sobreturnos | Atención Programada<br>Atiende sobreturnos | <b>Atención Programada</b><br>Atiende sobreturnos | <b>Atención Espontánea</b><br>No atiende sobreturnos |  |
|--------------------------------------------|---------------------------------------------------|---------------------------------------------------|--------------------------------------------|---------------------------------------------------|------------------------------------------------------|--|
| 12 p. m.                                   |                                                   |                                                   |                                            |                                                   |                                                      |  |

**28.** Al finalizar, haga clic en el botón **Confirmar** ubicado en la esquina inferior derecha de la pantalla, debajo del **Cronograma**.

| 10       |  |           |  |           |
|----------|--|-----------|--|-----------|
| 10 p. m. |  |           |  |           |
|          |  |           |  |           |
|          |  |           |  |           |
|          |  |           |  |           |
|          |  |           |  |           |
|          |  |           |  |           |
|          |  |           |  |           |
|          |  |           |  |           |
|          |  |           |  |           |
|          |  |           |  |           |
|          |  |           |  |           |
|          |  |           |  |           |
|          |  |           |  |           |
|          |  |           |  |           |
|          |  |           |  |           |
|          |  |           |  | Confirmar |
|          |  |           |  |           |
|          |  |           |  |           |
|          |  |           |  |           |
|          |  |           |  |           |
|          |  |           |  |           |
|          |  |           |  |           |
|          |  |           |  |           |
|          |  |           |  |           |
|          |  |           |  |           |
|          |  |           |  |           |
|          |  |           |  |           |
|          |  | a materia |  |           |
|          |  |           |  |           |
|          |  |           |  |           |

**29.** El sistema le mostrará una ventana solicitando que confirme la **Nueva agenda**. Haga clic en el botón **Confirmar**.

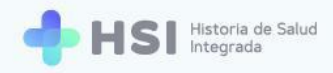

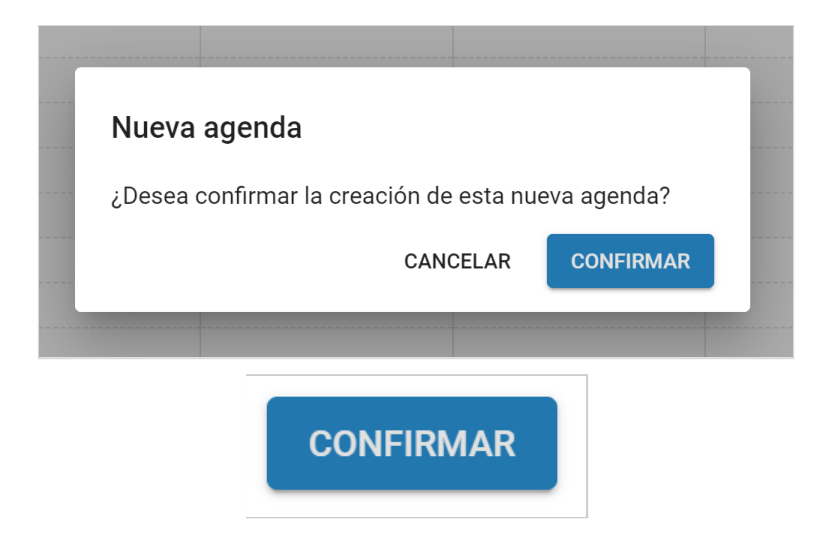

## Editar una agenda

1. Hacer clic en **Gestión de turnos** ubicado en el menú lateral izquierdo.

| = 🕂 HSI             | tora de Salud<br>grada                                          |                      |
|---------------------|-----------------------------------------------------------------|----------------------|
| ☆ Instituciones     |                                                                 |                      |
| 🛱 Gestión de turnos | Hospital ABC<br>Institución                                     |                      |
| Mi cuenta           |                                                                 |                      |
|                     |                                                                 |                      |
|                     |                                                                 |                      |
|                     |                                                                 |                      |
|                     |                                                                 |                      |
|                     |                                                                 |                      |
|                     |                                                                 |                      |
|                     |                                                                 |                      |
|                     |                                                                 |                      |
|                     |                                                                 |                      |
|                     |                                                                 |                      |
| Hospital ABC        | la Ministerio de Salue 🧥 🕼 UNICEN                               |                      |
| U                   | Presidencia de la Norsion pladema 🧤 Investes ante de la Norsion | <b>NSI V. 1.12.0</b> |
|                     |                                                                 |                      |
|                     |                                                                 |                      |
|                     | 📛 Costián do turnos                                             |                      |
|                     |                                                                 |                      |

2. Se mostrará la pantalla de gestión de agendas.

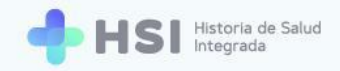

| = 🕂 HSI                                | Historia de Salud<br>Integrada |                                                 |                                                                                                    |              |  |
|----------------------------------------|--------------------------------|-------------------------------------------------|----------------------------------------------------------------------------------------------------|--------------|--|
|                                        |                                |                                                 |                                                                                                    |              |  |
| 🗎 Gestión de turnos                    | Gestión de turnos              | Especialidad                                    | Profesional                                                                                                    | NUEVA AGENDA |  |
| (2) Mi cuenta                          |                                |                                                 |                                                                                                    |              |  |
|                                        |                                |                                                 |                                                                                                    |              |  |
|                                        |                                |                                                 |                                                                                                    |              |  |
|                                        |                                |                                                 |                                                                                                    |              |  |
|                                        |                                |                                                 |                                                                                                    |              |  |
|                                        |                                |                                                 |                                                                                                    |              |  |
|                                        |                                |                                                 |                                                                                                    |              |  |
|                                        |                                |                                                 |                                                                                                    |              |  |
|                                        |                                |                                                 |                                                                                                    |              |  |
|                                        |                                |                                                 |                                                                                                    |              |  |
|                                        |                                |                                                 |                                                                                                    |              |  |
| _                                      |                                | _                                               |                                                                                                    |              |  |
| Hospital ABC<br>CIUDAD DE BUENOS AIRES |                                | Ministerio de Salud<br>Presidencia de la Nación |                                                                                                    |              |  |
| ڻ                                      |                                | pi                                              | duellid see a farment of the second and the second and the second |              |  |

 En el campo denominado Profesional ubicado en la esquina superior derecha, deberá buscar a la persona usuaria cuya agenda desee modificar.

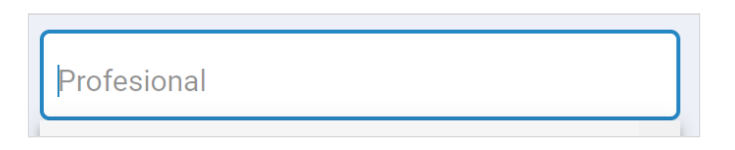

**4.** Haga clic en el recuadro para ver la lista de personas profesionales. Seleccione la que corresponda haciendo clic sobre el nombre.

| Profesional |     |          |
|-------------|-----|----------|
| С           | - 0 | <b>^</b> |
|             |     | . 1      |
|             | -   |          |
| -           | -   | . 1      |
|             | -   |          |

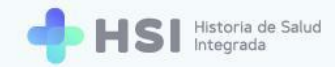

5. Si desea buscar más rápidamente, en el recuadro Especialidad puede seleccionar la misma, y el listado del campo Profesional mostrará sólo aquellas personas usuarias que corresponden a esa especialidad.

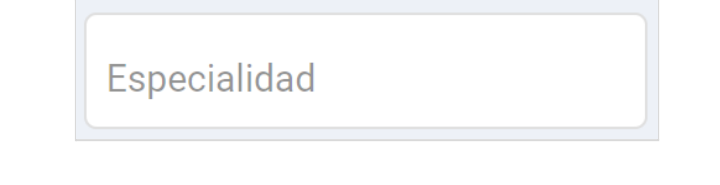

 Una vez seleccionada la persona profesional, en la esquina inferior izquierda se mostrará un nuevo campo para seleccionar la Agenda.

| Gestión de turnos     |                    | Especialidad | C | - 0 | × | NUEVA AGENDA |
|-----------------------|--------------------|--------------|---|-----|---|--------------|
| Seleccione una agenda | ¥                  |              |   |     |   |              |
|                       | Seleccione una age | nda          |   | •   |   |              |

7. Haga clic sobre el campo para ver la lista de agendas. Cliquee la agenda que desea modificar.

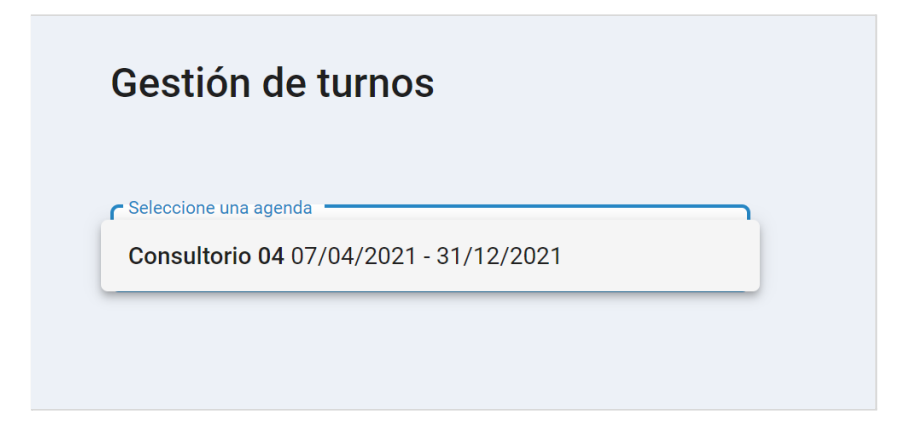

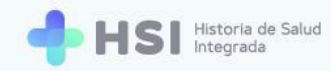

8. Se mostrará la siguiente pantalla.

| Gestión           | de turnos               |                  | Espec               | cialidad              | С                 | - 0               | X NUEVA AGENDA     |
|-------------------|-------------------------|------------------|---------------------|-----------------------|-------------------|-------------------|--------------------|
| Seleccione una aj | genda                   |                  |                     |                       |                   |                   |                    |
| Consultorio (     | 04 07/04/2021 - 31/12/2 | •021 •           |                     |                       |                   |                   | 🙃 🖌 🚺              |
|                   |                         |                  |                     |                       |                   |                   |                    |
| Anterior          | Hoy Próximo             |                  | 5 de abr            | il - 11 de abril de 2 | 2021              |                   | Mes Semana Día     |
|                   | Lunes<br>abr. 5         | Martes<br>abr. 6 | Miércoles<br>abr. 7 | Jueves<br>abr. 8      | Viernes<br>abr. 9 | Sábado<br>abr. 10 | Domingo<br>abr. 11 |
| 7 a. m.           |                         |                  |                     |                       |                   |                   |                    |
|                   |                         |                  |                     |                       |                   |                   |                    |
| 8 a. m.           |                         |                  |                     |                       |                   |                   |                    |
|                   |                         |                  |                     |                       |                   |                   |                    |
|                   |                         |                  |                     |                       |                   |                   |                    |
| 9 a. m.           |                         |                  |                     |                       |                   |                   |                    |
|                   |                         |                  |                     |                       |                   |                   |                    |
| 10 a. m.          |                         |                  |                     |                       |                   |                   |                    |
|                   |                         |                  |                     |                       |                   |                   |                    |
|                   |                         |                  |                     |                       |                   |                   |                    |
| 11 a. m.          |                         |                  |                     |                       |                   |                   |                    |

 El Cronograma mostrado por defecto es semanal. Si desea ver el mes o el día, utilice los botones ubicados sobre la grilla del lado derecho.

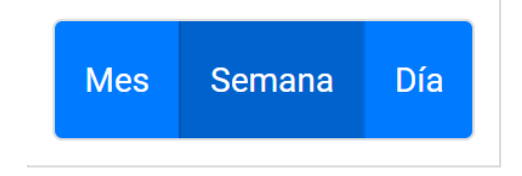

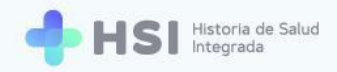

#### **10.** En la vista mensual se mostrará la cantidad de turnos disponibles y asignados.

Vista de mes

| Anterior Hoy Pró                                 | ximo                                              |                                                   | abril 2021                                        |                          |        | Mes Semana Día |
|--------------------------------------------------|---------------------------------------------------|---------------------------------------------------|---------------------------------------------------|--------------------------|--------|----------------|
| lunes                                            | martes                                            | miércoles                                         | jueves                                            | viernes                  | sábado | domingo        |
| 29                                               | 30                                                | 31                                                | 1                                                 | 2                        | 3      | 4              |
| 5                                                | 6                                                 | 7<br>0 Turnos asignados<br>32 Turnos disponibles  | 0 Turnos asignados<br>32 Turnos disponibles       | 9<br>O Turnos asignados  | 10     | 11             |
| 12<br>Turnos asignados<br>Turnos disponibles     | 13<br>0 Turnos asignados<br>32 Turnos disponibles | 14<br>Turnos asignados<br>Turnos disponibles      | 0 Turnos asignados<br>32 Turnos disponibles       | 16<br>O Turnos asignados | 17     | 18             |
| 0 Turnos asignados<br>16 Turnos disponibles      | 0 Turnos asignados<br>32 Turnos disponibles       | 0 Turnos asignados<br>32 Turnos disponibles       | 22<br>0 Turnos asignados<br>32 Turnos disponibles | 23<br>Turnos asignados   | 24     | 25             |
| 26<br>1 Turnos asignados<br>1 Turnos disponibles | 0 Turnos asignados<br>32 Turnos disponibles       | 28<br>0 Turnos asignados<br>32 Turnos disponibles | 0 Turnos asignados<br>32 Turnos disponibles       | 30<br>O Turnos asignados | 1      | 2              |

#### Vista de día

| miércoles 7 de abril de 2021 | Mes                          | Semana                       | Día                          |
|------------------------------|------------------------------|------------------------------|------------------------------|
|                              |                              |                              |                              |
|                              |                              |                              |                              |
|                              |                              |                              |                              |
|                              |                              |                              |                              |
|                              |                              |                              |                              |
|                              |                              |                              |                              |
|                              |                              |                              |                              |
|                              |                              |                              |                              |
|                              | miércoles 7 de abril de 2021 | miércoles 7 de abril de 2021 | miércoles 7 de abril de 2021 |

**11.** Si desea ver la semana anterior o la próxima, utilice los botones ubicados sobre la grilla del lado izquierdo.

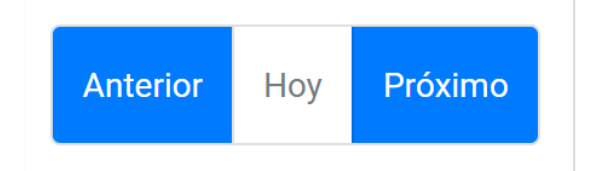

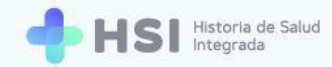

**12.** Para imprimir o descargar la agenda en PDF, haga clic en el ícono de la **Impresora** ubicado en la esquina superior derecha.

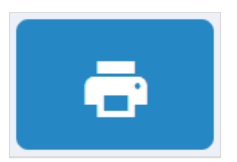

**13.** Se abrirá una ventana emergente.

| Impr  | imir agenda | del día  |
|-------|-------------|----------|
| Fecha | a           |          |
|       | CANCELAR    | IMPRIMIR |

14. Haga clic sobre el ícono de **Calendario** para seleccionar la fecha de la agenda a imprimir.

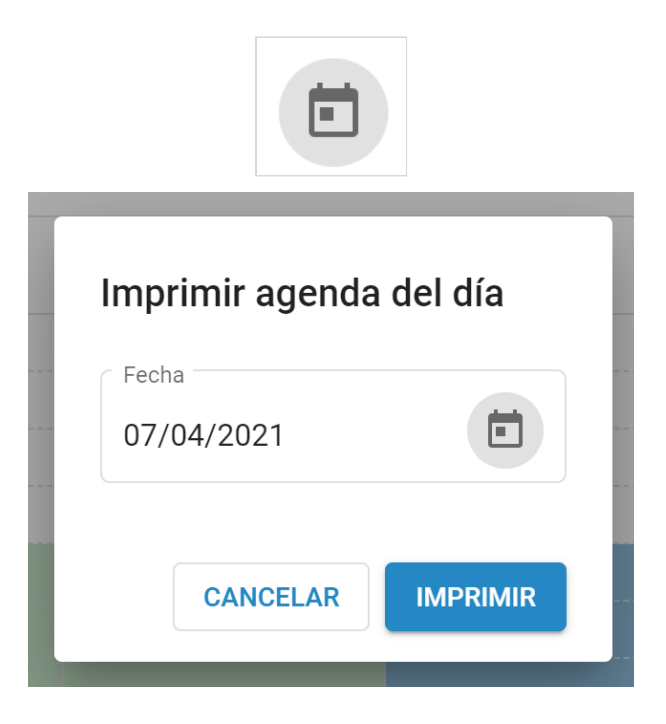

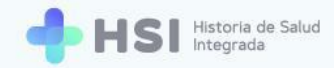

**15.** Haga clic en el botón **Imprimir** ubicado en la esquina inferior derecha de la ventana. Se descargará un archivo en formato PDF con la agenda del día elegido.

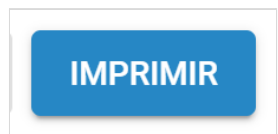

**16.** Si desea editar la agenda, haga clic en el ícono de **Lápiz** ubicado en la esquina superior derecha.

| Gestión        | de turnos                |                  | Especie             | alidad             | С                 | - 0               | × NUEVA AGENDA     |
|----------------|--------------------------|------------------|---------------------|--------------------|-------------------|-------------------|--------------------|
| Seleccione una | agenda                   |                  |                     |                    |                   |                   |                    |
| Consultoric    | 04 07/04/2021 - 31/12/20 | 021              |                     |                    |                   |                   | ē 🖊 📋              |
|                |                          |                  |                     |                    |                   |                   |                    |
| Anterior       | Hoy <b>Próximo</b>       |                  | 5 de abril          | - 11 de abril de 2 | 2021              |                   | Mes Semana Día     |
|                | Lunes<br>abr. 5          | Martes<br>abr. 6 | Miércoles<br>abr. 7 | Jueves<br>abr. 8   | Viernes<br>abr. 9 | Sábado<br>abr. 10 | Domingo<br>abr. 11 |
| 7 a. m.        |                          |                  |                     |                    |                   |                   |                    |
|                |                          |                  |                     |                    |                   |                   |                    |
|                |                          |                  |                     |                    |                   |                   |                    |
| 8 a. m.        |                          |                  |                     |                    |                   |                   |                    |
|                |                          |                  |                     |                    |                   |                   |                    |
| 9 a. m.        |                          |                  |                     |                    |                   |                   |                    |
|                |                          |                  |                     |                    |                   |                   |                    |
|                |                          |                  |                     |                    |                   |                   |                    |
| 0 a. m.        |                          |                  |                     |                    |                   |                   |                    |
|                |                          |                  |                     |                    |                   |                   |                    |
|                |                          |                  |                     |                    |                   |                   |                    |
| 11 a. m.       |                          |                  |                     |                    |                   |                   |                    |

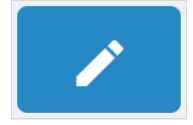

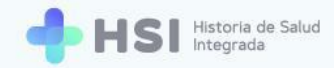

**17.** Se habilitará la edición de la agenda.

| Editar agenda                                                                        |                             |   |
|--------------------------------------------------------------------------------------|-----------------------------|---|
| Profesional                                                                          |                             |   |
| C0                                                                                   |                             | - |
| El profesional crea turnos                                                           |                             |   |
| Sector                                                                               |                             |   |
| Consultorios Integrados                                                              |                             | - |
| Consultorio                                                                          |                             |   |
| Consultorio 04                                                                       |                             | • |
| Fecha de inicio*                                                                     | Fecha de fin*               |   |
| 07/04/2021                                                                           | 31/12/2021                  | Ē |
| Fecha de inicio*<br>07/04/2021<br>Renovar automáticamente<br>Duración de la consulta | Fecha de fin*<br>31/12/2021 |   |
| 15 minutos                                                                           |                             | - |
| Días v tipo de consulta                                                              |                             |   |

- **18.** Podrá modificar las siguientes características:
  - a. Permiso para que la persona profesional asigne turnos.
  - **b.** Fecha de inicio de la agenda.
  - **c.** Fecha de finalización de la agenda.
  - d. Renovación automática de la agenda.
  - e. Asignar turnos los días feriados.
  - f. Días y tipos de consulta en el cronograma.

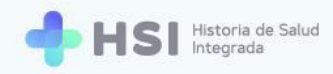

#### **19.** En el **Cronograma** de atención, haga clic sobre la franja horaria que desea modificar.

| -                   |                                            |                                                               |                                                                                               |                                                                                                    |                                                                                                    |
|---------------------|--------------------------------------------|---------------------------------------------------------------|-----------------------------------------------------------------------------------------------|----------------------------------------------------------------------------------------------------|----------------------------------------------------------------------------------------------------|
| -                   |                                            |                                                               |                                                                                               |                                                                                                    |                                                                                                    |
|                     |                                            |                                                               |                                                                                               |                                                                                                    |                                                                                                    |
|                     |                                            |                                                               |                                                                                               |                                                                                                    |                                                                                                    |
| -                   |                                            |                                                               |                                                                                               |                                                                                                    |                                                                                                    |
|                     |                                            |                                                               |                                                                                               |                                                                                                    |                                                                                                    |
|                     |                                            |                                                               |                                                                                               |                                                                                                    |                                                                                                    |
| Atención Programada | Atención Programada                        | Atención Programada                                           | Atención Programada                                                                           | Atención Espontánea                                                                                                    |                                                                                                    |
| Atiende sobreturnos | Atiende sobreturnos                        | Atiende sobreturnos                                           | Atiende sobreturnos                                                                           | No atiende sobreturnos                                                                                                    |                                                                                                    |
| -                   |                                            |                                                               |                                                                                               |                                                                                                    |                                                                                                    |
|                     |                                            |                                                               |                                                                                               |                                                                                                    |                                                                                                    |
|                     |                                            |                                                               |                                                                                               |                                                                                                    |                                                                                                    |
| -                   |                                            |                                                               |                                                                                               |                                                                                                    |                                                                                                    |
| -                   |                                            |                                                               |                                                                                               |                                                                                                    |                                                                                                    |
|                     |                                            |                                                               |                                                                                               |                                                                                                    |                                                                                                    |
|                     |                                            |                                                               |                                                                                               |                                                                                                    |                                                                                                    |
|                     |                                            |                                                               |                                                                                               |                                                                                                    |                                                                                                    |
|                     |                                            |                                                               |                                                                                               |                                                                                                    |                                                                                                    |
|                     |                                            |                                                               |                                                                                               |                                                                                                    |                                                                                                    |
|                     |                                            |                                                               |                                                                                               |                                                                                                    |                                                                                                    |
|                     |                                            |                                                               |                                                                                               |                                                                                                    |                                                                                                    |
|                     |                                            |                                                               |                                                                                               |                                                                                                    |                                                                                                    |
|                     | Atención Programada<br>Atiende sobreturnos | Atención Programada<br>Atende sobretumos<br>Atende sobretumos | Atención Programada     Atención Programada       Atlende sobreturnos     Atlende sobreturnos | Atención Programada     Atención Programada       Atención Programada     Atención Programada       Atenció sobreturnos     Atención Programada       Atención programada     Atención Programada       Atención programada     Atención Programada | Atención Programada       Atención Programada         Atención Programada       Atención Programada         Atención sobreturnos       Atención Programada         Atención Programada       Atención Programada         Atención Programada       Atención Programada </th |

#### 20. Se abrirá una ventana emergente en la que podrá cambiar el tipo de atención.

| 8 a. m.<br>9 a. m.<br>10 a. m.<br>11 a. m. | Atención Programada<br>Atiende sobreturnos | <b>Atención Programada</b><br>Atiende sobreturnos | Atención Programada<br>Atiende sobreturnos | Editar atención<br>Lunes, 08:00hs a 12:00hs<br>Tipo de atención<br>Programada<br>Cantidad de sobreturnos<br>3<br>Cancelar Confirmar |
|--------------------------------------------|--------------------------------------------|---------------------------------------------------|--------------------------------------------|----------------------------------------------------------------------------------------------------|
| 12 p. m.                                   |                                            |                                                   |                                            |                                                                                                    |

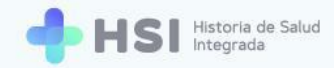

21. En el caso de la atención Programada, también puede modificar los Sobreturnos.

| Cantida | d de sobreturnos |    |
|---------|------------------|----|
| 4       |                  | \$ |
|         |                  |    |

**22.** Si desea **Eliminar** la franja horaria, haga clic en el ícono de **Cesto de basura** ubicado en la esquina superior derecha de la ventana.

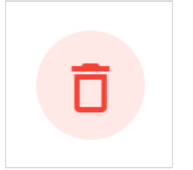

23. Haga clic en el botón **Confirmar** ubicado en la esquina inferior derecha de la ventana.

|                        | Ō   |
|------------------------|-----|
| Editar atención        |     |
| Lunes, 08:00hs a 12:00 | hs  |
| Programada             | •   |
| Cantidad de sobreturno | s   |
| 4                      | \$  |
|                        |     |
| Cancelar Confirm       | mar |
|                        |     |
| Confirmar              |     |
|                        |     |

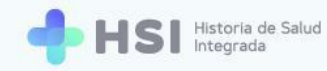

La eliminación o modificación podrá efectuarse sólo si no existen turnos que se vean afectados por el cambio.

24. Se cerrará la ventana. Si desea editar las demás franjas, siga los mismos pasos.

Para guardar las modificaciones, haga clic en el botón **Confirmar** ubicado en la esquina inferior derecha, debajo del **Cronograma.** 

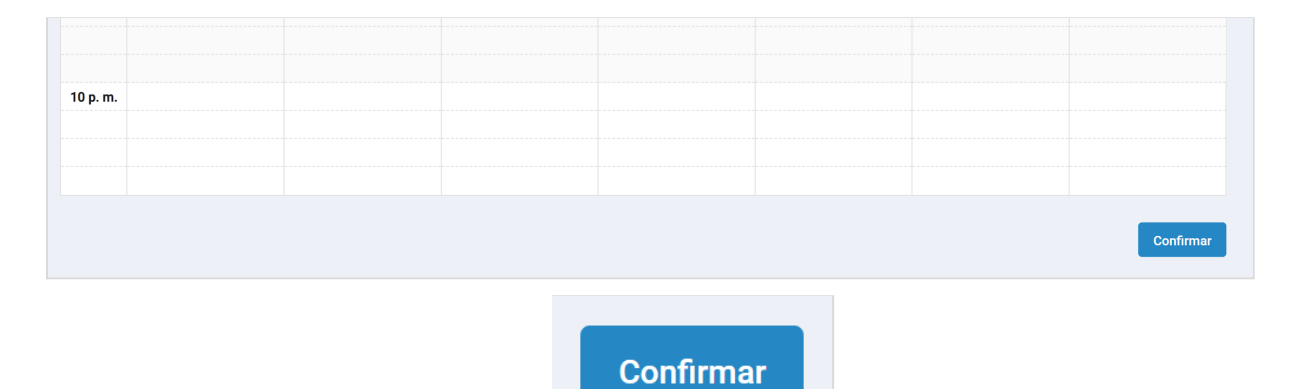

25. Se abrirá una ventana emergente para que valide la edición. Haga clic en el botónConfirmar ubicado en el margen inferior derecho de la ventana.

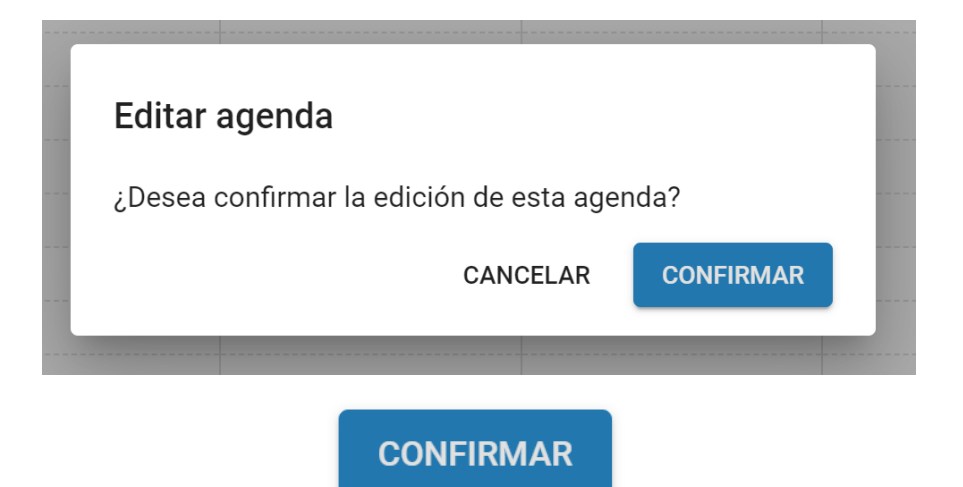

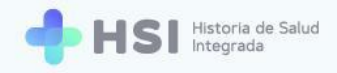

## Eliminar una agenda

IMPORTANTE: Las agendas que tienen turnos asignados no pueden eliminarse.

1. Haga clic en Gestión de turnos ubicado en el menú lateral izquierdo.

| = 🕂 HSI                | Historia de Salud<br>Integrada |                                                                   |               |
|------------------------|--------------------------------|-------------------------------------------------------------------|---------------|
| ☆ Instituciones        |                                |                                                                   |               |
| 🛱 Gestión de turnos    | Hospital ABC                   |                                                                   |               |
| Mi quanta              | institucion                    |                                                                   |               |
| (g) Mil cuenta         |                                |                                                                   |               |
|                        |                                |                                                                   |               |
|                        |                                |                                                                   |               |
|                        |                                |                                                                   |               |
|                        |                                |                                                                   |               |
|                        |                                |                                                                   |               |
|                        |                                |                                                                   |               |
|                        |                                |                                                                   |               |
|                        |                                |                                                                   |               |
|                        |                                |                                                                   |               |
|                        |                                |                                                                   |               |
|                        |                                |                                                                   |               |
|                        |                                |                                                                   |               |
| Hospital ABC           |                                |                                                                   |               |
| CIUDAD DE BUENOS AIRES |                                | Presidencia de la Nación pladema VIII   Universida fuerar al como | HSI V. 1.12.0 |
| J                      |                                |                                                                   |               |
|                        |                                |                                                                   |               |
|                        |                                |                                                                   |               |
|                        |                                | 🛱 Costián do turnos                                               |               |
|                        |                                | Gestion de turnos                                                 |               |

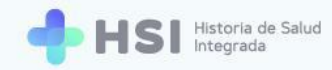

2. Se mostrará la pantalla de gestión de agendas.

| = 🕂 HS                                 | Historia de Salud<br>Integrada |                     |             |              |
|----------------------------------------|--------------------------------|---------------------|-------------|--------------|
|                                        |                                |                     |             |              |
| 🗎 Gestión de turnos                    | Gestión de turnos              | Especialidad        | Profesional | NUEVA AGENDA |
| Mi cuenta                              |                                |                     |             |              |
|                                        |                                |                     |             |              |
|                                        |                                |                     |             |              |
|                                        |                                |                     |             |              |
|                                        |                                |                     |             |              |
|                                        |                                |                     |             |              |
|                                        |                                |                     |             |              |
|                                        |                                |                     |             |              |
|                                        |                                |                     |             |              |
|                                        |                                |                     |             |              |
|                                        |                                |                     |             |              |
| -                                      |                                |                     |             |              |
| Hospital ABC<br>CIUDAD DE BUENOS AIRES |                                | Ministerio de Salud |             |              |
|                                        |                                |                     |             |              |

 En el campo denominado Profesional ubicado en la esquina superior derecha, deberá buscar a la persona usuaria cuya agenda desee eliminar.

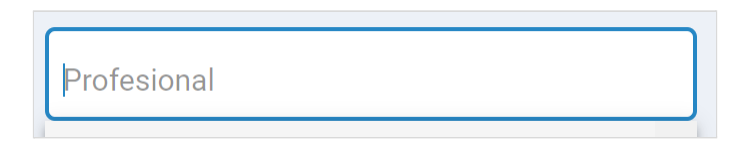

**4.** Haga clic en el recuadro para ver la lista de personas profesionales. Seleccione la que corresponda haciendo clic sobre el nombre.

| Profesional |     |          |
|-------------|-----|----------|
| C           | - 0 | <b>^</b> |
| ac          | -   |          |
|             | -   |          |
| _           |     |          |
| _           | -   | -        |

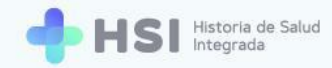

5. Si desea buscar más rápidamente, en el recuadro Especialidad puede seleccionar la misma, y el listado del campo Profesional mostrará sólo aquellas personas usuarias que corresponden a esa especialidad.

| _       |       |  |
|---------|-------|--|
| Especia | lidad |  |

 Una vez seleccionada la persona profesional, en la esquina inferior izquierda se mostrará un nuevo campo para seleccionar la Agenda.

| Gestión de turnos     |                     | Especialidad | C - 0 | × | NUEVA AGENDA |
|-----------------------|---------------------|--------------|-------|---|--------------|
| Seleccione una agenda | *                   |              |       |   |              |
|                       | Seleccione una agen | da           | •     |   |              |

 Haga clic sobre el campo Seleccione una agenda para ver la lista de agendas. Cliquee la agenda que desea eliminar.

| Seleccion | una agenda       |               |     |  |
|-----------|------------------|---------------|-----|--|
| Consul    | orio 04 07/04/20 | 21 - 31/12/20 | )21 |  |

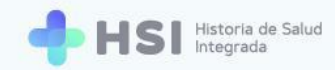

#### 8. Se mostrará la siguiente pantalla.

| Gestión                         | de turnos                          |                  | Especi              | alidad              | C                 | - 0               | X NUEVA AGENDA     |
|---------------------------------|------------------------------------|------------------|---------------------|---------------------|-------------------|-------------------|--------------------|
| Seleccione una a<br>Consultorio | agenda<br>04 07/04/2021 - 31/12/20 | 021              |                     |                     |                   | 1                 | ō / I              |
| Anterior                        | Hoy <b>Próximo</b>                 |                  | 5 de abril          | - 11 de abril de 20 | 021               |                   | Mes Semana Día     |
|                                 | Lunes<br>abr. 5                    | Martes<br>abr. 6 | Miércoles<br>abr. 7 | Jueves<br>abr. 8    | Viernes<br>abr. 9 | Sábado<br>abr. 10 | Domingo<br>abr. 11 |
| 7 a. m.                         |                                    |                  |                     |                     |                   |                   |                    |
|                                 |                                    |                  |                     |                     |                   |                   |                    |
| 8 a. m.                         |                                    |                  |                     |                     |                   |                   |                    |
|                                 |                                    |                  |                     |                     |                   |                   |                    |
| 9 a. m.                         |                                    |                  |                     |                     |                   |                   |                    |
|                                 |                                    |                  |                     |                     |                   |                   |                    |
| 10 a. m.                        |                                    |                  |                     |                     |                   |                   |                    |
|                                 |                                    |                  |                     |                     |                   |                   |                    |
| 11 a.m.                         |                                    |                  |                     |                     |                   |                   |                    |

Haga clic en el ícono de Cesto de basura ubicado en la esquina superior derecha de la pantalla.
 Tenga en cuenta que esta acción no puede deshacerse.

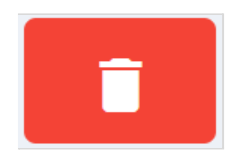

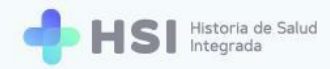

## **Perfil Administrativo**

El usuario **Administrativo** puede otorgar y cancelar turnos en las distintas agendas de las personas profesionales, así como visualizar y descargar el listado diario de atenciones programadas.

### Asignar un turno

1. Ingresar a la plataforma con su usuario y contraseña.

| + HSI Historia de Salud        |                                                                                                    |  |
|--------------------------------|----------------------------------------------------------------------------------------------------|--|
| ling<br>Corre                  | rese<br>eo electrónico<br>e<br>Moreser<br>NORESER                                                                                                    |  |
| Minimute de S<br>Presidence de | Salud<br>ris Nación pladema 🕬 🕼 UNICEN<br>Universitational de la construcción de la construcción de la construcción de la construcción de la construcción<br>UNIVERSITATION de la construcción de la construcción de la construcción de la construcción de la construcción de |  |

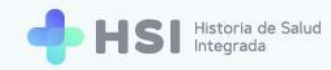

2. En la pantalla principal, hacer clic en Gestión de turnos ubicado en el menú lateral izquierdo.

| = 🕂 HSI                | fatoria de Salud<br>ntegrada |  |
|------------------------|------------------------------|--|
|                        |                              |  |
| 🙎 Pacientes            | Hospital ABC<br>Institución  |  |
| 🗎 Gestión de turnos    |                              |  |
| 🛱 Gestión de camas     |                              |  |
| + Guardia              |                              |  |
| Mi cuenta              |                              |  |
|                        |                              |  |
|                        |                              |  |
|                        |                              |  |
|                        |                              |  |
|                        |                              |  |
|                        |                              |  |
|                        |                              |  |
| Hospital ABC           |                              |  |
| CIUDAD DE BUENOS AIRES |                              |  |
| Ŭ                      |                              |  |
|                        |                              |  |
|                        | Gestion de turnos            |  |
|                        |                              |  |

3. Se mostrará la pantalla de Gestión de turnos y agendas.

| = 🔶 HSI                                                                                                    | Historia de Salud<br>Integrada |                                                |             |             |             |   |  |
|----------------------------------------------------------------------------------------------------|--------------------------------|------------------------------------------------|-------------|-------------|-------------|---|--|
|                                                                                                    |                                |                                                |             |             |             | _ |  |
| 2 Pacientes                                                                                                    | Gestión de turnos              | E                                              | specialidad |             | Profesional |   |  |
| 🗎 Gestión de turnos                                                                                                    |                                |                                                |             |             |             |   |  |
| 🛱 Gestión de camas                                                                                                    |                                |                                                |             |             |             |   |  |
| Guardia     Guardia     Guardia |                                |                                                |             |             |             |   |  |
| (2) Mi cuenta                                                                                                    |                                |                                                |             |             |             |   |  |
|                                                                                                    |                                |                                                |             |             |             |   |  |
|                                                                                                    |                                |                                                |             |             |             |   |  |
|                                                                                                    |                                |                                                |             |             |             |   |  |
|                                                                                                    |                                |                                                |             |             |             |   |  |
|                                                                                                    |                                |                                                |             |             |             |   |  |
|                                                                                                    |                                |                                                |             |             |             |   |  |
|                                                                                                    |                                |                                                |             |             |             |   |  |
| Hospital ABC                                                                                                    |                                | A                                              | *           | 4000 I I II |             |   |  |
| CIUDAD DE BUENOS AIRES                                                                                                    |                                | Ministerio de Salud<br>Presidencia de la Nació | pladema     |             |             |   |  |

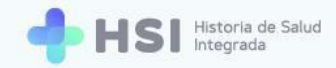

4. En el campo denominado Profesional, ubicado en la esquina superior derecha, deberá buscar al médico, profesional de salud no personal de especialidad médica o enfermero que corresponda.

| Especialidad | Profesional |
|--------------|-------------|
|              |             |

**5.** Haga clic en el recuadro para ver la lista de personas profesionales. Seleccione la que corresponda haciendo clic sobre el nombre.

| Profesional |          |
|-------------|----------|
| -           | <b>^</b> |
| · .         |          |
| -           | - 1      |
| •           | - 1      |
| -           |          |
|             | •        |

6. Si desea buscar más rápidamente, en el recuadro Especialidad puede seleccionar la misma, y el listado del campo Profesional mostrará sólo aquellas personas usuarias que corresponden a esa especialidad.

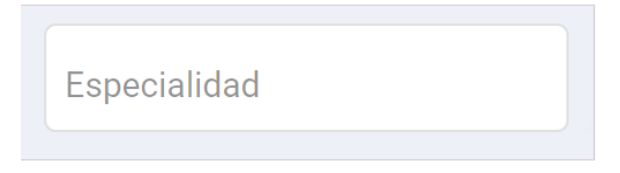
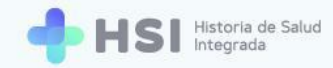

7. Una vez seleccionada la persona profesional, se mostrará en la parte inferior izquierda el campo Seleccionar una agenda para elegir, dentro de las existentes, aquella en la cual desea crear el turno. Haga clic sobre el campo para ver el listado de opciones.

| = 🕂 HSI                                | Historia de Salud<br>Integrada |   |                                             |              |  |   |   |  |
|----------------------------------------|--------------------------------|---|---------------------------------------------|--------------|--|---|---|--|
|                                        |                                |   |                                             |              |  |   |   |  |
| 2 Pacientes                            | Gestión de turnos              | 5 |                                             | Especialidad |  | × |   |  |
| 🛱 Gestión de turnos                    | Seleccione una agenda          | • |                                             |              |  |   |   |  |
| 🛱 Gestión de camas                     |                                |   |                                             |              |  |   |   |  |
| + Guardia                              |                                |   |                                             |              |  |   |   |  |
| (2) Mi cuenta                          |                                |   |                                             |              |  |   |   |  |
|                                        |                                |   |                                             |              |  |   |   |  |
|                                        |                                |   |                                             |              |  |   |   |  |
|                                        |                                |   |                                             |              |  |   |   |  |
|                                        |                                |   |                                             |              |  |   |   |  |
|                                        |                                |   |                                             |              |  |   |   |  |
|                                        |                                |   |                                             |              |  |   |   |  |
|                                        |                                |   |                                             |              |  |   | _ |  |
| Hospital ABC<br>CIUDAD DE BUENOS AIRES |                                |   | Ministerio de Salud<br>Presidencia de la Na | ción pladema |  |   |   |  |
| ሀ                                      |                                |   |                                             |              |  |   |   |  |
|                                        |                                |   |                                             |              |  |   |   |  |
|                                        |                                |   |                                             |              |  |   |   |  |
|                                        |                                |   |                                             |              |  |   |   |  |

8. Haga clic sobre el nombre del consultorio en el que la persona profesional tiene creada la agenda.

Seleccione una agenda

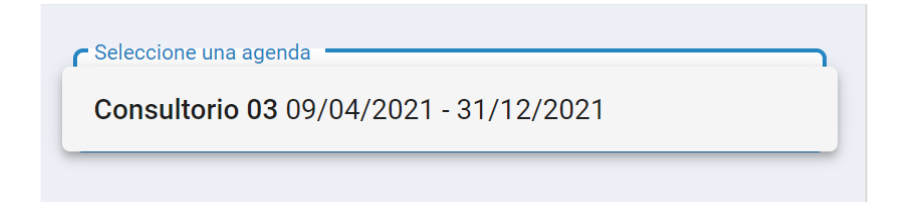

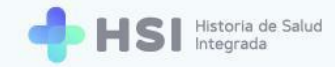

9. Se mostrará el Cronograma semanal de la agenda elegida. El mismo está organizado en columnas para cada día y filas con las horas. Cada celda o recuadro representa un turno. La cantidad de celdas dependerá de la duración de los turnos asignada por el Administrador de agenda al crearla.

| Gestión       | de turnos                        |                  |                     | Especia               | alidad            |                   | - ×                |
|---------------|----------------------------------|------------------|---------------------|-----------------------|-------------------|-------------------|--------------------|
| Consultorio ( | genda<br>03 09/04/2021 - 31/12/2 | .021             |                     |                       |                   |                   | ē                  |
| Anterior      | Hoy <b>Próximo</b>               |                  | 5 de abri           | il - 11 de abril de 2 | 2021              |                   | Mes Semana Día     |
|               | Lunes<br>abr. 5                  | Martes<br>abr. 6 | Miércoles<br>abr. 7 | Jueves<br>abr. 8      | Viernes<br>abr. 9 | Sábado<br>abr. 10 | Domingo<br>abr. 11 |
| 7 a. m.       |                                  |                  |                     |                       |                   |                   |                    |
| 8 a. m.       |                                  |                  |                     |                       |                   |                   |                    |
| 9 a. m.       |                                  |                  |                     |                       |                   |                   |                    |
| 10 a. m.      |                                  |                  |                     |                       |                   |                   |                    |
| 11 a. m.      |                                  |                  |                     |                       | 11:00             |                   |                    |
| 12 p. m.      |                                  |                  |                     |                       |                   |                   |                    |
| 1 p. m.       |                                  |                  |                     |                       |                   |                   |                    |
| 2 p. m.       |                                  |                  |                     |                       |                   |                   |                    |
| 3 p. m.       |                                  |                  |                     |                       |                   |                   |                    |

**10.** Los bloques en color verde y/o celeste son aquellos habilitados para asignar turnos.

El color verde corresponde a las consultas **Programadas**, mientras que el color celeste es para la atención **Espontánea**.

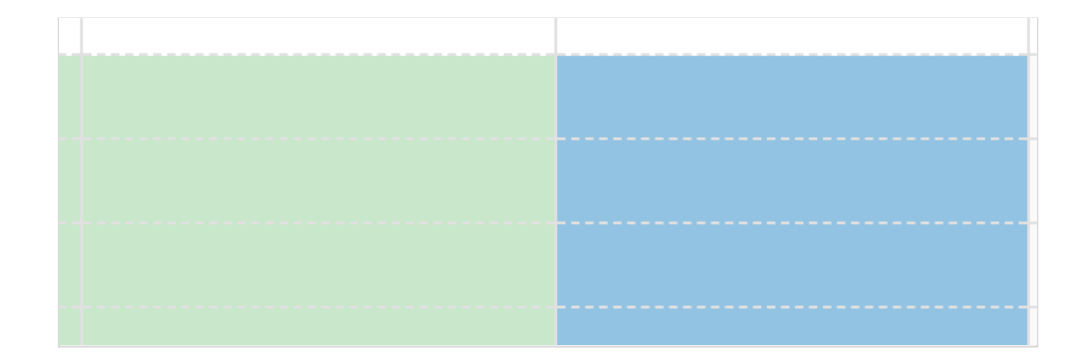

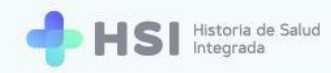

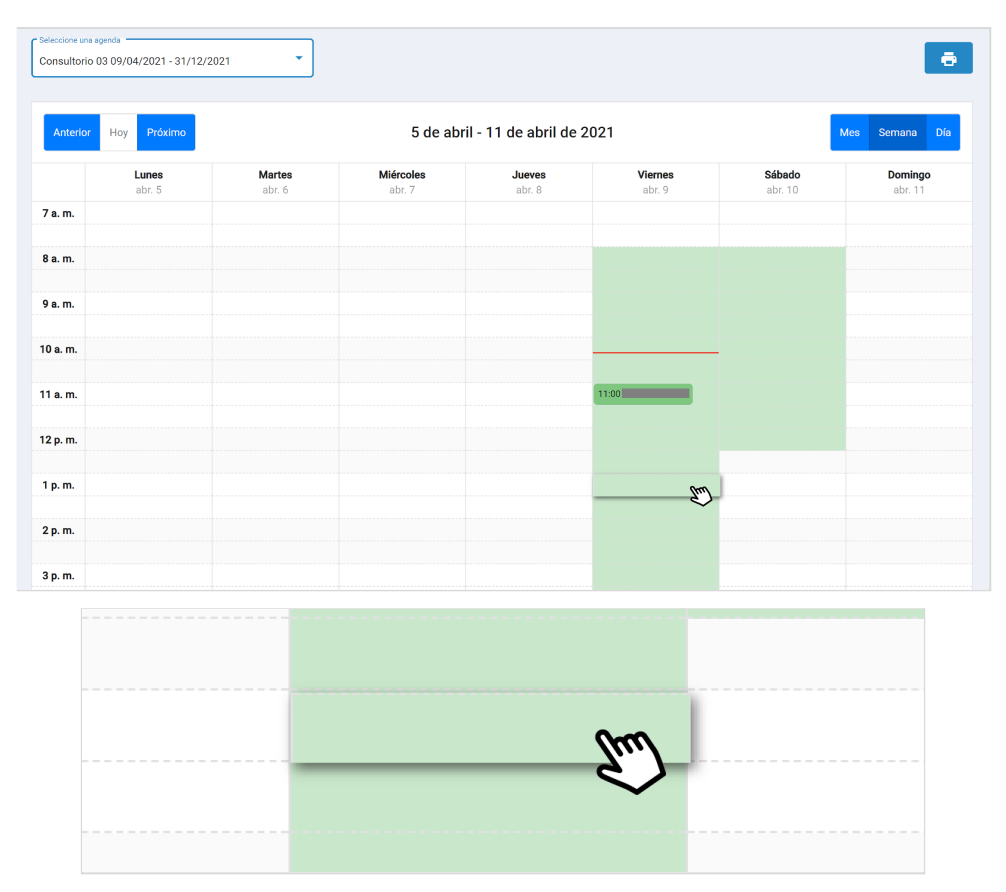

11. Para asignar un turno, haga clic sobre el recuadro correspondiente.

12. Se abrirá una ventana emergente con la información a ingresar para reservar el turno.

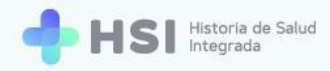

| Nuevo turno 09/04/2021 13:30   |                      |
|--------------------------------|----------------------|
| 1<br>Búsqueda de paciente      | 2<br>Confirmar turno |
| Тіро                           | •                    |
| Nro de documento               |                      |
| Sexo<br>O Femenino O Masculino |                      |
| ID del paciente                |                      |
|                                | Buscar               |
|                                | Cancelar             |

 Deberá buscar a la persona. Puede hacerlo por tipo y número de documento y sexo, o por ID<sup>2</sup> (si lo conoce).

| Тіро                           | •      |
|--------------------------------|--------|
| Nro de documento               |        |
| Sexo Sexo Femenino O Masculino |        |
| ID del paciente                |        |
|                                | Buscar |

**14.** Ingrese los datos y haga clic en el botón **Buscar** ubicado en la esquina inferior derecha de la ventana.

<sup>&</sup>lt;sup>2</sup> ID: Número de identificación de la persona consultante que se genera cuando ésta es ingresada a la plataforma por primera vez. Es único para cada persona.

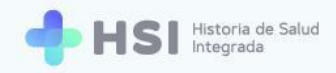

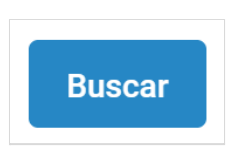

**15.** En la ventana se mostrará el resultado de la búsqueda. Si no se encuentra a la persona, podrá ingresarla manualmente haciendo clic en el botón **Crear paciente** ubicado en la esquina inferior derecha al lado del botón **Buscar**.

|     | 1                      | 2               |
|-----|------------------------|-----------------|
| Bús | queda de paciente      | Confirmar turno |
|     | С Тіро                 |                 |
|     | DNI                    | •               |
|     | Nro de documento       |                 |
|     | Sexo                   |                 |
|     | 🔘 Femenino ( Masculino |                 |
|     | ID del paciente        |                 |
|     | Crear paciente         | Buscar          |
|     |                        |                 |

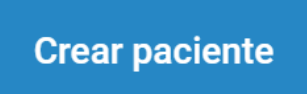

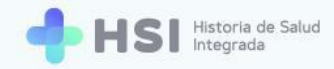

16. Al hacer clic en Crear paciente, se accede a un formulario para ingresar los datos de la persona consultante y guardarlo. Para más información acerca de este procedimiento, consulte el Manual de identificación de personas - MPI.

| = 🕂 HSI                                | Historia de Salud<br>Integrada                 |
|----------------------------------------|------------------------------------------------|
|                                        |                                                |
| 2 Pacientes                            | Nuevo Paciente                                 |
| 🛱 Gestión de turnos                    | Tipo de documento* Nº de documento*            |
| 🛱 Gestión de camas                     | DNI                                            |
| 🛨 Guardia                              | Sexo*                                          |
| Mi cuenta                              | Nombres*                                       |
|                                        |                                                |
|                                        | Apellidos*                                     |
|                                        | Otros apellidos                                |
|                                        | Apellido materno                               |
|                                        | Fecha de nacimiento*                           |
|                                        | Ē                                              |
|                                        | Género autopercibido<br>O Femenino O Masculino |
|                                        | Nombre autopercibido                           |
|                                        | Nombre autopercibido                           |
|                                        | CUIT / CUIL                                    |
| Hospital ABC<br>CIUDAD DE BUENOS AIRES | Solo números                                   |
| ڻ<br>ا                                 | Domicilio                                      |

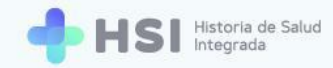

**17.** Si se encuentra a la persona buscada, la ventana mostrará el ID, nombre completo y número de documento quien consulta.

| Nuevo turno 09/04/2021 13:00  |                      |
|-------------------------------|----------------------|
| <b>Ø</b> Búsqueda de paciente | 2<br>Confirmar turno |
| ID del paciente:              |                      |
| Cobertura Médica              | •                    |
| Nro Telefónico                |                      |
|                               | Volver               |
| Canc                          | elar Confirmar       |

18. Puede informar la cobertura de salud en el campo Cobertura médica. Haciendo clic allí, el sistema mostrará las coberturas sobre las que el Servicio de Coberturas del BUS de Interoperabilidad tiene información.

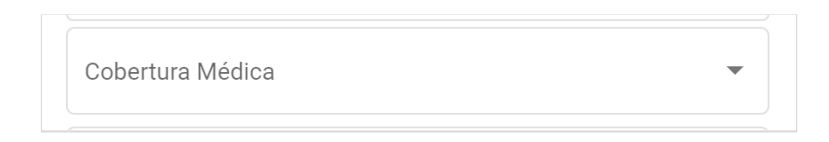

Si desea añadir otra cobertura médica de la persona consultante, haga clic en el botón
 Actualizar cobertura ubicado debajo del nombre de la misma.

Actualizar cobertura

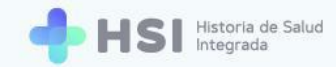

**20.** Se abrirá una nueva ventana. Allí podrá ingresar nuevas coberturas y hacer modificaciones sobre las existentes, tales como ingresar el número de persona afiliada si no está cargado, o eliminarlas.

| Prepagas activas                 |                 |
|----------------------------------|-----------------|
| Medife V<br>Nro de credencial: 🧪 | /ig. 09/04/2021 |
| Agregar nueva prepaga            |                 |
| Ingresar Prepaga                 |                 |
| Fecha de inicio                  |                 |
| Nro de afiliado                  |                 |
| Fecha de fin                     |                 |
| Ingresar Plan                    |                 |
| AGREGAR P                        | REPAGA          |

**21.** Si no está cargado el **Número de afiliado** en la cobertura existente, puede añadirlo haciendo clic sobre el lápiz ubicado en el lado derecho. Se habilitará el campo para ingresarlo.

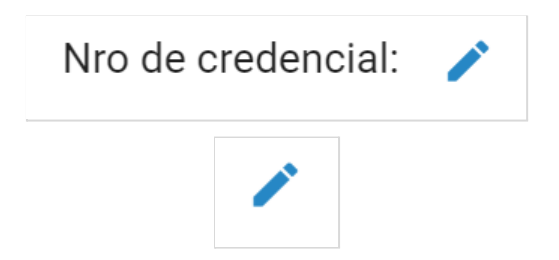

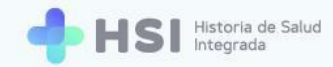

**22.** Si desea eliminar la cobertura, puede hacerlo cliqueando en el ícono de **Cesto de basura** ubicado en el margen derecho.

| - |  |
|---|--|
|   |  |
|   |  |
|   |  |

23. Para cargar una obra social (OS) deberá utilizar el cuadro de búsqueda Agregar nueva obra social.

| bertura médica           |  |
|--------------------------|--|
| bras sociales activas    |  |
| gregar nueva obra social |  |
| Buscar obra social       |  |
| Nro de afiliado          |  |
| AGREGAR OBRA SOCIAL      |  |

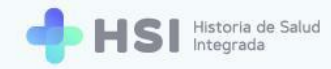

24. En el campo **Buscar obra social** ingrese el nombre de la OS. Al escribir las tres primeras letras, el sistema iniciará la búsqueda de coincidencias. Elija la opción correcta de la lista haciendo clic sobre el nombre. Tenga en cuenta que las opciones del listado son datos maestros, no pueden modificarse.

| Buscar obra s  | ocial                        |  |
|----------------|------------------------------|--|
| ASOCIACION D   | E OBRAS SOCIALES DE COMOD.   |  |
| ASOCIACION D   | E OBRAS SOCIALES DE GUALE    |  |
| ADOS ROSARIO   | ) - ASOCIACION DE OBRAS SOCI |  |
| ASOCIACION D   | E OBRAS SOCIALES DE TRELEW   |  |
| ASOCIACION G   | UALEGUAYCHU DE OBRAS SOC.    |  |
| Ingresar Prepa | aga                          |  |

25. Luego cargue el Número de afiliado, si lo conoce. Este campo no es obligatorio.

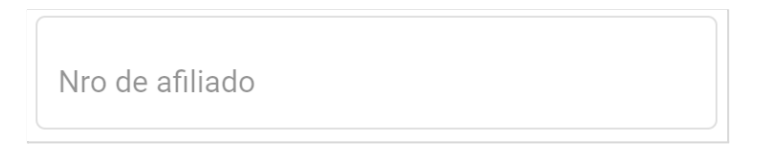

26. Haga clic en el botón Agregar obra social ubicado debajo del campo de número de persona afiliada.

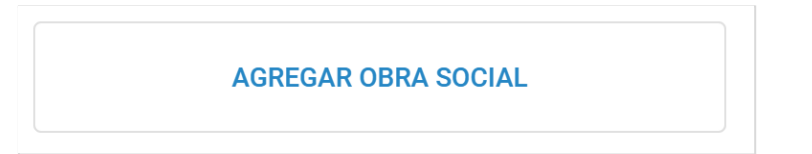

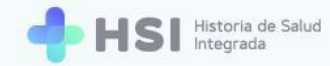

27. Para las prepagas, utilice el cuadro de búsqueda denominado **Agregar nueva prepaga**, que se encuentra debajo. Deberá ingresar manualmente el nombre de la cobertura. Podrá cargar también el número de persona afiliada, el tipo de plan y las fechas de inicio y finalización de la cobertura.

| Agregar nueva prepaga |  |
|-----------------------|--|
| Ingresar Prepaga      |  |
| Fecha de inicio       |  |
| Nro de afiliado       |  |
| Fecha de fin          |  |
| Ingresar Plan         |  |
| AGREGAR PREPAGA       |  |

**28.** Luego de ingresar estos datos, haga clic en **Agregar prepaga**, botón ubicado en la parte inferior.

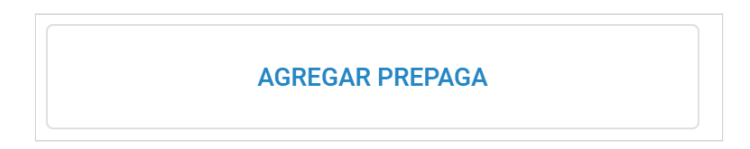

**29.** Una vez que haya cargado y/o actualizado las coberturas de salud de la persona consultante, haga clic en el botón **Guardar** ubicado en la parte inferior.

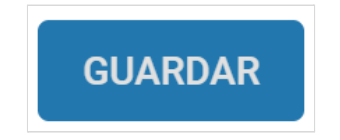

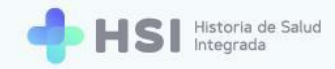

**30.** Se cerrará la ventana de coberturas y volverá a la del turno. Elija la obra social o prepaga del listado.

| Nuevo turno        | 09/04/2021 12:00                     | AU - 2               |
|--------------------|--------------------------------------|----------------------|
| Ø<br>Búsqueda de   | paciente                             | 2<br>Confirmar turno |
| LD de              | el paciente:<br>-<br>Actualizar cobe | rtura                |
| Cobertura Madifa / | lédica                               |                      |
| Nro Tele           | fónico                               | Voluer               |
|                    |                                      | Voiver               |
|                    |                                      | Cancelar             |

**31.** Haga clic en el botón **Confirmar** ubicado en la esquina inferior derecha de la ventana.

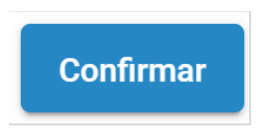

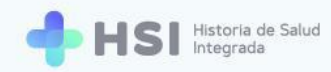

| = 🔶 HSI 🖁                              | istoria de Salud<br>Itegrada |                 |                  |                     |                  |                   |                   |                    |
|----------------------------------------|------------------------------|-----------------|------------------|---------------------|------------------|-------------------|-------------------|--------------------|
| Ĝ Instituciones                        | Anterior                     | Hoy Próximo     | 2021             |                     | Mes Semana Dia   |                   |                   |                    |
| 2 Pacientes                            |                              | Lunes<br>abr. 5 | Martes<br>abr. 6 | Miércoles<br>abr. 7 | Jueves<br>abr. 8 | Viernes<br>abr. 9 | Sábado<br>abr. 10 | Domingo<br>abr. 11 |
| 🗎 Gestión de turnos                    | 7 a. m.                      |                 |                  |                     |                  |                   |                   |                    |
| 🛱 Gestión de camas                     | 8 a. m.                      |                 |                  |                     |                  |                   |                   |                    |
| 🛨 Guardia                              | 9 a. m.                      |                 |                  |                     |                  |                   |                   |                    |
| Mi cuenta                              | 10 a. m.                     |                 |                  |                     |                  |                   |                   |                    |
|                                        | 11 a.m.                      |                 |                  |                     |                  | 11:00             |                   |                    |
|                                        | 12 p. m.                     |                 |                  |                     |                  | 12:00             |                   |                    |
|                                        | 1 p. m.                      |                 |                  |                     |                  |                   |                   |                    |
|                                        | 2 n m                        |                 |                  |                     |                  |                   |                   |                    |
|                                        |                              |                 |                  |                     |                  |                   |                   |                    |
|                                        | 3 p. m.                      |                 |                  |                     |                  |                   |                   |                    |
|                                        | 4 p. m.                      |                 |                  |                     |                  |                   |                   |                    |
|                                        | 5 p. m.                      |                 |                  |                     |                  |                   |                   |                    |
| Hospital ABC<br>CIUDAD DE BUENOS AIRES |                              |                 |                  |                     |                  |                   |                   |                    |
| ڻ<br>ا                                 |                              |                 |                  |                     |                  |                   |                   |                    |

32. El turno quedará en estado Asignado.

33. Cada Turno asignado se agregará al Cronograma, mostrando la hora y el nombre de la persona consultante. Si posiciona el cursor sobre un turno, verá en un cartel emergente el detalle de la hora y el nombre de la misma.

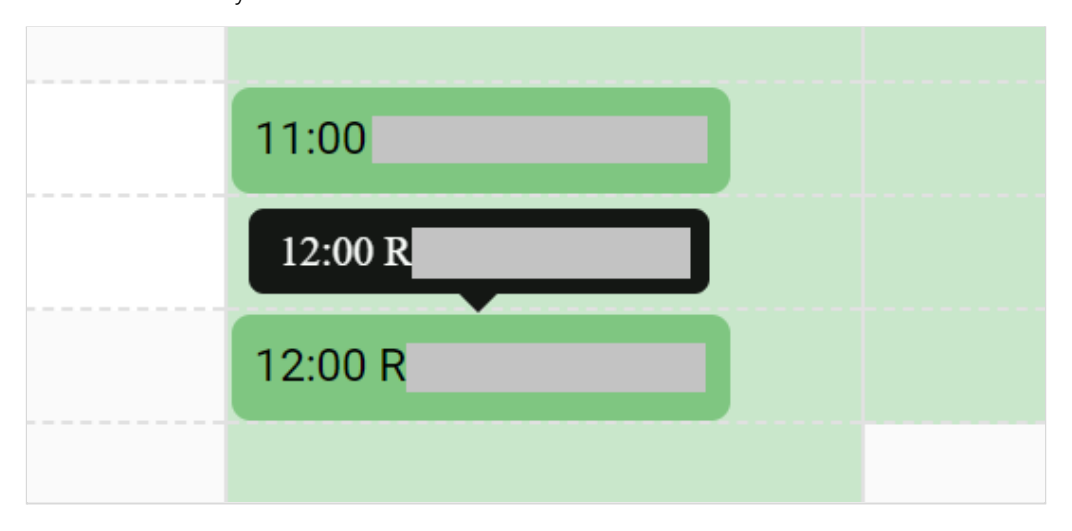

Si la agenda tiene configurada la opción de agregar **Sobreturnos** para una franja específica, los mismos se asignan de igual manera que un turno sobre el horario deseado. El sistema no permitirá la asignación de sobreturnos más allá de los establecidos previamente por el Administrador de agenda al momento de crear la agenda.

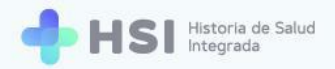

# Asignar un sobreturno

1. Para agregar un **Sobreturno**, haga clic sobre la celda del horario en el que desea programarlo, en el espacio vacío que queda en el lateral derecho del turno ya asignado.

| Anterior | Anterior Hoy Próximo 19 de abril - 25 de abril de 2021 |                   |                      |                   |                    |                   |                    |  |
|----------|--------------------------------------------------------|-------------------|----------------------|-------------------|--------------------|-------------------|--------------------|--|
|          | Lunes<br>abr. 19                                       | Martes<br>abr. 20 | Miércoles<br>abr. 21 | Jueves<br>abr. 22 | Viernes<br>abr. 23 | Sábado<br>abr. 24 | Domingo<br>abr. 25 |  |
| 7 a. m.  |                                                        |                   |                      |                   |                    |                   |                    |  |
|          |                                                        |                   |                      |                   |                    |                   |                    |  |
|          |                                                        |                   |                      |                   |                    |                   |                    |  |
| a. m.    |                                                        |                   |                      |                   |                    |                   |                    |  |
|          |                                                        |                   |                      | 08:30             |                    |                   |                    |  |
| a. m.    |                                                        |                   |                      |                   |                    |                   |                    |  |
|          |                                                        |                   |                      |                   |                    |                   |                    |  |
|          |                                                        |                   |                      |                   |                    |                   |                    |  |
| ) a. m.  |                                                        |                   |                      |                   |                    |                   |                    |  |
|          |                                                        |                   |                      |                   |                    |                   |                    |  |

2. Se abrirá una ventana emergente con la información a ingresar para reservar el turno.

| Crear sobreturno 22/04/2021 08:30 |                 |
|-----------------------------------|-----------------|
| 1<br>Búsqueda de paciente         | Confirmar turno |
| Тіро                              | ~               |
| Nro de documento                  |                 |
| Sexo<br>O Femenino O Masculino    |                 |
| ID del paciente                   |                 |
|                                   | Buscar          |
|                                   | Cancelar        |

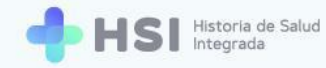

3. Deberá buscar a la persona siguiendo el mismo procedimiento realizado al asignar un turno. Puede buscarla por tipo y número de documento y sexo, o por ID (si lo conoce). De la misma manera, una vez encontrada la persona podrá actualizar la cobertura médica de la misma y/o agregar un teléfono de contacto.

| Crear sobreturno 22/04/2021 08:30 |                      |
|-----------------------------------|----------------------|
| Ø<br>Búsqueda de paciente         | 2<br>Confirmar turno |
| D del paciente:                   |                      |
| Actualizar cobertura              |                      |
| Cobertura Médica                  | •                    |
| Nro Telefónico                    |                      |
|                                   | Volver               |
| Cano                              | celar Confirmar      |

4. Haga clic en el botón **Confirmar** ubicado en la esquina inferior derecha de la ventana.

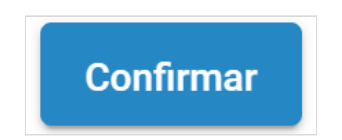

5. El Sobreturno se mostrará en color naranja al lado del turno asignado originalmente en esa celda.

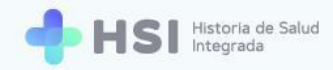

| Anterior     Hoy     Próximo     19 de abril - 25 de abril de 2021 |                  |                   |                      |                   |                    |                   |                    |  |
|--------------------------------------------------------------------|------------------|-------------------|----------------------|-------------------|--------------------|-------------------|--------------------|--|
|                                                                    | Lunes<br>abr. 19 | Martes<br>abr. 20 | Miércoles<br>abr. 21 | Jueves<br>abr. 22 | Viernes<br>abr. 23 | Sábado<br>abr. 24 | Domingo<br>abr. 25 |  |
| 7 a. m.                                                            |                  |                   |                      |                   |                    |                   |                    |  |
|                                                                    |                  |                   |                      |                   |                    |                   |                    |  |
| 8 a m                                                              |                  |                   |                      |                   |                    |                   |                    |  |
|                                                                    |                  |                   |                      |                   |                    |                   |                    |  |
|                                                                    |                  |                   |                      | 08:30 08:30       |                    |                   |                    |  |
| 9 a. m.                                                            |                  |                   |                      |                   |                    |                   |                    |  |
|                                                                    |                  |                   |                      |                   |                    |                   |                    |  |
|                                                                    |                  |                   |                      |                   |                    |                   |                    |  |
| 0 a. m.                                                            |                  |                   |                      |                   |                    |                   |                    |  |
|                                                                    |                  |                   |                      |                   |                    |                   |                    |  |

| 08:30 | 08:30 |  |
|-------|-------|--|
|       |       |  |
|       |       |  |
|       |       |  |

6. Podrá asignar únicamente la cantidad de sobreturnos diarios configurados por el Administrador de agenda. Si usted intenta agregar un sobreturno por encima del máximo permitido, el sistema le mostrará el siguiente mensaje en la esquina superior derecha de la pantalla.

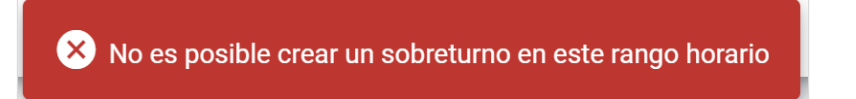

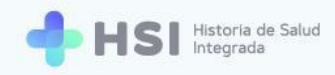

# Configuración del turno asignado

Al hacer clic sobre un turno asignado se abrirá una ventana emergente.

|                                        | storia de Salud<br>Jegrada |                 |                  |                                  |                       |                   |                   |                    |
|----------------------------------------|----------------------------|-----------------|------------------|----------------------------------|-----------------------|-------------------|-------------------|--------------------|
|                                        | Anterior                   | Hoy Próximo     |                  | 5 de abril - 11 de abril de 2021 |                       |                   |                   |                    |
| 2 Pacientes                            |                            | Lunes<br>abr. 5 | Martes<br>abr. 6 | Miércoles<br>abr. 7              | Jueves<br>abr. 8      | Viernes<br>abr. 9 | Sábado<br>abr. 10 | Domingo<br>abr. 11 |
| 🗎 Gestión de turnos                    | 7 a. m.                    |                 |                  |                                  |                       |                   |                   |                    |
| 🛱 Gestión de camas                     | 8 a. m.                    |                 |                  |                                  |                       |                   |                   |                    |
| 🛨 Guardia                              | 9 a. m.                    |                 |                  |                                  | ID del paciente:      |                   |                   |                    |
| Mi cuenta                              | 10 a.m.                    |                 |                  |                                  | Obra social: Medife / | - 8               | _                 |                    |
|                                        | 11 a.m.                    |                 |                  |                                  | Turno Asignado        | 1                 |                   |                    |
|                                        | 12 p. m.                   |                 |                  |                                  | Estado de turno       |                   |                   |                    |
|                                        | 1 p. m.                    |                 |                  |                                  | 🗹 🔳 2                 | 2× _2~            |                   |                    |
|                                        | 2 p. m.                    |                 |                  |                                  | CAN                   | CELAR TURNO       |                   |                    |
|                                        | 3 p. m.                    |                 |                  |                                  |                       |                   |                   |                    |
|                                        | 4 p. m.                    |                 |                  |                                  |                       |                   |                   |                    |
| -                                      | 5 p. m.                    |                 |                  |                                  |                       |                   |                   |                    |
| Hospital ABC<br>CIUDAD DE BUENOS AIRES |                            |                 |                  |                                  |                       |                   |                   |                    |
| ڻ<br>ا                                 |                            |                 |                  |                                  |                       |                   |                   |                    |

En esta ventana podrá:

- Ver el ID, el nombre completo y número de documento de la persona consultante.
- Ingresar y/o modificar el teléfono de contacto.
- Cancelar el turno.
- Modificar el estado del turno.

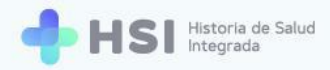

| LD del paciente:              |
|-------------------------------|
| Obra social: Medife /         |
| Teléfono: 🧪                   |
| Turno Asignado                |
| 럼 viernes, 9 de abril de 2021 |
| () 12:00 hs                   |
| Estado de turno               |
|                               |
| CANCELAR TURNO                |

# Agregar o modificar el teléfono de la persona consultante

 Si desea agregar o modificar el Teléfono de contacto de la persona consultante, haga clic en el lápiz que se encuentra en el renglón del campo Teléfono.

| °. | ID del paciente:                |
|----|---------------------------------|
|    | Obra social: Medife / Teléfono: |
|    | Teléfono: 🧪                     |

2. Se habilitará un campo para escribir el **Teléfono**.

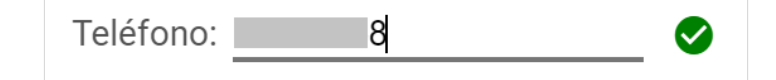

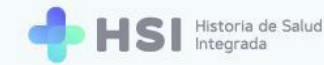

 Una vez ingresado, haga clic en el ícono de Tilde verde ubicado a la derecha del campo para guardar el número.

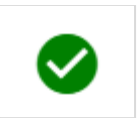

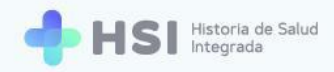

### **Cancelar un turno**

 Si desea suspender un turno asignado, haga clic en el botón Cancelar turno ubicado en la esquina inferior derecha de la ventana.

| ID del paciente: - Obra social: Medife /                                       |
|--------------------------------------------------------------------------------|
| Turno Asignado<br>i viernes, 9 de abril de 2021<br>12:00 hs<br>Estado de turno |
|                                                                                |
| CANCELAR TURNO                                                                 |

2. Se abrirá una nueva ventana en la que deberá ingresar el Motivo de la cancelación.

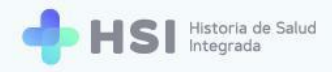

| 😩 ID del paciente:                     |  |
|----------------------------------------|--|
| Cancelar turno                         |  |
| ¿Desea cancelar el turno seleccionado? |  |
| Personales                             |  |
|                                        |  |
| CANCELAR CONFIRMAR                     |  |
| CANCELAR TURNO                         |  |
|                                        |  |

**3.** Haga clic en el botón **Confirmar**, ubicado en el margen inferior derecho de la ventana, para cancelar el turno.

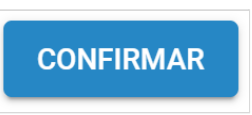

4. El espacio en la agenda quedará libre para ser asignado a un nuevo turno.

### Estados del turno

Un turno puede tener uno de los siguientes cuatro estados:

- Asignado: turno programado.
- Confirmado: cuando la persona se encuentra en el establecimiento.
- Ausente: cuando la persona no concurre al turno.
- Atendido: estado que deviene automáticamente una vez realizada la consulta.

Estos se identifican con distintos botones ubicados en la franja inferior de la ventana. Cada uno de ellos se verá de un color diferente. Usted podrá hacer clic en tres de ellos: **Asignado**, **Confirmado** y **Ausente** para cambiar el estado del turno según corresponda.

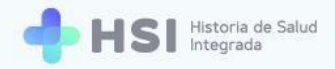

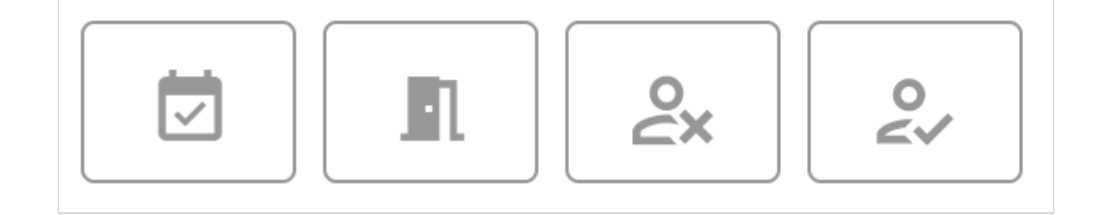

A continuación desarrollaremos cada uno.

#### ASIGNADO

1. Al programar un turno, éste quedará por defecto en estado **Asignado**, identificado con el botón color verde.

| -<br>Obra social: Medife /                                                       |   |
|----------------------------------------------------------------------------------|---|
|                                                                                  |   |
| Teléfono: 8 🧪                                                                    |   |
| Turno Asignado<br>⊟ viernes, 9 de abril de 2021<br>⊙ 12:00 hs<br>Estado de turno |   |
| ☑ IL 2× 2✓                                                                       |   |
| CANCELAR TURNO                                                                   | b |
|                                                                                  |   |

 $\checkmark$ 

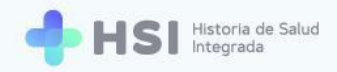

#### **CONFIRMADO**

 Cuando la persona se encuentra presente para la consulta en el establecimiento, o ya haya ingresado al consultorio, haga clic en el ícono color naranja de **Confirmado** para cambiar el estado del turno.

| 온 ID del paciente:                                                           |  |
|------------------------------------------------------------------------------|--|
| Obra social: Medife /                                                        |  |
| Teléfono: 8 🧪                                                                |  |
| Turno Asignado<br>viernes, 9 de abril de 2021<br>12:00 hs<br>Estado de turno |  |
|                                                                              |  |
| CANCELAR TURNO                                                               |  |
| I                                                                            |  |

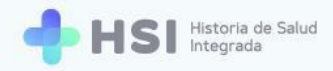

#### AUSENTE

 Si la persona no se presenta a la consulta, haga clic sobre el ícono color rojo de Ausente para modificar el estado del turno.

| 😩 ID del paciente:    |
|-----------------------|
| -                     |
| Obra social: Medife / |
| Teléfono: 8 🧪         |
|                       |
| Turno Asignado        |
|                       |
| Estado de turno       |
|                       |
|                       |
|                       |
| Motivo                |
| Ausente               |
| 11                    |
|                       |
| GUARDAR               |
|                       |
|                       |
| 0                     |
| <u> </u>              |

2. Se habilitará un campo para ingresar el **Motivo** de la ausencia. Haga clic en el campo para registrar la razón por la cual la persona no concurrió a la consulta programada.

| Estado de turno |        |         |
|-----------------|--------|---------|
|                 | ې<br>د | 0<br><⁄ |
| Motivo          |        |         |
| Ausente         |        |         |
|                 |        | 11      |
|                 |        |         |

3. Haga clic en el botón **Guardar** ubicado en la esquina inferior derecha de la ventana.

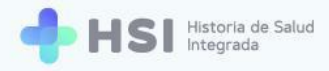

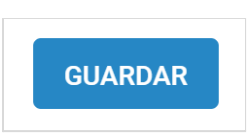

### **ATENDIDO**

**1.** El turno pasa automáticamente al estado **Atendido,** identificado con el botón azul, una vez que se generó la atención de la persona consultante registrada en la Historia Clínica Electrónica.

| ID del paciente:       Obra social: Medife /       Teléfono:       8                      |
|-------------------------------------------------------------------------------------------|
| Turno Asignado<br>i viernes, 9 de abril de 2021<br>12:00 hs<br>Estado de turno<br>IL 2x 2 |
| <b>0</b>                                                                                  |

2. Una vez que el turno pasó al estado Atendido no podrá cambiarlo a otro estado, ni cancelarlo.

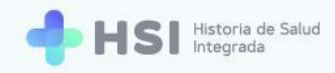

# Ver e imprimir agenda diaria

1. Ingresar a la plataforma con su usuario y contraseña.

| + HSI Hotorus de Saud |                                                |  |
|-----------------------|------------------------------------------------|--|
|                       | Ingrese                                        |  |
|                       | Correo electrónico                             |  |
|                       |                                                |  |
|                       | Clave                                          |  |
|                       |                                                |  |
|                       | No soy un robot                                |  |
|                       |                                                |  |
|                       |                                                |  |
|                       |                                                |  |
|                       |                                                |  |
|                       |                                                |  |
|                       | nerio de Gabri<br>decesió de la Nación pladema |  |

2. En la pantalla principal, hacer clic en **Gestión de turnos** ubicado en el menú lateral izquierdo.

| = 💠 HSI                                | Istoria de Salud<br>tegrada |  |
|----------------------------------------|-----------------------------|--|
|                                        |                             |  |
| 2 Pacientes                            | Hospital ABC<br>Institución |  |
| 🗎 Gestión de turnos                    |                             |  |
| 🛱 Gestión de camas                     |                             |  |
| 🛨 Guardia                              |                             |  |
| Mi cuenta                              |                             |  |
|                                        |                             |  |
|                                        |                             |  |
|                                        |                             |  |
|                                        |                             |  |
|                                        |                             |  |
|                                        |                             |  |
| _                                      |                             |  |
| Hospital ABC<br>CIUDAD DE BUENOS AIRES |                             |  |
| ڻ                                      |                             |  |
|                                        | 📛 Gestión de turnos         |  |

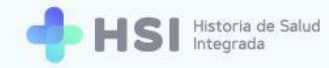

3. Se mostrará la **Gestión** de turnos y agendas.

| = 🕂 HSI                                | Historia de Salud<br>Integrada |     |            |        |             |   |  |
|----------------------------------------|--------------------------------|-----|------------|--------|-------------|---|--|
|                                        |                                |     |            |        |             | _ |  |
| 🙎 Pacientes                            | Gestión de turnos              | Esp | pecialidad |        | Profesional |   |  |
| 🗎 Gestión de turnos                    |                                |     |            |        |             |   |  |
| 🛱 Gestión de camas                     |                                |     |            |        |             |   |  |
| 🛨 Guardia                              |                                |     |            |        |             |   |  |
| Mi cuenta                              |                                |     |            |        |             |   |  |
|                                        |                                |     |            |        |             |   |  |
|                                        |                                |     |            |        |             |   |  |
|                                        |                                |     |            |        |             |   |  |
|                                        |                                |     |            |        |             |   |  |
|                                        |                                |     |            |        |             |   |  |
|                                        |                                |     |            |        |             |   |  |
|                                        |                                |     |            |        |             |   |  |
|                                        |                                |     |            |        |             |   |  |
| Hospital ABC<br>CIUDAD DE BUENOS AIRES |                                |     | pladema    | (@) UI | NICEN       |   |  |
| Hospital ABC<br>CIUDAD DE BUENOS AJRES |                                |     | pladema    | (@) UI | NICEN       |   |  |

**4.** En el campo denominado **Profesional**, ubicado en la esquina superior derecha, deberá buscar el médico, profesional de salud de especialidad no médica o enfermero que corresponda.

| Especialic | lad | Profesional |
|------------|-----|-------------|
|            |     |             |

**5.** Haga clic en el recuadro para ver la lista de personas profesionales. Seleccione la que corresponda haciendo clic sobre el nombre.

| Profesional                           |          |
|---------------------------------------|----------|
| -                                     | <b>^</b> |
| ·                                     |          |
| · · · · · · · · · · · · · · · · · · · |          |
| · · · · · · · · · · · · · · · · · · · |          |
| ·                                     |          |
|                                       | •        |

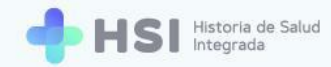

6. Si desea buscar más rápidamente, en el recuadro Especialidad puede seleccionar la misma, y el listado del campo Profesional mostrará sólo aquellas personas usuarias que corresponden a esa especialidad.

| _      |        |  |  |
|--------|--------|--|--|
| Especi | alidad |  |  |
|        |        |  |  |

7. Una vez seleccionada la persona profesional, se mostrará en la parte inferior izquierda el campo Seleccionar una agenda para elegir dentro de las existentes aquella en la cual desea crear el turno. Haga clic sobre el campo para ver el listado de opciones.

| = 🔶 HSI                                | Historia de Salud<br>Integrada |              |                                              |              |                                    |   |   |  |
|----------------------------------------|--------------------------------|--------------|----------------------------------------------|--------------|------------------------------------|---|---|--|
| ☆ Instituciones 은 Pacientes            | Gestión de turnos              |              |                                              | Especialidad |                                    |   | < |  |
| 🛱 Gestión de turnos                    | Seleccione una agenda          |              |                                              |              |                                    |   |   |  |
| Gestión de camas                       |                                |              |                                              |              |                                    |   |   |  |
| Guardia     Mi cuenta                  |                                |              |                                              |              |                                    |   |   |  |
| Q INFORMU                              |                                |              |                                              |              |                                    |   |   |  |
|                                        |                                |              |                                              |              |                                    |   |   |  |
|                                        |                                |              |                                              |              |                                    |   |   |  |
|                                        |                                |              |                                              |              |                                    |   |   |  |
|                                        |                                |              |                                              |              |                                    |   |   |  |
|                                        |                                |              |                                              |              |                                    |   |   |  |
|                                        |                                |              |                                              |              |                                    |   |   |  |
| Hospital ABC<br>CIUDAD DE BUENOS AIRES |                                |              | Ministerio de Salud<br>Presidencia de la Nar | pladema      | EN<br>at det Canton<br>tanton Atom |   |   |  |
|                                        |                                |              |                                              |              |                                    |   |   |  |
|                                        |                                |              |                                              |              |                                    |   |   |  |
|                                        |                                |              |                                              |              |                                    |   |   |  |
|                                        |                                | Seleccione u | na agenda                                    |              |                                    | • |   |  |
|                                        |                                |              |                                              |              |                                    |   |   |  |

8. Haga clic sobre el nombre del consultorio en el que la persona profesional tiene creada la agenda.

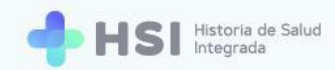

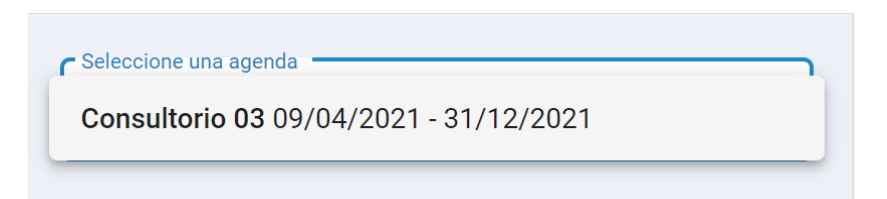

9. Se mostrará el Cronograma de la agenda.

| HSI Patoria de Salud<br>Integrada      |          |                 |                  |                                  |                  |                   |                   |                    |  |
|----------------------------------------|----------|-----------------|------------------|----------------------------------|------------------|-------------------|-------------------|--------------------|--|
| ☆ Instituciones                        | Anterior | Hoy Próximo     |                  | 5 de abril - 11 de abril de 2021 |                  |                   |                   | Mes Semana Día     |  |
| 2 Pacientes                            |          | Lunes<br>abr. 5 | Martes<br>abr. 6 | Miércoles<br>abr. 7              | Jueves<br>abr. 8 | Viernes<br>abr. 9 | Sábado<br>abr. 10 | Domingo<br>abr. 11 |  |
| 🗎 Gestión de turnos                    | 7 a. m.  |                 |                  |                                  |                  |                   |                   |                    |  |
| 🛱 Gestión de camas                     | 8 a. m.  |                 |                  |                                  |                  |                   |                   |                    |  |
| + Guardia                              | 9 a. m.  |                 |                  |                                  |                  |                   |                   |                    |  |
| Mi cuenta                              | 10 a. m. |                 |                  |                                  |                  |                   |                   |                    |  |
|                                        | 11 a.m.  |                 |                  |                                  |                  | 11:00             |                   |                    |  |
|                                        | 12 p. m. |                 |                  |                                  |                  | 12:00             |                   |                    |  |
|                                        | 1 p. m.  |                 |                  |                                  |                  |                   |                   |                    |  |
|                                        | 2 p. m.  |                 |                  |                                  |                  |                   |                   |                    |  |
|                                        | 3 p. m.  |                 |                  |                                  |                  |                   |                   |                    |  |
|                                        | 4 p. m.  |                 |                  |                                  |                  |                   |                   |                    |  |
|                                        | 5 p. m.  |                 |                  |                                  |                  |                   |                   |                    |  |
| Hospital ABC<br>CIUDAD DE BUENOS AIRES |          |                 |                  |                                  |                  |                   |                   |                    |  |
| U                                      |          |                 |                  |                                  |                  |                   |                   |                    |  |

**10.** El **Cronograma** mostrado por defecto es semanal. Si desea ver el mes o el día, utilice los botones ubicados sobre la grilla del lado derecho.

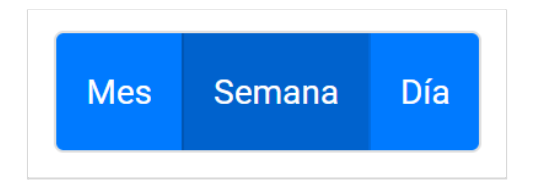

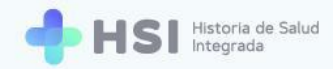

**11.** En la vista mensual se mostrará la cantidad de turnos disponibles y asignados. Los distintos tipos de atención se mostrarán en sus correspondientes colores: verde para programada, celeste para espontánea.

| Anterior Hoy Pró                                  | ximo                                              |                                                   | abril 2021                                        |                                     | I      | Mes Semana Día |
|---------------------------------------------------|---------------------------------------------------|---------------------------------------------------|---------------------------------------------------|-------------------------------------|--------|----------------|
| lunes                                             | martes                                            | miércoles                                         | jueves                                            | viernes                             | sábado | domingo        |
| 29                                                | 30                                                | 31                                                | 1                                                 | 2                                   | 3      | 4              |
| 5                                                 | 6                                                 | 0 Turnos asignados<br>32 Turnos disponibles       | 8<br>0 Turnos asignados<br>32 Turnos disponibles  | 9<br>O Turnos asignados             | 10     | 11             |
| 12<br>0 Turnos asignados<br>16 Turnos disponibles | 13<br>0 Turnos asignados<br>32 Turnos disponibles | 14<br>O Turnos asignados<br>32 Turnos disponibles | 15<br>O Turnos asignados<br>32 Turnos disponibles | 16<br><sup>①</sup> Turnos asignados | 17     | 18             |
| 0 Turnos asignados<br>16 Turnos disponibles       | 20<br>0 Turnos asignados<br>32 Turnos disponibles | 21<br>O Turnos asignados<br>32 Turnos disponibles | 22<br>0 Turnos asignados<br>32 Turnos disponibles | 23<br><sup>①</sup> Turnos asignados | 24     | 25             |
| 26<br>0 Turnos asignados<br>16 Turnos disponibles | 27<br>Turnos asignados<br>Turnos disponibles      | 28<br>0 Turnos asignados<br>32 Turnos disponibles | 29<br>O Turnos asignados<br>32 Turnos disponibles | 30<br>O Turnos asignados            | 1      | 2              |

Vista de día

Vista de mes

| Anterior Hoy Próximo | miércoles 7 de abril de 2021 | Mes | Semana | Día |
|----------------------|------------------------------|-----|--------|-----|
| 7 a. m.              |                              |     |        |     |
|                      |                              |     |        |     |
|                      |                              |     |        |     |
| 8 a. m.              |                              |     |        |     |
|                      |                              |     |        |     |
|                      |                              |     |        |     |
| 9 a. m.              |                              |     |        |     |
|                      |                              |     |        |     |
|                      |                              |     |        |     |
| 10 a. m.             |                              |     |        |     |
|                      |                              |     |        |     |
|                      |                              |     |        |     |
| 11 a. m.             |                              |     |        |     |
|                      |                              |     |        |     |
|                      |                              |     |        |     |

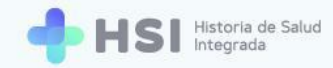

**12.** Si desea ver la semana anterior o la próxima, utilice los botones ubicados sobre la grilla del lado izquierdo.

| Anterior Hoy |
|--------------|
|--------------|

**13.** Para descargar el detalle de turnos, haga clic en el ícono **Imprimir** situado en la esquina superior derecha del **Cronograma**.

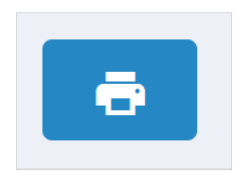

**14.** Se abrirá una ventana emergente. Seleccione el día que desea imprimir haciendo clic en el ícono del **Calendario**.

| Imprimir agenda     | del día  |
|---------------------|----------|
| Fecha<br>08/04/2021 |          |
| CANCELAR            | IMPRIMIR |
|                     |          |

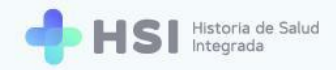

**15.** Haga clic en el botón **Imprimir** ubicado en la esquina inferior derecha de la ventana.

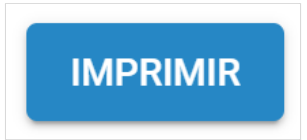

**16.** El sistema descargará un archivo en formato PDF con el detalle de los turnos existentes el día elegido y la información de las personas.

|       | nos pros    | gramauu   | is (00.00 a | 12.00)    |                            |                    |                  |
|-------|-------------|-----------|-------------|-----------|----------------------------|--------------------|------------------|
| Hora  | ID Paciente | Documento | Nombres     | Apellidos | Cobertura médica           | Nro. de Credencial | Estado del turno |
| 08:30 |             | DNI       |             |           | O.S.P. BUENOS AIRES (IOMA) |                    | Confirmado       |
| 08:45 |             | DNI       |             |           |                            |                    | Ausente          |

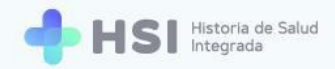

# **Perfil Médico**

El usuario **Médico** puede visualizar y descargar el listado diario de atenciones programadas en su agenda. Si el **Administrador de agenda** lo habilita, también cuenta con la posibilidad de asignar y cancelar turnos.

### Asignar un turno

El perfil Médico sólo podrá asignar turnos si la agenda correspondiente así lo tiene definido.

1. Ingresar a la plataforma con su usuario y contraseña.

| + HSI Harpina Salud |                                                        |              |  |
|---------------------|--------------------------------------------------------|--------------|--|
|                     | Ingrese<br>Corres electrónico<br>Clave                 |              |  |
| ()<br>()            | Amandro de Salud<br>Vendericad de la Nocion<br>piadema | HSI V 1.12.0 |  |

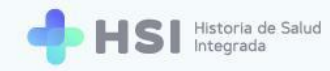

2. En la pantalla principal, hacer clic en Gestión de turnos ubicado en el menú lateral izquierdo.

| = 🕂 HSI                                                                                                    | Natorio de Galad<br>Natorio  |               |
|----------------------------------------------------------------------------------------------------|------------------------------|---------------|
|                                                                                                    |                              |               |
| <b>₽</b> a Historia Clínica                                                                                                    | Hospital ABC<br>Institución  |               |
| Internación                                                                                                    |                              |               |
| 🛗 Gestión de turnos                                                                                                    |                              |               |
| Guardia                                                                                                    |                              |               |
| Mi cuenta   Mi cuenta   Mi cuenta |                              |               |
|                                                                                                    |                              |               |
|                                                                                                    |                              |               |
|                                                                                                    |                              |               |
|                                                                                                    |                              |               |
|                                                                                                    |                              |               |
|                                                                                                    |                              |               |
|                                                                                                    |                              |               |
| Hospital ABC                                                                                                    | A structure start 🧥 🕼 UNICEN |               |
| CIUDAD DE BUENOS AIRES                                                                                                    |                              | HSI V. 1.12.0 |
|                                                                                                    |                              |               |
|                                                                                                    | 📛 Castión de turnes          |               |
|                                                                                                    |                              |               |

3. Se mostrará la **Gestión** de turnos y agendas.

| = 🔶 HSI             | Historia de Salud<br>Integrada |                                                                   |               |
|---------------------|--------------------------------|-------------------------------------------------------------------|---------------|
|                     |                                |                                                                   |               |
| 💪 Historia Clínica  | Gestión de turnos              | Especialidad                                                      |               |
| Internación         | Seleccione una agenda 👻        |                                                                   |               |
| 🗎 Gestión de turnos |                                |                                                                   |               |
| 🛨 Guardia           |                                |                                                                   |               |
| Mi cuenta           |                                |                                                                   |               |
|                     |                                |                                                                   |               |
|                     |                                |                                                                   |               |
|                     |                                |                                                                   |               |
|                     |                                |                                                                   |               |
|                     |                                |                                                                   |               |
|                     |                                |                                                                   |               |
|                     |                                |                                                                   |               |
| Hospital ABC        |                                |                                                                   |               |
|                     |                                | Presidence of allow Presidence of allow Pladema WWW United States | HSI V. 1.12.0 |

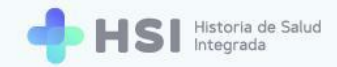

 Hacer clic en el campo Seleccione una agenda ubicado en el lateral izquierdo para elegir del listado el consultorio correspondiente.

| Seleccione una a | genda                             |  |
|------------------|-----------------------------------|--|
|                  |                                   |  |
| Consultorio      | <b>04</b> 07/04/2021 - 31/12/2021 |  |

5. Se mostrará el Cronograma semanal. El mismo está organizado en columnas para cada día y filas con las horas. Cada celda o recuadro representa un turno. La cantidad de celdas dependerá de la duración de los turnos asignada por el Administrador de agenda al crearla.

| Gestión                         | de turnos          |                  |                     | Clínica n           | nédica X          |                   | ×                  |
|---------------------------------|--------------------|------------------|---------------------|---------------------|-------------------|-------------------|--------------------|
| Seleccione una a<br>Consultorio | agenda             | 21               |                     |                     |                   |                   | ē                  |
| Anterior                        | Hoy <b>Próximo</b> |                  | 5 de abril          | - 11 de abril de 20 | 021               |                   | Mes Semana Día     |
|                                 | Lunes<br>abr. 5    | Martes<br>abr. 6 | Miércoles<br>abr. 7 | Jueves<br>abr. 8    | Viernes<br>abr. 9 | Sábado<br>abr. 10 | Domingo<br>abr. 11 |
| 7 a. m.                         |                    |                  |                     |                     |                   |                   |                    |
|                                 |                    |                  |                     |                     |                   |                   |                    |
| 8 a. m.                         |                    |                  |                     |                     |                   |                   |                    |
|                                 |                    |                  |                     |                     |                   |                   |                    |
| 9 a. m.                         |                    |                  |                     |                     |                   |                   |                    |
|                                 |                    |                  |                     |                     |                   |                   |                    |
| 0.a.m                           |                    |                  |                     |                     |                   |                   |                    |
| u d. 111.                       |                    |                  |                     |                     |                   |                   |                    |
|                                 |                    |                  |                     |                     |                   |                   |                    |
| 1 a m                           |                    |                  |                     |                     |                   |                   |                    |

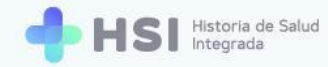

6. Los bloques en color verde y/o celeste son aquellos habilitados para asignar turnos.

El color verde corresponde a las consultas **Programadas**, mientras que el color celeste es para demanda **Espontánea**.

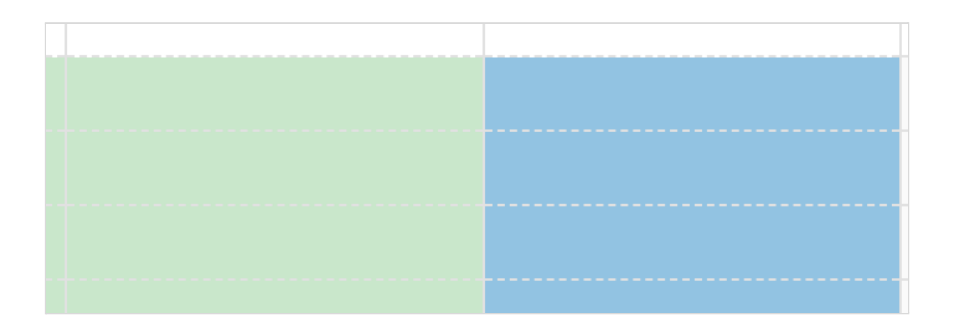

7. Para asignar un **Turno**, haga clic sobre el recuadro correspondiente a la fecha y hora deseada.

| Gestión     | de turnos                           |                  |                     | Clínica m              | édica ×           |                   | ×                  |
|-------------|-------------------------------------|------------------|---------------------|------------------------|-------------------|-------------------|--------------------|
| Consultorio | agenda<br>04 07/04/2021 - 31/12/20: | 21               |                     |                        |                   |                   | ē                  |
| Anterior    | Hoy Próximo                         |                  | 5 de abi            | il - 11 de abril de 20 | 21                |                   | Mes Semana Día     |
|             | Lunes<br>abr. 5                     | Martes<br>abr. 6 | Miércoles<br>abr. 7 | Jueves<br>abr. 8       | Viernes<br>abr. 9 | Sábado<br>abr. 10 | Domingo<br>abr. 11 |
| 7 a. m.     |                                     |                  |                     |                        |                   |                   |                    |
|             |                                     |                  |                     |                        |                   |                   |                    |
| 8 a. m.     |                                     |                  |                     |                        |                   |                   |                    |
|             |                                     |                  |                     |                        |                   |                   |                    |
| 9 a. m.     |                                     |                  |                     |                        |                   |                   |                    |
|             |                                     |                  |                     |                        |                   |                   |                    |
| 10 a. m.    |                                     |                  |                     |                        |                   |                   |                    |
|             |                                     |                  |                     |                        |                   |                   |                    |
| 11 a m      |                                     |                  |                     |                        |                   |                   |                    |

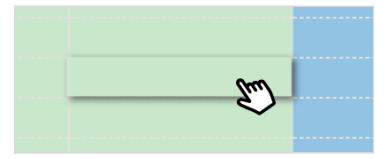
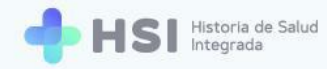

8. Se abrirá una ventana emergente con la información a ingresar para reservar el turno.

| 0                              | 2               |
|--------------------------------|-----------------|
| Búsqueda de paciente           | Confirmar turno |
| Тіро                           | •               |
| Nro de documento               |                 |
| Sexo<br>O Femenino O Masculino |                 |
| ID del paciente                |                 |
|                                | Buscar          |

 Deberá buscar a la persona. Puede hacerlo por tipo y número de documento y sexo, o por ID (si lo conoce).

| C Tipo               |   |
|----------------------|---|
| DNI                  | • |
| Nro de documento     |   |
| Femenino 💿 Masculino |   |
| ID del paciente      |   |
|                      |   |

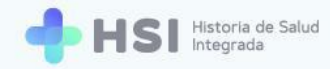

 Ingrese los datos y haga clic en el botón Buscar ubicado en la esquina inferior derecha de la ventana.

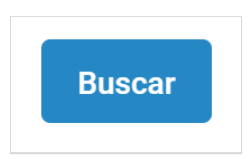

**11.** Se mostrará el resultado de la búsqueda con la persona encontrada, su ID, nombre y apellido, y número de documento. Si no encuentra a la persona, el ingreso de la misma deberá ser realizado por un **Administrativo**.

| Nuevo turno 08/04/2021 08:30     |                      |
|----------------------------------|----------------------|
| <b>Ø</b><br>Búsqueda de paciente | 2<br>Confirmar turno |
| ID del paciente:                 |                      |
| Cobertura Médica                 | ~                    |
| Nro Telefónico                   | Volver               |
| Can                              | celar Confirmar      |
|                                  |                      |
| ID del paciente:                 | _                    |

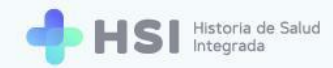

12. Luego haga clic en el campo Cobertura médica. Si el Servicio de Coberturas del BUS de Interoperabilidad tiene información sobre la cobertura médica de la persona consultante, se mostrará un listado con esa información. Para elegir la cobertura existente, haga clic sobre la misma.

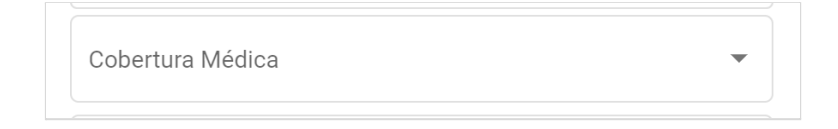

13. Si desea añadir otra cobertura médica de la persona consultante o la persona no tiene la cobertura actualizada, haga clic en el botón Actualizar cobertura ubicado debajo del nombre de quien consulta.

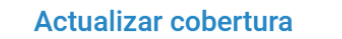

- Se abrirá una nueva ventana. Siga los pasos indicados a partir del <u>punto N°20</u> del apartado Asignar un turno del Perfil Administrativo.
- **15.** Luego de seleccionar y/o actualizar la cobertura de salud, haga clic en el botón **Confirmar** ubicado en la esquina inferior derecha de la ventana.

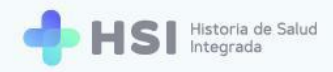

| ísqueda de paciente  |               |
|----------------------|---------------|
|                      | Confirmar tur |
| ID del paciente:     |               |
| Actualizar cobertura |               |
| Cobertura Médica     | •             |
|                      |               |
| Nro Telefónico       |               |
|                      | Volver        |
| Са                   | ncelar Confi  |
|                      |               |

**16.** El turno quedará en estado **Asignado**.

| = 🔶 HSI 🗄            | storia de Salud<br>tegrada        |                                  |                  |                     |                        |                   |                   |                    |
|----------------------|-----------------------------------|----------------------------------|------------------|---------------------|------------------------|-------------------|-------------------|--------------------|
| ✿ Instituciones      | Seleccione una a<br>Consultorio ( | genda<br>04 07/04/2021 - 31/12/2 | 2021 -           |                     |                        |                   |                   | ē                  |
| A Historia Clínica   |                                   |                                  |                  |                     |                        |                   |                   |                    |
| Internación          | Anterior                          | Hoy Próximo                      |                  | 5 de abr            | il - 11 de abril de 20 | 21                |                   | Mes Semana Día     |
| Gestión de turnos    |                                   | Lunes<br>abr. 5                  | Martes<br>abr. 6 | Miércoles<br>abr. 7 | Jueves<br>abr. 8       | Viernes<br>abr. 9 | Sábado<br>abr. 10 | Domingo<br>abr. 11 |
| Guardia              | 7 a. m.                           |                                  |                  |                     |                        |                   |                   |                    |
| ) Mi cuenta          |                                   |                                  |                  |                     |                        |                   |                   |                    |
|                      | 8 a. m.                           |                                  |                  |                     |                        |                   |                   |                    |
|                      |                                   |                                  |                  |                     | 08:30                  |                   |                   |                    |
|                      | 0.0                               |                                  |                  |                     |                        |                   |                   |                    |
|                      | 9 a. m.                           |                                  |                  |                     |                        |                   |                   |                    |
|                      |                                   |                                  |                  |                     |                        |                   |                   |                    |
|                      | 10 a. m.                          |                                  |                  |                     |                        |                   |                   |                    |
|                      |                                   |                                  |                  |                     |                        |                   |                   |                    |
|                      | 11 a.m.                           |                                  |                  |                     |                        |                   |                   |                    |
| Hospital ABC         |                                   |                                  |                  |                     |                        |                   |                   |                    |
| UDAD DE BUENOS AIRES | 12 p. m.                          |                                  |                  |                     |                        |                   |                   |                    |

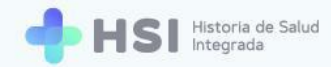

**17.** Cada **Turno** asignado se agregará al **Cronograma**, mostrando la hora y el nombre de la persona consultante. Si posiciona el cursor sobre un turno, verá en un cartel emergente el detalle de la hora y el nombre de la misma.

| 08:45 C |            |
|---------|------------|
| 08:45 C |            |
|         | 09:00 D i, |
|         |            |

Si la agenda del Médico tiene configurada la opción de agregar **Sobreturnos** para una franja específica, los mismos se asignan de igual manera que un turno sobre el horario deseado. El sistema no permitirá la asignación de sobreturnos más allá de los establecidos previamente por el Administrador de agenda al momento de crear la agenda.

#### Asignar un sobreturno

1. Para agregar un **Sobreturno**, haga clic sobre la celda del horario en el que desea programarlo, en el espacio vacío que queda en el lateral derecho del turno ya asignado.

| Anterio  | r Hoy <b>Próximo</b>    |                   |                      | Mes Semana Día    |                    |                   |                    |
|----------|-------------------------|-------------------|----------------------|-------------------|--------------------|-------------------|--------------------|
|          | <b>Lunes</b><br>abr. 19 | Martes<br>abr. 20 | Miércoles<br>abr. 21 | Jueves<br>abr. 22 | Viernes<br>abr. 23 | Sábado<br>abr. 24 | Domingo<br>abr. 25 |
| 7 a. m.  |                         |                   |                      |                   |                    |                   |                    |
|          |                         |                   |                      |                   |                    |                   |                    |
| 8 a. m.  |                         |                   |                      |                   |                    |                   |                    |
|          |                         |                   |                      |                   |                    |                   |                    |
|          |                         |                   |                      | 08:30             |                    |                   |                    |
| 9 a. m.  |                         |                   |                      |                   |                    |                   |                    |
|          |                         |                   |                      |                   |                    |                   |                    |
| 10 a. m. |                         |                   |                      |                   |                    |                   |                    |
|          |                         |                   |                      |                   |                    |                   |                    |

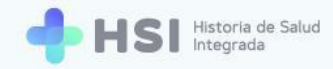

2. Se abrirá una ventana emergente con la información a ingresar para reservar el turno.

| Crear sobreturno 22/04/2021 08:30 |                      |
|-----------------------------------|----------------------|
| 1<br>Búsqueda de paciente         | 2<br>Confirmar turno |
| Тіро                              | ~                    |
| Nro de documento                  |                      |
| Sexo O Femenino O Masculino       |                      |
| ID del paciente                   | Buscar               |
|                                   | Cancelar             |

3. Deberá buscar a la persona siguiendo el mismo procedimiento realizado al asignar un turno. Puede buscarla por tipo y número de documento y sexo, o por ID (si lo conoce). De la misma manera, una vez encontrada la persona podrá actualizar la cobertura médica de la misma y/o agregar un teléfono de contacto.

| Crear sobreturno 22/04/2021 08:30 |                      |
|-----------------------------------|----------------------|
| Búsqueda de paciente              | 2<br>Confirmar turno |
| D del paciente:                   |                      |
| Actualizar cobertura              |                      |
| Cobertura Médica                  | -                    |
| Nro Telefónico                    |                      |
|                                   | Volver               |
| Canc                              | elar Confirmar       |

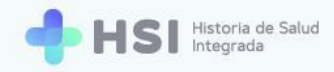

4. Haga clic en el botón **Confirmar** ubicado en la esquina inferior derecha de la ventana.

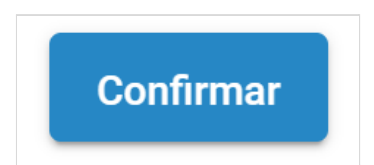

5. El **Sobreturno** se mostrará en color naranja al lado del turno asignado originalmente en esa celda.

| Lunes<br>abr. 19       Martes<br>abr. 20       Miéroles<br>abr. 21       Jueves<br>abr. 22       Viernes<br>abr. 23       Sábado<br>abr. 24       Domingo<br>abr. 25         7 a.m.       Amounta abr. 20       Amounta abr. 20       <                                                                                                    | Anterior | Ноу | Próximo        | 19 de abril - 25 de abril de 2021 |                      |                   |                    |                   |                    |  |
|----------------------------------------------------------------------------------------------------|----------|-----|----------------|-----------------------------------|----------------------|-------------------|--------------------|-------------------|--------------------|--|
| 7 a.m.       Image: second second secon |          | Lu  | unes<br>or. 19 | Martes<br>abr. 20                 | Miércoles<br>abr. 21 | Jueves<br>abr. 22 | Viernes<br>abr. 23 | Sábado<br>abr. 24 | Domingo<br>abr. 25 |  |
| 9 a.m.       08.00       08.00       08.00       08.00       08.00       08.00       08.00       08.00       08.00       08.00       08.00       08.00       08.00       08.00       08.00       08.00       08.00       08.00       08.00       08.00       08.00       08.00       08.00       08.00       08.00       08.00       08.00       08.00       08.00       08.00       08.00       08.00       08.00       08.00       08.00       08.00       08.00       08.00       08.00       08.00       08.00       08.00       08.00       08.00       08.00       08.00       08.00       08.00       08.00       08.00       08.00       08.00       08.00       08.00       08.00       08.00       08.00       08.00       08.00       08.00       08.00       08.00       08.00       08.00       08.00       08.00       08.00       08.00       08.00       08.00       08.00       08.00       08.00       08.00       08.00       08.00       08.00       08.00       08.00       08.00       08.00       08.00       08.00       08.00       08.00       08.00       08.00       08.00       08.00       08.00       08.00       08.00       08.00       08.00       08.00 <t< td=""><td>7 a. m.</td><td></td><td></td><td></td><td></td><td></td><td></td><td></td><td></td></t<>                                                                                                    | 7 a. m.  |     |                |                                   |                      |                   |                    |                   |                    |  |
| 8 a.m.       a       a <td></td> <td></td> <td></td> <td></td> <td></td> <td></td> <td></td> <td></td> <td></td>                                                                                                    |          |     |                |                                   |                      |                   |                    |                   |                    |  |
| 9a.m.       0830       0830       0830       0830       0830       0830       0830       0830       0830       0830       0830       0830       0830       0830       0830       0830       0830       0830       0830       0830       0830       0830       0830       0830       0830       0830       0830       0830       0830       0830       0830       0830       0830       0830       0830       0830       0830       0830       0830       0830       0830       0830       0830       0830       0830       0830       0830       0830       0830       0830       0830       0830       0830       0830       0830       0830       0830       0830       0830       0830       0830       0830       0830       0830       0830       0830       0830       0830       0830       0830       0830       0830       0830       0830       0830       0830       0830       0830       0830       0830       0830       0830       0830       0830       0830       0830       0830       0830       0830       0830       0830       0830       0830       0830       0830       0830       0830       0830       0830       0830                                                                                                    | 8 a. m.  |     |                |                                   |                      |                   |                    |                   |                    |  |
| 9a.m.<br>10a.m.                                                                                                    |          |     |                |                                   |                      | 08:30 08:30       |                    |                   |                    |  |
| 10 a.m.                                                                                                    | 9 a m    |     |                |                                   |                      |                   |                    |                   |                    |  |
| 10 a.m.                                                                                                    |          |     |                |                                   |                      |                   |                    |                   |                    |  |
| 10 a. m.                                                                                                    |          |     |                |                                   |                      |                   |                    |                   |                    |  |
|                                                                                                    | 10 a. m. |     |                |                                   |                      |                   |                    |                   |                    |  |
|                                                                                                    |          |     |                |                                   |                      |                   |                    |                   |                    |  |
|                                                                                                    |          |     |                |                                   |                      |                   |                    |                   |                    |  |
|                                                                                                    |          |     |                |                                   |                      |                   |                    |                   |                    |  |
|                                                                                                    |          |     |                |                                   | 00.20                | 00.00             |                    |                   |                    |  |
|                                                                                                    |          |     |                |                                   | 08:30                | 08:30             |                    |                   |                    |  |
| 08:30 08:30                                                                                                    |          |     |                |                                   |                      |                   |                    |                   |                    |  |
| 08:30 08:30                                                                                                    |          |     |                |                                   |                      |                   |                    |                   |                    |  |
| 08:30 08:30                                                                                                    |          |     |                |                                   |                      |                   |                    |                   |                    |  |

6. Podrá asignar únicamente la cantidad de sobreturnos diarios configurados por el Administrador de agenda. Si usted intenta agregar un sobreturno por encima del máximo permitido, el sistema le mostrará el siguiente mensaje en la esquina superior derecha de la pantalla.

imes No es posible crear un sobreturno en este rango horario

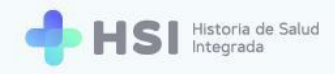

## Configuración del turno asignado

Al hacer clic sobre un turno asignado se abrirá una ventana emergente.

| = 🕂 HSI 🛙                              | storia de Salud<br>tegrada         |                                |                  |                     |                                                                                                    |                   |                   |                    |
|----------------------------------------|------------------------------------|--------------------------------|------------------|---------------------|----------------------------------------------------------------------------------------------------|-------------------|-------------------|--------------------|
|                                        | Seleccione una ag<br>Consultorio 0 | enda<br>4 07/04/2021 - 31/12/2 | 021 *            |                     |                                                                                                    |                   |                   | ē                  |
| 🖧 Historia Clínica                     |                                    |                                |                  |                     |                                                                                                    |                   |                   |                    |
| Internación                            | Anterior                           | Hoy Próximo                    |                  | 5 de a              | abril - 11 de abril de 203                                                                                                 | 21                |                   | Mes Semana Día     |
| 🛗 Gestión de turnos                    |                                    | Lunes<br>abr. 5                | Martes<br>abr. 6 | Miércoles<br>abr. 7 | Jueves<br>abr. 8                                                                                                    | Viernes<br>abr. 9 | Sábado<br>abr. 10 | Domingo<br>abr. 11 |
| 🛨 Guardia                              | 7 a. m.                            |                                |                  |                     | 🐣 ID del paciente:                                                                                                    |                   |                   |                    |
| (2) Mi cuenta                          | 8 a. m.                            |                                |                  |                     | Obra social:<br>Teléfono: ✔<br><u>Ver historia clínica</u><br>Turno Asignado<br>晉 jueves, 8 de abril de 2021<br>ⓒ 08:45 hs |                   |                   |                    |
|                                        | 9 a. m.                            |                                |                  |                     | Estado de turno                                                                                                    |                   |                   |                    |
|                                        | 10 a.m.                            |                                |                  |                     |                                                                                                    |                   |                   |                    |
| _                                      | 11 a.m.                            |                                |                  |                     |                                                                                                    |                   |                   |                    |
| Hospital ABC<br>CIUDAD DE BUENOS AIRES |                                    |                                |                  |                     |                                                                                                    |                   |                   |                    |
| ڻ<br>ا                                 | 12 p. m.                           |                                |                  |                     |                                                                                                    |                   |                   |                    |

En esta ventana podrá:

- Ver el ID, el nombre completo y número de documento de la persona consultante.
- Ingresar y/o modificar el teléfono de contacto.
- Acceder a la Historia Clínica Electrónica mediante un enlace específico.
- Cancelar el turno.
- Modificar el estado del turno.

| 😩 ID del paciente:           |
|------------------------------|
|                              |
| Obra social:                 |
| Teléfono: 🧪                  |
| Ver historia clínica         |
| Turno Asignado               |
| 럼 jueves, 8 de abril de 2021 |
| 🕓 08:45 hs                   |
| Estado de turno              |
|                              |
| CANCELAR TURNO               |

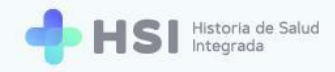

#### Agregar o modificar el teléfono de la persona consultante

 Si desea agregar o modificar el Teléfono de contacto de la persona consultante, haga clic en el lápiz que se encuentra en el renglón del campo Teléfono.

|           | abr. 8                    |   | abr. 9 |
|-----------|---------------------------|---|--------|
| L 🕹 ID    | del paciente:             |   |        |
|           |                           | - |        |
| Ob        | ra social:                |   |        |
| Tel       | léfono: 🧪                 |   |        |
| <u>Ve</u> | <u>r historia clínica</u> |   |        |
| -         |                           |   |        |
|           |                           |   | ]      |
|           | Teléfono:                 |   |        |
|           |                           |   | ]      |

2. Se habilitará un campo para escribir el **Teléfono**.

| Teléfono: | 8 |  |
|-----------|---|--|
|           |   |  |

3. Una vez ingresado, haga clic en el ícono de **Tilde verde** ubicado a la derecha del campo para guardar el número.

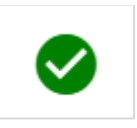

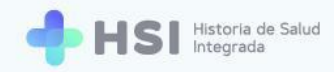

#### Ver la Historia Clínica de la persona consultante

 Para acceder a la Historia Clínica Electrónica, haga clic en el enlace Ver historia clínica ubicado debajo de los datos personales de la persona consultante.

|         | abr. 8 abr. 9                                                              |  |
|---------|----------------------------------------------------------------------------|--|
| 2       | ID del paciente:                                                           |  |
|         | Obra social:<br>Teléfono: 8 🧪                                              |  |
| Tu      | <u>Ver historia clínica</u><br>urno Asignado<br>jueves, 8 de abril de 2021 |  |
| C<br>Es | ) 08:45 hs<br>stado de turno                                               |  |
|         |                                                                            |  |
| L       | CANCELAR TURNO                                                             |  |
|         | Ver historia clínica                                                       |  |

 Accederá a la Historia Clínica de la persona consultante. Para conocer más acerca de las funcionalidades de este módulo, consulte el <u>Manual de Atención Ambulatoria - Historia</u> <u>Clínica Electrónica. Perfil Médico</u>.

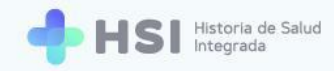

| HSI Herora de Salud<br>Integrada |                         |                                                                                                    |  |  |  |  |
|----------------------------------|-------------------------|----------------------------------------------------------------------------------------------------|--|--|--|--|
| Ĝ Instituciones                  | ID<br>Masculino · Taños |                                                                                                    |  |  |  |  |
| දි Historia Clínica              |                         |                                                                                                    |  |  |  |  |
| Internación                      |                         |                                                                                                    |  |  |  |  |
| 🗎 Gestión de turnos              |                         | Cresumen         Cresumen           Image: Cresumen         Image: Cresumen                                                                |  |  |  |  |
| 🛨 Guardia                        |                         | Resumen de historia clínica                                                                                                    |  |  |  |  |
| Mi cuenta                        |                         | Problemas/Antecedentes     Antecedentes     Antecedentes                                                                                   |  |  |  |  |
|                                  |                         | No hay información para mostrar No hay información para mostrar                                                                            |  |  |  |  |
|                                  |                         | 🔁 Medicación habitual 🕀 Alergias                                                                                                    |  |  |  |  |
|                                  |                         | No hay información para mostrar No hay información para mostrar                                                                            |  |  |  |  |
|                                  |                         | ★ Información antropométrica ♥ Signos vitales                                                                                              |  |  |  |  |
|                                  |                         | No hay Información para mostizar Tensión arterial sistôlica Tensión arterial alastólica Utimo revalitado Utimo revalitado Utimo revalitado |  |  |  |  |
|                                  |                         | Anterior - Anterior -                                                                                                    |  |  |  |  |
|                                  |                         | Precuencia cardiaca Precuencia respiratoria Utimo resultado Utimo resultado Utimo resultado                                                |  |  |  |  |
|                                  |                         | Anterior - Anterior -                                                                                                    |  |  |  |  |
| Hospital ABC                     |                         | Temperatura Saturación de oxígeno                                                                                                    |  |  |  |  |
| (1)                              |                         | Anterior - Anterior -                                                                                                    |  |  |  |  |

### Cancelar un turno

 Si desea suspender un turno asignado, haga clic en el botón Cancelar turno ubicado en la esquina inferior derecha de la ventana.

| abr. 8 abr. 9                |  |
|------------------------------|--|
| ID del paciente:             |  |
| Obra social:                 |  |
| Teléfono: 8 🧪                |  |
| Ver historia clínica         |  |
| Turno Asignado               |  |
| 럼 jueves, 8 de abril de 2021 |  |
| () 08:45 hs                  |  |
| Estado de turno              |  |
|                              |  |
| CANCELAR TURNO               |  |
|                              |  |
| CANCELAR TURNO               |  |

2. Se abrirá una nueva ventana en la que deberá ingresar el Motivo de la cancelación.

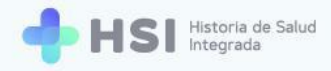

| LD del paciente:                       |   |
|----------------------------------------|---|
| Cancelar turno                         |   |
| ¿Desea cancelar el turno seleccionado? | l |
| Personales                             |   |
| CANCELAR CONFIRMAR                     |   |
| CANCELAR TURNO                         |   |

**3.** Haga clic en el botón **Confirmar**, ubicado en el margen inferior derecho de la ventana, para cancelar el turno.

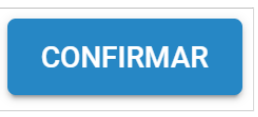

4. El espacio en la agenda quedará libre para ser asignado a un nuevo turno.

#### Estados del turno

Un turno puede tener uno de los siguientes cuatro estados:

- Asignado: turno programado.
- Confirmado: cuando la persona se encuentra en el establecimiento.
- Ausente: cuando la persona no concurre al turno.
- Atendido: estado que deviene automáticamente una vez realizada la consulta.

Estos se identifican con distintos botones ubicados en la franja inferior de la ventana. Cada uno de ellos se verá de un color diferente. Usted podrá hacer clic en tres de ellos: **Asignado**, **Confirmado** y **Ausente** para cambiar el estado del turno según corresponda.

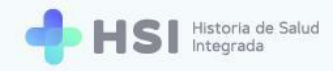

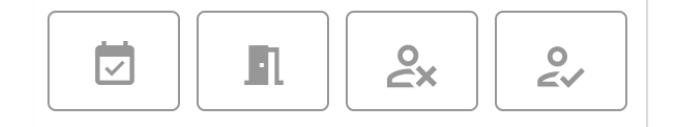

A continuación desarrollaremos cada uno.

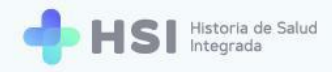

#### **ASIGNADO**

1. Al programar un turno, éste quedará por defecto en estado **Asignado**, identificado con el botón color verde.

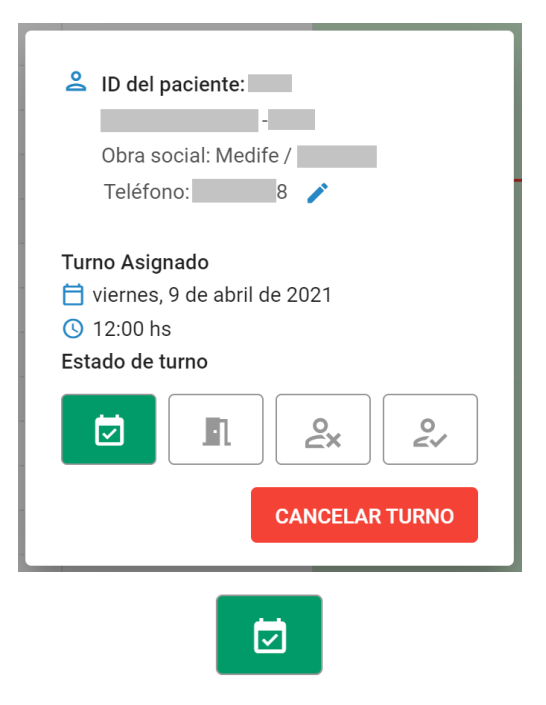

#### **CONFIRMADO**

 Cuando la persona se encuentra presente para la consulta en el establecimiento, o ya haya ingresado al consultorio, haga clic en el ícono naranja de **Confirmado** para cambiar el estado del turno.

| 🐣 ID del paciente:                                                               |
|----------------------------------------------------------------------------------|
| -<br>Obra social: Medife /                                                       |
| Teléfono: 8 🧪                                                                    |
| Turno Asignado<br>⊟ viernes, 9 de abril de 2021<br>ⓒ 12:00 hs<br>Estado de turno |
|                                                                                  |
| CANCELAR TURNO                                                                   |

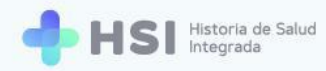

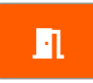

2. Esto le permitirá pasar a generar una Nueva consulta que registre la atención haciendo clic en el enlace de Ver historia clínica ubicado debajo de los datos personales de quien consulta.

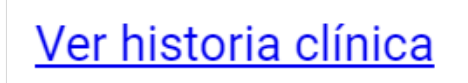

#### AUSENTE

1. Si la persona no se presenta a la consulta, haga clic sobre sobre el ícono rojo de **Ausente** para modificar el estado del turno.

| Do        | ID del p<br>Obra so<br>Teléfon                  | aciente:<br>cial: Medi<br>o: | -<br>fe /<br>8 | /   |        |
|-----------|-------------------------------------------------|------------------------------|----------------|-----|--------|
| Turi<br>C | no Asign<br>viernes, 9<br>12:00 hs<br>ado de tu | ado<br>) de abril (<br>Irno  | de 20          | 021 |        |
| с м<br>А  | otivo                                           | .EL                          |                | ٤×  | 0      |
|           |                                                 |                              |                | G   | UARDAR |

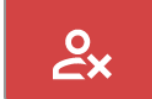

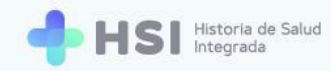

2. Se habilitará un campo para ingresar el **Motivo** de la ausencia. Haga clic en el campo para registrar la razón por la cual la persona no concurrió a la consulta programada.

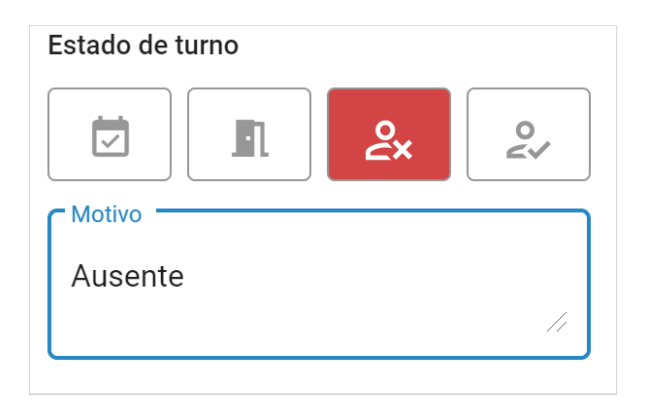

3. Haga clic en el botón Guardar ubicado en la esquina inferior derecha de la ventana.

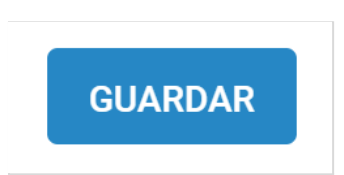

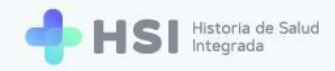

#### **ATENDIDO**

 El turno pasa automáticamente al estado Atendido, identificado con el botón azul, una vez que se generó una Nueva consulta<sup>3</sup> en la Historia Clínica Electrónica de la persona.

| 😩 ID del paciente:                                                                 |
|------------------------------------------------------------------------------------|
| -<br>Obra social:<br>Teléfono:<br><u>Ver historia clínica</u>                      |
| Turno Asignado<br>⊟ miércoles, 7 de abril de 2021<br>ও 11:00 hs<br>Estado de turno |
|                                                                                    |
|                                                                                    |
| 2.                                                                                 |

2. Una vez que el turno pasó al estado Atendido no podrá cambiarlo a otro estado, ni cancelarlo.

<sup>&</sup>lt;sup>3</sup> Para conocer el proceso de creación de una **Nueva consulta** consulte el <u>Manual de Atención</u> <u>Ambulatoria - Historia Clínica Electrónica. Perfil Médico</u>.

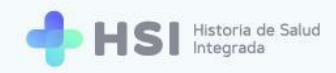

## Ver e imprimir agenda diaria

1. Ingresar a la plataforma con su usuario y contraseña.

| + HSI Integrada |                                                                             |            |  |
|-----------------|-----------------------------------------------------------------------------|------------|--|
|                 | Ingrese<br>Correct electrónico<br>Clave<br>Vo say un robot<br>Vocast Tenent |            |  |
| ()              | Ministenin de Salud<br>Versidencia de la Nacion                             | HSI V.1120 |  |

2. En la pantalla principal, hacer clic en **Gestión de turnos** ubicado en el menú lateral izquierdo.

| = 🔶 HSI                                                                                                    | stora de Stud<br>Fegrada                                                                   |           |
|----------------------------------------------------------------------------------------------------|--------------------------------------------------------------------------------------------|-----------|
|                                                                                                    |                                                                                            |           |
| ද් Historia Clínica                                                                                                    | Hospital ABC<br>Institución                                                                |           |
| Internación                                                                                                    |                                                                                            |           |
| 🛱 Gestión de turnos                                                                                                    |                                                                                            |           |
| Guardia     Guardia     Guardia |                                                                                            |           |
| (2) Mi cuenta                                                                                                    |                                                                                            |           |
|                                                                                                    |                                                                                            |           |
|                                                                                                    |                                                                                            |           |
|                                                                                                    |                                                                                            |           |
|                                                                                                    |                                                                                            |           |
|                                                                                                    |                                                                                            |           |
|                                                                                                    |                                                                                            |           |
| _                                                                                                    |                                                                                            |           |
| Hospital ABC                                                                                                    | 🙆 Minimerio de Salud 🧼 🌆 🕼                                                                 | HSIV 1120 |
| U                                                                                                    | Presidencia de la Nación pladema 🗤 🖉 encontractoria de encontractoria de la Nación pladema |           |
|                                                                                                    |                                                                                            |           |
|                                                                                                    | 🛱 Gestión de turnos                                                                        |           |
|                                                                                                    |                                                                                            |           |

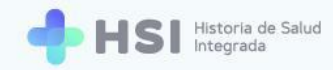

3. Se mostrará la **Gestión** de turnos y agendas.

| = 🕂 HS              | Historia de Salud<br>Integrada |                   |                    |                                                                    |   |              |
|---------------------|--------------------------------|-------------------|--------------------|--------------------------------------------------------------------|---|--------------|
|                     |                                |                   |                    |                                                                    |   |              |
| 🖧 Historia Clínica  | Gestión de turnos              |                   | Especialidad       |                                                                    | × |              |
| Internación         | Seleccione una agenda          |                   |                    |                                                                    |   |              |
| 🛗 Gestión de turnos |                                |                   |                    |                                                                    |   |              |
| + Guardia           |                                |                   |                    |                                                                    |   |              |
| (2) Mi cuenta       |                                |                   |                    |                                                                    |   |              |
|                     |                                |                   |                    |                                                                    |   |              |
|                     |                                |                   |                    |                                                                    |   |              |
|                     |                                |                   |                    |                                                                    |   |              |
|                     |                                |                   |                    |                                                                    |   |              |
|                     |                                |                   |                    |                                                                    |   |              |
|                     |                                |                   |                    |                                                                    |   |              |
|                     |                                |                   |                    |                                                                    |   |              |
| Hospital ABC        |                                | A Ministerio de S | alud 👗 b           | S UNICEN                                                           |   |              |
| U                   |                                |                   | a Nación pladema 🖏 | Universidad Nuclead del Certra<br>de la Previosita da Baseas Alexe |   | nai v.1.12.0 |

 Hacer clic en el campo Seleccione una agenda ubicado en el lateral izquierdo para elegir del listado el consultorio correspondiente.

| eleccione una | agenda              |                |    |  |
|---------------|---------------------|----------------|----|--|
| onsultorio    | <b>04</b> 07/04/202 | 21 - 31/12/202 | 21 |  |

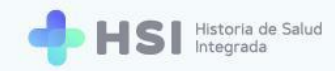

5. Se mostrará el **Cronograma** semanal.

| <ul> <li></li></ul>                                                                                                    | agenda<br>04 07/04/2021 - 31/12/202 | 21     |                     |                       |                   |                   |                    |
|----------------------------------------------------------------------------------------------------|-------------------------------------|--------|---------------------|-----------------------|-------------------|-------------------|--------------------|
| د Historia Clínica المحافظ المحافظ<br>المحافظ المحافظ المحافظ المحافظ المحافظ المحافظ المحافظ المحافظ المحافظ المحافظ المحافظ المحافظ المحافظ المحافظ المحافظ المحافظ المحافظ المحافظ المحافظ المحافظ المحافظ المحافظ المحافظ المحافظ ال |                                     |        |                     |                       |                   |                   | 6                  |
| Internación  Anterior                                                                                                    |                                     |        |                     |                       |                   |                   |                    |
|                                                                                                    | Hoy Próximo                         |        | 5 de abi            | il - 11 de abril de 2 | 021               |                   | Mes Semana Día     |
| Gestión de turnos                                                                                                    | Lunes<br>abr. 5                     | Martes | Miércoles<br>abr. 7 | Jueves                | Viernes<br>abr. 9 | Sábado<br>abr. 10 | Domingo<br>abr. 11 |
| • Guardia 7 a.m.                                                                                                    |                                     |        |                     |                       |                   |                   |                    |
| ③ Mi cuenta                                                                                                    |                                     |        |                     |                       |                   |                   |                    |
|                                                                                                    |                                     |        |                     |                       |                   |                   |                    |
| 8 a. m.                                                                                                    |                                     |        |                     |                       |                   |                   |                    |
|                                                                                                    |                                     |        |                     | 08:30                 |                   |                   |                    |
| 9 a. m.                                                                                                    |                                     |        |                     | 00.40                 | 09:00             |                   |                    |
|                                                                                                    |                                     |        |                     |                       |                   |                   |                    |
|                                                                                                    |                                     |        |                     |                       |                   |                   |                    |
| 10 a. m.                                                                                                    |                                     |        |                     |                       |                   |                   |                    |
|                                                                                                    |                                     |        |                     |                       |                   |                   |                    |
| 11 a. m.                                                                                                    |                                     |        | 11:00               |                       |                   |                   |                    |
| Hospital ABC                                                                                                    |                                     |        |                     |                       |                   |                   |                    |
| IUDAD DE BUENOS AIRES                                                                                                    |                                     |        |                     |                       |                   |                   |                    |

 El Cronograma mostrado por defecto es semanal. Si desea ver el mes o el día, utilice los botones ubicados sobre la grilla del lado derecho.

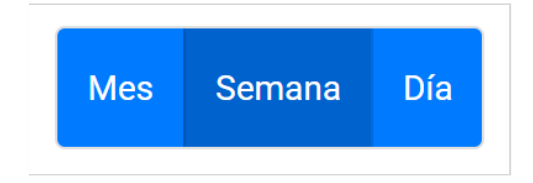

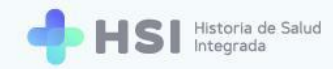

7. En la vista mensual se mostrará la cantidad de turnos disponibles y asignados. Los distintos tipos de atención se mostrarán en sus correspondientes colores: verde para programada, celeste para espontánea.

| Vista de n                                       | nes                             |                        |                                             |                                                   |                          |        |                |
|--------------------------------------------------|---------------------------------|------------------------|---------------------------------------------|---------------------------------------------------|--------------------------|--------|----------------|
| Anterior Hoy Próximo abril 2021                  |                                 |                        |                                             |                                                   |                          |        | Mes Semana Día |
| lunes                                            | mart                            | es                     | miércoles                                   | jueves                                            | viernes                  | sábado | domingo        |
| 2                                                | 29                              | 30                     | 31                                          | 1                                                 | 2                        | 3      | 4              |
|                                                  | 5                               | 6                      | Turnos asignados<br>Turnos disponibles      | 0 Turnos asignados<br>32 Turnos disponibles       | 9<br>O Turnos asignados  | 10     | 11             |
| 0 Turnos asignados<br>16 Turnos disponibles      | 0 Turnos asig<br>32 Turnos disp | 13<br>nados<br>onibles | 0 Turnos asignados<br>32 Turnos disponibles | 0 Turnos asignados<br>32 Turnos disponibles       | 16<br>O Turnos asignados | 17     | 18             |
| 0 Turnos asignados<br>16 Turnos disponibles      | 0 Turnos asig<br>32 Turnos disp | 20<br>nados<br>onibles | 0 Turnos asignados<br>32 Turnos disponibles | 22<br>0 Turnos asignados<br>32 Turnos disponibles | 23<br>O Turnos asignados | 24     | 25             |
| 2<br>0 Turnos asignados<br>16 Turnos disponibles | 0 Turnos asig<br>32 Turnos disp | 27<br>nados<br>onibles | 0 Turnos asignados<br>32 Turnos disponibles | 0 Turnos asignados<br>32 Turnos disponibles       | 30<br>O Turnos asignados | 1      | 2              |

#### Vista de día

| Anterior Hoy Próximo | miércoles 7 de abril de 2021 | Mes | Semana | Día |
|----------------------|------------------------------|-----|--------|-----|
| 7 a. m.              |                              |     |        |     |
|                      |                              |     |        |     |
|                      |                              |     |        |     |
| 8 a. m.              |                              |     |        |     |
|                      |                              |     |        |     |
|                      |                              |     |        |     |
| 9 a. m.              |                              |     |        |     |
|                      |                              |     |        |     |
|                      |                              |     |        |     |
| 10 a.m.              |                              |     |        |     |
|                      |                              |     |        |     |
|                      |                              |     |        |     |
| 11 a.m.              |                              |     |        |     |
|                      |                              |     |        |     |
|                      |                              |     |        |     |

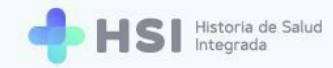

 Si desea ver la semana anterior o la próxima, utilice los botones ubicados sobre la grilla del lado izquierdo.

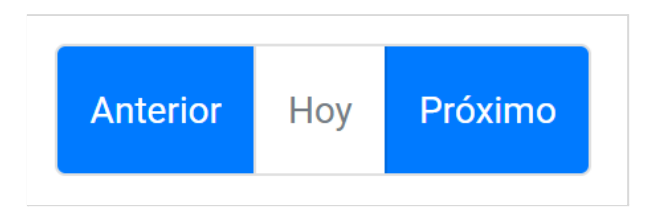

9. Para descargar el detalle de turnos asignados, haga clic en el ícono **Imprimir** situado en la esquina superior derecha del cronograma.

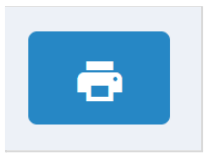

**10.** Se abrirá una ventana emergente. Seleccione el día que desea imprimir haciendo clic en el ícono del **Calendario**.

| Imprin          | nir agenda | del día  |
|-----------------|------------|----------|
| Fecha<br>08/04/ | /2021      |          |
|                 | CANCELAR   | IMPRIMIR |
|                 |            |          |

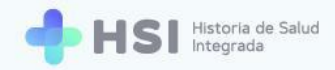

11. Haga clic en el botón **Imprimir** ubicado en la esquina inferior derecha de la ventana.

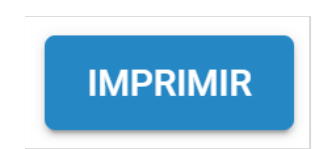

**12.** El sistema descargará un archivo en formato PDF con el detalle de los turnos existentes el día elegido y la información de las personas.

| Tur           | nos nro     | oramada   | s (08·00 a | 12.00)    |                              |                    |                               |
|---------------|-------------|-----------|------------|-----------|------------------------------|--------------------|-------------------------------|
| I ul          | ID Baciante | Brannado  | S (00.00 a | 12.00)    | Calendary of Pag             | Nee de Cardensial  | Estada dal tarra              |
| Hora<br>08:30 | ID Paciente | Documento | Nombres    | Apellidos | OBERTURA MEDICA              | Nro. de Credencial | Estado del turn<br>Confirmado |
| 08:45         |             | DNI       |            |           | 0.5.1 . BOLIYOS AIKES (IOMA) |                    | Ausente                       |
|               |             |           |            |           |                              |                    |                               |

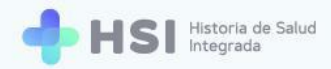

# Perfil Profesional de la salud no personal de especialidad médica

El usuario **Profesional de la salud no personal de especialidad médica** puede visualizar y descargar el listado diario de atenciones programadas en su agenda. Si el **Administrador de agenda** lo habilita, también cuenta con la posibilidad de asignar y cancelar turnos.

#### Asignar un turno

El perfil Profesional de salud no personal de especialidad médica sólo podrá asignar turnos si la agenda correspondiente así lo tiene definido.

1. Ingresar a la plataforma con su usuario y contraseña.

| + HSI Historia de Salud<br>Integrada |                                                           |  |
|--------------------------------------|-----------------------------------------------------------|--|
|                                      | Ingrese<br>Cerreo electrónico<br>Clave<br>No soy un robot |  |
|                                      | essentio de Salada<br>obtencia de la Nación<br>Pinademai  |  |

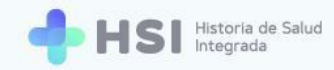

2. En la pantalla de inicio seleccione su establecimiento.

| = 🔶 H                | SI Historia de Salud<br>Integrada |                                                         |                                                                                         |  |
|----------------------|-----------------------------------|---------------------------------------------------------|-----------------------------------------------------------------------------------------|--|
| Mi cuenta            |                                   |                                                         | Instituciones<br>Tiere acceso a la siguiente institución:<br>Mospital ABC               |  |
|                      |                                   |                                                         | Acceso como paciente<br>Ingrese aquí para ver su historia clínica                       |  |
|                      |                                   |                                                         |                                                                                         |  |
|                      |                                   |                                                         |                                                                                         |  |
| Profesional De Salud |                                   |                                                         | Monantino de Sand Presidencia de la Mación Presidencia de la Mación Presidencia de Sand |  |
|                      |                                   | Instituciones<br>Tiene acceso a la sig<br>O Hospital AB | ilente institución:<br>C                                                                |  |

 Accederá a la pantalla principal. Haga clic en Gestión de turnos ubicado en el menú lateral izquierdo.

| = 🔶 HS                               | Historia de Salud<br>Integrada                                                                                                    |  |
|--------------------------------------|----------------------------------------------------------------------------------------------------|--|
|                                      |                                                                                                    |  |
| 🖧 Historia Clínica                   | Hospital ABC<br>Institución                                                                                                    |  |
| Internación                          |                                                                                                    |  |
| 🗎 Gestión de turnos                  |                                                                                                    |  |
| 🛨 Guardia                            |                                                                                                    |  |
| Mi cuenta                            |                                                                                                    |  |
|                                      |                                                                                                    |  |
|                                      |                                                                                                    |  |
|                                      |                                                                                                    |  |
|                                      |                                                                                                    |  |
|                                      |                                                                                                    |  |
|                                      |                                                                                                    |  |
|                                      |                                                                                                    |  |
| Profesional De Salud<br>Hospital ABC | 🛆 university in the state 🛛 👗 👘 UNICEN                                                                                                    |  |
|                                      | Presidencia de la Nación placema Verez I autoritada entre entre en |  |
|                                      |                                                                                                    |  |
|                                      | 📛 Gestión de turnos                                                                                                    |  |

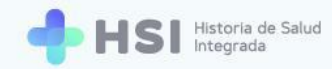

4. Se mostrará la Gestión de turnos y agendas.

| = 🕂 HSI                                                                                                    | Historia de Salud<br>Integrada |                                                             |                                  |  |
|----------------------------------------------------------------------------------------------------|--------------------------------|-------------------------------------------------------------|----------------------------------|--|
|                                                                                                    |                                |                                                             |                                  |  |
| <b>₽</b> q Historia Clínica                                                                                                    | Gestión de turnos              | Especialidad                                                | De Salud, Profesional - 000003 × |  |
| Internación                                                                                                    | Seleccione una agenda          |                                                             |                                  |  |
| 🗎 Gestión de turnos                                                                                                    |                                |                                                             |                                  |  |
| Ŧ Guardia                                                                                                    |                                |                                                             |                                  |  |
| Mi cuenta   Mi cuenta   Mi cuenta |                                |                                                             |                                  |  |
|                                                                                                    |                                |                                                             |                                  |  |
|                                                                                                    |                                |                                                             |                                  |  |
|                                                                                                    |                                |                                                             |                                  |  |
|                                                                                                    |                                |                                                             |                                  |  |
|                                                                                                    |                                |                                                             |                                  |  |
|                                                                                                    |                                |                                                             |                                  |  |
|                                                                                                    |                                |                                                             |                                  |  |
| Profesional De Salud                                                                                                    |                                |                                                             |                                  |  |
| Hospital ABC<br>CIUDAD DE BUENOS AIRES                                                                                                    |                                | Miniszerio de Salud<br>Presidencia de la Nación pladema 🐼 🗸 |                                  |  |
| ڻ                                                                                                    |                                |                                                             |                                  |  |

 Hacer clic en el campo Seleccione una agenda ubicado en el lateral izquierdo para elegir del listado el consultorio correspondiente.

| Seleccione | una agenda          |              |        |  |
|------------|---------------------|--------------|--------|--|
| Consulto   | <b>rio 03</b> 09/04 | /2021 - 31/1 | 2/2021 |  |
|            |                     |              |        |  |

6. Se mostrará el Cronograma semanal. El mismo está organizado en columnas para cada día y filas con las horas. Cada celda o recuadro representa un turno. La cantidad de celdas dependerá de la duración de los turnos asignada por el Administrador de agenda al crearla.

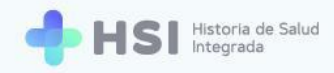

| Anterior | Hoy <b>Próximo</b> |                  |                     | Mes Semana Día   |                   |                   |                    |
|----------|--------------------|------------------|---------------------|------------------|-------------------|-------------------|--------------------|
|          | Lunes<br>abr. 5    | Martes<br>abr. 6 | Miércoles<br>abr. 7 | Jueves<br>abr. 8 | Viernes<br>abr. 9 | Sábado<br>abr. 10 | Domingo<br>abr. 11 |
| a. m.    |                    |                  |                     |                  |                   |                   |                    |
| a. m.    |                    |                  |                     |                  |                   |                   |                    |
| a. m.    |                    |                  |                     |                  |                   |                   |                    |
| ) a. m.  |                    |                  |                     |                  |                   |                   |                    |
| a. m.    |                    |                  |                     |                  |                   |                   |                    |
| . p. m.  |                    |                  |                     |                  |                   |                   |                    |
| p. m.    |                    |                  |                     |                  |                   |                   |                    |
|          |                    |                  |                     |                  |                   |                   |                    |

7. Los bloques en color verde son aquellos habilitados para asignar turnos.

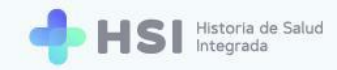

8. Para asignar un **Turno**, haga clic sobre el recuadro correspondiente a la fecha y hora deseada.

| Anterior | Hoy <b>Próximo</b> |                  | 5 de abr            | il - 11 de abril de 2 | 021               |                   | Mes Semana I       |
|----------|--------------------|------------------|---------------------|-----------------------|-------------------|-------------------|--------------------|
|          | Lunes<br>abr. 5    | Martes<br>abr. 6 | Miércoles<br>abr. 7 | Jueves<br>abr. 8      | Viernes<br>abr. 9 | Sábado<br>abr. 10 | Domingo<br>abr. 11 |
| a. m.    |                    |                  |                     |                       |                   |                   |                    |
| a. m.    |                    |                  |                     |                       |                   |                   |                    |
| a. m.    |                    |                  |                     |                       |                   |                   |                    |
| a. m.    |                    |                  |                     |                       |                   |                   |                    |
| a. m.    |                    |                  |                     |                       |                   |                   |                    |
| p. m.    |                    |                  |                     |                       | Ē                 |                   |                    |
| p. m.    |                    |                  |                     |                       |                   |                   |                    |
| p. m.    |                    |                  |                     |                       |                   |                   |                    |
| p. m.    |                    |                  |                     |                       |                   |                   |                    |

Em)

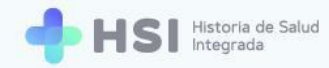

9. Se abrirá una ventana emergente con la información a ingresar para reservar el turno.

| Nuevo turno 09/04/2021 11:00 |                 |
|------------------------------|-----------------|
| 1<br>Búsqueda de paciente    | Confirmar turno |
| Tipo                         | ~               |
| Nro de documento             |                 |
| Sexo O Femenino O Masculino  |                 |
| ID del paciente              | Buscar          |
|                              | Cancelar        |

 Deberá buscar a la persona. Puede hacerlo por tipo y número de documento y sexo, o por ID (si lo conoce).

| Тіро                       | •  |
|----------------------------|----|
| Nro de documento           |    |
| Sexo<br>Femenino Masculino |    |
|                            | \$ |
|                            |    |

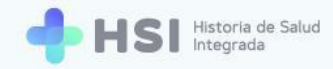

11. Ingrese los datos y haga clic en el botón **Buscar** ubicado en la esquina inferior derecha de la ventana.

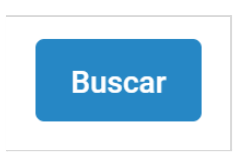

**12.** Se mostrará el resultado de la búsqueda con la persona encontrada, su ID, nombre y apellido, y número de documento. Si no encuentra a la persona, el ingreso de la misma deberá ser realizado por un **Administrativo**.

| <b>Ø</b> Búsqueda de paciente | 2<br>Confirmar turno |
|-------------------------------|----------------------|
| D del paciente:               | -                    |
| Actualizar cober              | tura                 |
| Cobertura Médica              | •                    |
| Nro Telefónico                |                      |
|                               | Volver               |
|                               | Cancelar Confirma    |

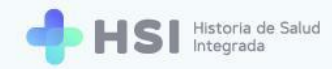

13. Luego haga clic en el campo Cobertura médica. Si el Servicio de Coberturas del BUS de Interoperabilidad tiene información sobre la cobertura médica de la persona consultante, se mostrará un listado con esa información. Para elegir la cobertura existente, haga clic sobre la misma.

| Cobertura Médica                       | •      |
|----------------------------------------|--------|
| ID del paciente:                       |        |
| O.S.P. BUENOS AIRES (IOMA)             |        |
| OBRA SOCIAL DEL PETROLEO Y GAS PRIVADO |        |
| Nro Telefónico                         |        |
|                                        | Volver |

14. Si desea añadir otra cobertura médica de quien consulta o la persona no tiene la cobertura actualizada, haga clic en el botón Actualizar cobertura ubicado debajo del nombre de la persona.

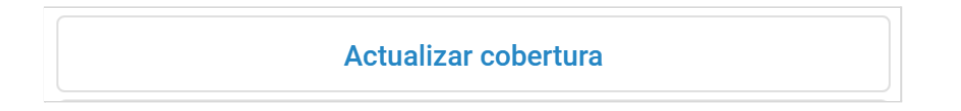

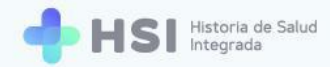

- **15.** Se abrirá una nueva ventana. Siga los pasos indicados a partir del <u>punto Nº 20</u> del apartado **Asignar un turno** del **Perfil Administrativo**.
- **16.** Luego de seleccionar y/o actualizar la cobertura de salud haga clic en el botón **Confirmar** ubicado en la esquina inferior derecha de la ventana.

| Nuevo turno 09/04/2021 11:00         |                      |
|--------------------------------------|----------------------|
| <b>B</b> úsqueda de paciente         | 2<br>Confirmar turno |
| ID del paciente:                     |                      |
| Actualizar cobertura                 |                      |
| OBRA SOCIAL DEL PETROLEO Y GAS PRIVA | ADO 🔹                |
| Nro Telefónico                       |                      |
|                                      | Volver               |
|                                      |                      |
| Ca                                   | ancelar Confirmar    |

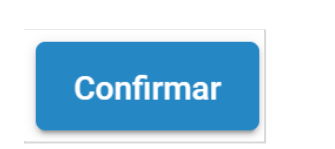

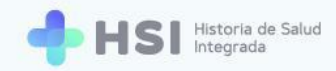

**17.** El turno quedará en el estado **Asignado**.

| = 🕂 HSI                                | Historia de Salud<br>Integrada |                          |        |           |                      |         |                      |                    |
|----------------------------------------|--------------------------------|--------------------------|--------|-----------|----------------------|---------|----------------------|--------------------|
| 命 Instituciones                        |                                |                          |        |           |                      |         |                      |                    |
| 🖧 Historia Clínica                     | Gestión                        | de turnos                |        |           | Especia              | lidad   | De Salud, Profesiona | - 000003 ×         |
| Internación                            | Seleccione una a               | genda                    | 21 ¥   |           |                      |         |                      |                    |
| 🛗 Gestión de turnos                    | Consultono                     | 33 09/04/2021 - 31/12/20 | 21     |           |                      |         |                      |                    |
| 🛨 Guardia                              | Anterior                       | Hoy Próximo              |        | 5 de abri | l - 11 de abril de 2 | 021     |                      | Mes Semana Dia     |
| Mi cuenta                              |                                | Lunes                    | Martes | Miércoles | Jueves               | Viernes | Sábado<br>abr. 10    | Domingo<br>abr. 11 |
|                                        | 7 a. m.                        |                          |        | 0.0117    |                      |         |                      |                    |
|                                        | 8 a. m.                        |                          |        |           |                      |         |                      |                    |
|                                        | 9 a. m.                        |                          |        |           |                      |         |                      |                    |
|                                        | 10 a.m.                        |                          |        |           |                      |         |                      |                    |
|                                        | 11 a.m.                        |                          |        |           |                      | 11:00   |                      |                    |
|                                        | 12 p. m.                       |                          |        |           |                      |         |                      |                    |
|                                        | 1 p. m.                        |                          |        |           |                      |         |                      |                    |
| Profesional De Salud                   |                                |                          |        |           |                      |         |                      |                    |
| Hospital ABC<br>CIUDAD DE BUENOS AIRES | 2 p. m.                        |                          |        |           |                      |         |                      |                    |
| ڻ<br>ا                                 | 3 p. m.                        |                          |        |           |                      |         |                      |                    |

**18.** Cada turno asignado se agregará al cronograma, mostrando la hora y el nombre de la persona consultante. Si posiciona el cursor sobre un turno, verá en un cartel emergente el detalle de la hora y el nombre de quien consulta.

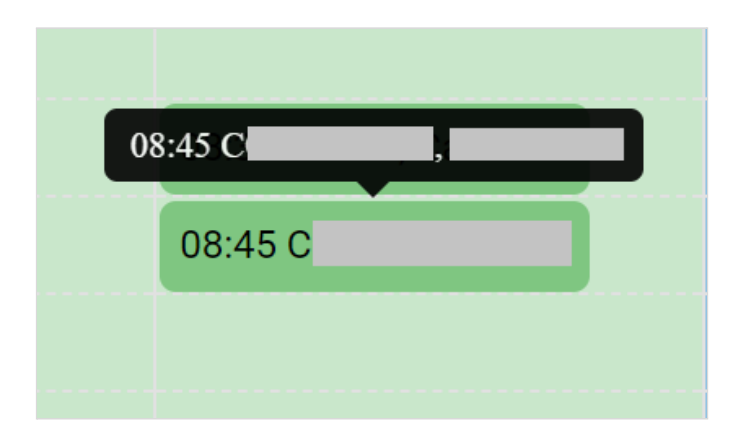

Si la agenda del Profesional de salud no personal de especialidad médica tiene configurada la opción de agregar **Sobreturnos** para una franja específica, los mismos se asignan de igual manera que un turno sobre el horario deseado. El sistema no permitirá la asignación de sobreturnos más allá de los establecidos previamente por el Administrador de agenda al momento de crear la agenda.

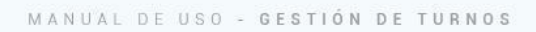

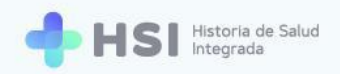

## Asignar un sobreturno

1. Para agregar un **Sobreturno**, haga clic sobre la celda del horario en el que desea programarlo, en el espacio vacío que queda en el lateral derecho del turno ya asignado.

| Anterior | Hoy <b>Próximo</b> |                   |                      | Mes Semana Día    |                    |                   |                    |
|----------|--------------------|-------------------|----------------------|-------------------|--------------------|-------------------|--------------------|
|          | Lunes<br>abr. 19   | Martes<br>abr. 20 | Miércoles<br>abr. 21 | Jueves<br>abr. 22 | Viernes<br>abr. 23 | Sábado<br>abr. 24 | Domingo<br>abr. 25 |
| 7 a. m.  |                    |                   |                      |                   |                    |                   |                    |
|          |                    |                   |                      |                   |                    |                   |                    |
| 8 a. m.  |                    |                   |                      |                   |                    |                   |                    |
|          |                    |                   |                      |                   |                    |                   |                    |
|          |                    |                   |                      | 08:30             |                    |                   |                    |
| 9 a. m.  |                    |                   |                      |                   |                    |                   |                    |
|          |                    |                   |                      |                   |                    |                   |                    |
| 10 a. m. |                    |                   |                      |                   |                    |                   |                    |
|          |                    |                   |                      |                   |                    |                   |                    |

2. Se abrirá una ventana emergente con la información a ingresar para reservar el turno.

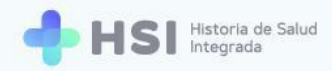

| Crear sobreturno 22/04/2021 08:30 |                      |
|-----------------------------------|----------------------|
| 1<br>Búsqueda de paciente         | 2<br>Confirmar turno |
| Тіро                              | ~                    |
| Nro de documento                  |                      |
| Sexo Sexo Femenino Masculino      |                      |
| ID del paciente                   | Buscar               |
|                                   | Cancelar             |

3. Deberá buscar a la persona siguiendo el mismo procedimiento realizado al asignar un turno. Puede buscarla por tipo y número de documento y sexo, o por ID (si lo conoce). De la misma manera, una vez encontrada podrá actualizar la cobertura médica de la persona y/o agregar un teléfono de contacto.

| Crear sobreturno 22/04/2021 08:30 |                      |
|-----------------------------------|----------------------|
| <b>D</b> úsqueda de paciente      | 2<br>Confirmar turno |
| ID del paciente:                  |                      |
| Actualizar cobertura              |                      |
| Cobertura Médica                  | •                    |
| Nro Telefónico                    |                      |
|                                   | Volver               |
| Can                               | Confirmar            |

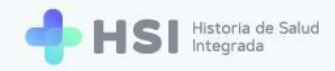

4. Haga clic en el botón **Confirmar** ubicado en la esquina inferior derecha de la ventana.

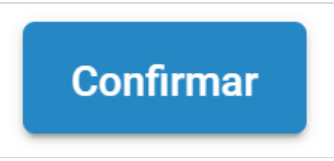

5. El **Sobreturno** se mostrará en color naranja al lado del turno asignado originalmente en esa celda.

| Anterior | Hoy Próximo      |                   | 19 de abril - 25 de abril de 2021 |                   |                    |                   |                    |  |
|----------|------------------|-------------------|-----------------------------------|-------------------|--------------------|-------------------|--------------------|--|
|          | Lunes<br>abr. 19 | Martes<br>abr. 20 | Miércoles<br>abr. 21              | Jueves<br>abr. 22 | Viernes<br>abr. 23 | Sábado<br>abr. 24 | Domingo<br>abr. 25 |  |
| 7 a. m.  |                  |                   |                                   |                   |                    |                   |                    |  |
|          |                  |                   |                                   |                   |                    |                   |                    |  |
| 8 a m    |                  |                   |                                   |                   |                    |                   |                    |  |
| 0 4. 11. |                  |                   |                                   |                   |                    |                   |                    |  |
|          |                  |                   |                                   | 08:30             |                    |                   |                    |  |
| 9 a. m.  |                  |                   |                                   |                   |                    |                   |                    |  |
|          |                  |                   |                                   |                   |                    |                   |                    |  |
| 10 o.m.  |                  |                   |                                   |                   |                    |                   |                    |  |
| 10 a. m. |                  |                   |                                   |                   |                    |                   |                    |  |
|          |                  |                   |                                   |                   |                    |                   |                    |  |
|          |                  |                   |                                   |                   |                    |                   |                    |  |
|          |                  |                   |                                   |                   |                    |                   |                    |  |
|          |                  |                   |                                   |                   |                    |                   |                    |  |
|          |                  |                   |                                   |                   |                    |                   |                    |  |
|          |                  |                   | 08:30                             | 08:30             |                    |                   |                    |  |
|          |                  |                   |                                   |                   |                    |                   |                    |  |
|          |                  |                   |                                   |                   |                    |                   |                    |  |
|          |                  |                   |                                   |                   |                    |                   |                    |  |

6. Podrá asignar únicamente la cantidad de sobreturnos diarios configurados por el Administrador de agenda. Si usted intenta agregar un sobreturno por encima del máximo permitido, el sistema le mostrará el siguiente mensaje en la esquina superior derecha de la pantalla.

🔀 No es posible crear un sobreturno en este rango horario
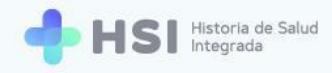

# Configuración del turno asignado

Al hacer clic sobre un turno asignado se abrirá una ventana emergente.

| A Historia Clinica       Image: Antonio Clinica         Internación       Image: Antonio Clinica         Gestión de tumos       Image: Antonio Clinica         Guardia       7 a. m.         Mi cuenta       9 a. m.         Image: Antonio Clinica       Image: Antonio Clinica         10 a. m.       Image: Antonio Clinica         12 p. m.       Image: Antonio Clinica                                                                                                    | Promo                         | 5 de al<br>Miércoles<br>abr. 7 | bril - 11 de abril de 2021<br>Jueves Vienes<br>abris abris<br>2 to del paciente:<br>Obra sociat-OBRA SOCIAL DEL - /<br>Teléfone:<br>2 Ver historia clínica<br>Yuro Asignado | Sábado<br>abr. 10 | Mes Semana Dia<br>Domingo<br>abz. 11 |
|----------------------------------------------------------------------------------------------------|-------------------------------|--------------------------------|----------------------------------------------------------------------------------------------------|-------------------|--------------------------------------|
| Internación       Internación       Hoy         Gestión de tumos       Image: Comparison of the tumos       Image: Comparison of tumos         Image: Comparison of tumos       Image: Comparison of tumos       Image: Comparison of tumos         Image: Comparison of tumos       Image: Comparison of tumos       Image: Comparison of tumos         Image: Comparison of tumos       Image: Comparison of tumos       Image: Comparison of tumos         Image: Comparison of tumos       Image: Comparison of tumos       Image: Comparison of tumos         Image: Comparison of tumos       Image: Comparison of tumos       Image: Comparison of tumos         Image: Comparison of tumos       Image: Comparison of tumos       Image: Comparison of tumos         Image: Comparison of tumos       Image: Comparison of tumos       Image: Comparison of tumos         Image: Comparison of tumos       Image: Comparison of tumos       Image: Comparison of tumos         Image: Comparison of tumos       Image: Comparison of tumos       Image: Comparison of tumos         Image: Comparison of tumos       Image: Comparison of tumos       Image: Comparison of tumos         Image: Comparison of tumos       Image: Comparison of tumos       Image: Comparison of tumos         Image: Comparison of tumos       Image: Comparison of tumos       Image: Comparison of tumos         Image: Comparison of tumos       Im                                                                                                    | Próximo Lunes Martes abr. 6   | 5 de al<br>Miércoles<br>abr. 7 | bril - 11 de abril de 2021  Jueves abril 8  Uternes abril 9  Lo del paciente:  Obra social-OBRA SOCIAL DEL / Teléfono: Verketoria clinica  Turo Asignado                    | Sábado<br>abr. 10 | Mes Semana Dia<br>Domingo<br>abr. 11 |
| Caraction de turnos Caraction Caraction Carac | Lunes Martes<br>abr. 5 abr. 6 | Miércoles<br>abr. 7            | Jueves Viernes<br>abr. 8<br>10 del paciente:<br>Obra social: OBRA SOCIAL DEL /<br>Teléfono: ?<br>Ver historia clínica<br>Tumo Asignado                                      | Sábado<br>abr. 10 | Domingo<br>abr. 11                   |
| • Guardia         • Guardia         • Guardi                                        |                               |                                | ID del paciente:<br>Obra social: OBRA SOCIAL DEL /<br>Teléfono:<br>Ver historia clínica<br>Turno Asignado                                                                   |                   |                                      |
| Micuenta       Micuenta     8 a.m.       9 a.m.     9 a.m.       10 a.m.     10 a.m.       11 a.m.     12 p.m.       1 p.m.     1 p.m.                                                                                                    |                               |                                | Obra social: OBRA SOCIAL DEL /<br>Teléfono:<br><u>Ver historia clínica</u><br>Turno Asignado                                                                                |                   |                                      |
| 9 a.m.<br>10 a.m.<br>11 a.m.<br>12 p.m.<br>1 p.m.                                                                                                    |                               |                                | Ver historia clínica<br>Turno Asignado                                                                                                    |                   |                                      |
| 10 a.m.<br>11 a.m.<br>12 p.m.<br>1 p.m.                                                                                                    |                               |                                | Tumo Asignado                                                                                                    |                   |                                      |
| 10 a.m.<br>11 a.m.<br>12 p.m.<br>1 p.m.                                                                                                    |                               |                                | viernes, 9 de abril de 2021                                                                                                    |                   |                                      |
| 11 a.m.<br>12 p.m.<br>1 p.m.                                                                                                    |                               |                                | Estado de turno                                                                                                    |                   |                                      |
| 12 p. m.<br>1 p. m.                                                                                                    |                               |                                |                                                                                                    |                   |                                      |
| 1 p. m.                                                                                                    |                               |                                | CANCELAR TURNO                                                                                                    | _                 |                                      |
|                                                                                                    |                               |                                |                                                                                                    |                   |                                      |
| 2 p. m.                                                                                                    |                               |                                |                                                                                                    |                   |                                      |
| 3 p. m.                                                                                                    |                               |                                |                                                                                                    |                   |                                      |
| Profesional De Salud                                                                                                    |                               |                                |                                                                                                    |                   |                                      |

En esta ventana podrá:

- Ver la ID, el nombre completo y número de documento de la persona consultante.
- Ingresar y/o modificar el teléfono de contacto.
- Acceder a la Historia Clínica Electrónica mediante un enlace específico.
- Cancelar el turno.
- Modificar el estado del turno.

| 😩 ID del paciente:             |
|--------------------------------|
| -                              |
| Obra social: OBRA SOCIAL DEL / |
| Teléfono: 🧪                    |
| Ver historia clínica           |
| Turno Asignado                 |
| 럼 viernes, 9 de abril de 2021  |
| 🕓 11:00 hs                     |
| Estado de turno                |
|                                |
| CANCELAR TURNO                 |

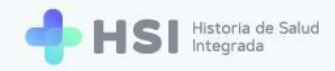

# Agregar o modificar el teléfono de la persona consultante

 Si desea agregar o modificar el Teléfono de contacto de la persona consultante, haga clic en el lápiz que se encuentra en el renglón del campo Teléfono.

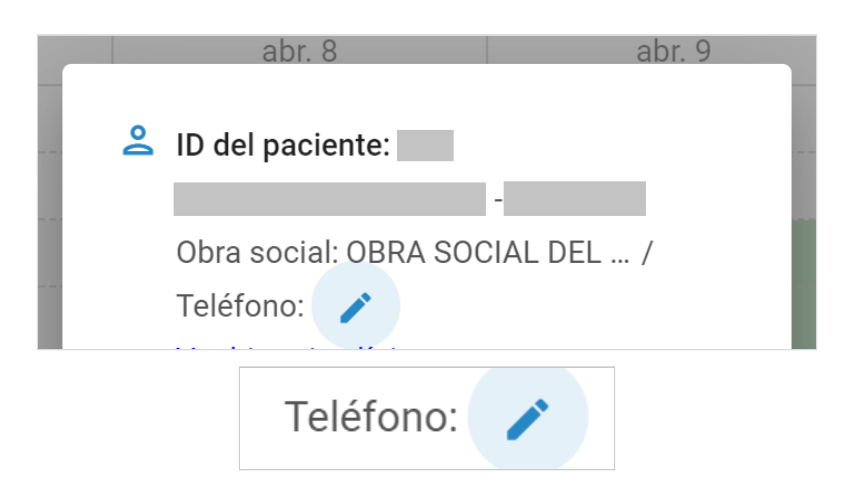

2. Se habilitará un campo para escribir el **Teléfono**.

| Teléfono: | 8 |  |
|-----------|---|--|
|           |   |  |

 Una vez ingresado, haga clic en el ícono de Tilde verde ubicado a la derecha del campo para guardar el número.

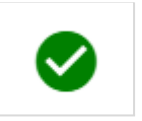

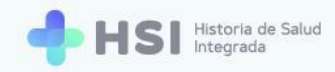

# Ver la Historia Clínica de la persona consultante

 Para acceder a la Historia Clínica Electrónica, haga clic en el enlace Ver historia clínica ubicado debajo de los datos personales de la persona consultante.

|                    | abr. 8        |               |            | abr. 9 |
|--------------------|---------------|---------------|------------|--------|
| <mark></mark>      | ) del pacien  | te:           |            |        |
|                    |               |               | -          |        |
| 0                  | bra social: C | BRA SO        | CIAL DEL . | /      |
| Т                  | eléfono:      | 8             | /          |        |
| V                  | er historia c | <u>línica</u> |            |        |
| Turno              | Asignado      |               |            |        |
| 런 vie              | ernes, 9 de a | bril de 2     | 021        |        |
| <mark>()</mark> 11 | :00 hs        |               |            |        |
| Estad              | o de turno    |               |            |        |
| Ŀ                  |               |               | o<br>C×    | 0      |
|                    |               | CA            | NCELAR T   | URNO   |
|                    |               |               |            | ONNO   |
|                    |               |               |            |        |

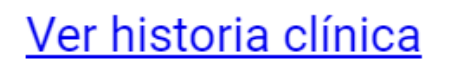

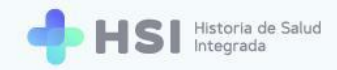

 Accederá a la Historia Clínica de la persona consultante. Para conocer más acerca de las funcionalidades de este módulo, consulte el <u>Manual de Atención Ambulatoria - Historia</u> <u>Clínica Electrónica. Perfil Profesional de la salud no personal de especialidad médica</u>.

| ID<br>Masculino - años                         |                                                                                                    |  |  |  |
|------------------------------------------------|----------------------------------------------------------------------------------------------------|--|--|--|
|                                                | VER HISTORIA CLÍNICA EXTERNA Ninguna 👻                                                                                                    |  |  |  |
| [비RESUMEN 비 VACUNAS 비 PROBLEMAS 비 ÓRDENES Y PI | RESCRIPCIONES                                                                                                    |  |  |  |
| Resumen de historia clínica                    |                                                                                                    |  |  |  |
| Problemas/Antecedentes                         | ① Antecedentes familiares                                                                                                    |  |  |  |
| No hay información para mostrar                | No hay información para mostrar                                                                                                    |  |  |  |
| 🔂 Medicación habitual                          | 🖽 Alergias                                                                                                    |  |  |  |
| No hay información para mostrar                | No hay información para mostrar                                                                                                    |  |  |  |
| 👬 Información antropométrica                   | ♥ Signos vitales                                                                                                    |  |  |  |
| No hay información para mostrar                | Tensión arterial sistólica     Tensión arterial diastólica       Ultimo resultado     Ultimo resultado       Anterior     Anterior                                                    |  |  |  |
|                                                | Frecuencia cardíaca         Frecuencia respiratoria           Útimo resultado         Útimo resultado         Utimo resultado           Anterior         -         Anterior         - |  |  |  |
|                                                | Temperatura Saturación de oxígeno                                                                                                    |  |  |  |

# Cancelar un turno

1. Si desea suspender un turno asignado, haga clic en el botón **Cancelar turno** ubicado en la esquina inferior derecha de la ventana.

| abr. 8 abr. 9                  |
|--------------------------------|
| 😩 ID del paciente:             |
| -                              |
| Obra social: OBRA SOCIAL DEL / |
| Teléfono: 8 🧪                  |
| Ver historia clínica           |
| Turno Asignado                 |
| 럼 viernes, 9 de abril de 2021  |
| 🕓 11:00 hs                     |
| Estado de turno                |
|                                |
| CANCELAR TURNO                 |

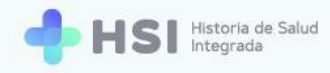

# CANCELAR TURNO

2. Se abrirá una nueva ventana en la que deberá ingresar el **Motivo** de la cancelación.

| LD del paciente:                       |  |
|----------------------------------------|--|
| Cancelar turno                         |  |
| ¿Desea cancelar el turno seleccionado? |  |
| Motivo                                 |  |
| Personales                             |  |
| CANCELAR CONFIRMAR                     |  |
| CANCELAR TURNO                         |  |
| CANCELAR TURNO                         |  |

**3.** Haga clic en el botón **Confirmar**, ubicado en el margen inferior derecho de la ventana, para cancelar el turno.

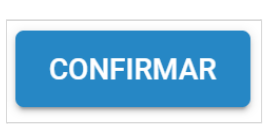

**4.** El espacio en la agenda quedará libre para ser asignado a un nuevo turno.

### Estados del turno

Un turno puede tener uno de los siguientes cuatro estados:

- Asignado: turno programado.
- Confirmado: cuando la persona se encuentra en el establecimiento.
- Ausente: cuando la persona no concurre al turno.
- Atendido: estado que deviene automáticamente una vez realizada la consulta.

Estos se identifican con distintos botones ubicados en la franja inferior de la ventana. Cada uno de ellos se verá de un color diferente. Usted podrá hacer clic en tres de ellos: **Asignado**, **Confirmado** y **Ausente** para cambiar el estado del turno según corresponda.

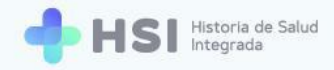

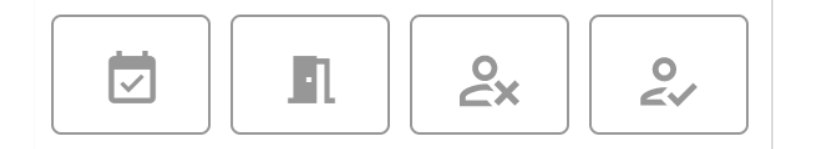

A continuación desarrollaremos cada uno.

# ASIGNADO

 Al programar un turno, éste quedará por defecto en estado Asignado, identificado con el botón color verde.

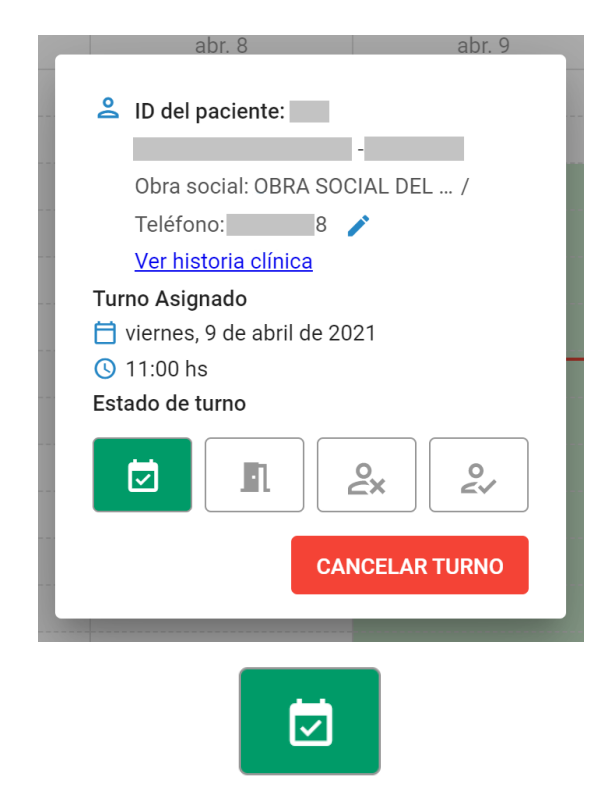

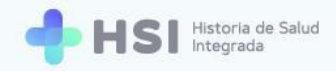

### **CONFIRMADO**

 Cuando la persona se encuentra presente para la consulta en el establecimiento, o ya haya ingresado al consultorio, haga clic en el ícono naranja de **Confirmado** para cambiar el estado del turno.

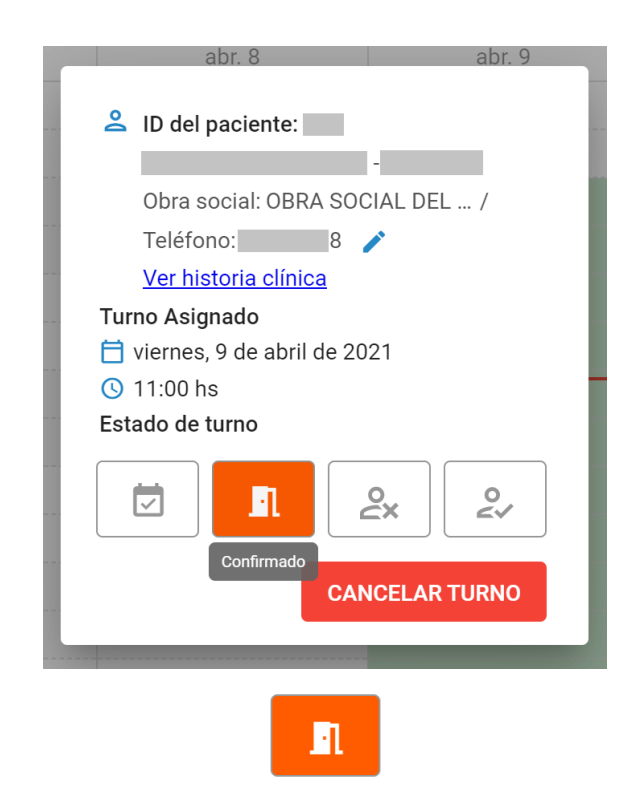

 Esto le permitirá pasar a generar una Nueva consulta que registre la atención haciendo clic en el enlace de Ver historia clínica ubicado en la ventana, debajo de los datos personales de la persona consultante.

Ver historia clínica

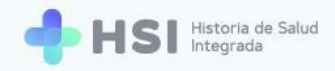

# AUSENTE

 Si la persona no se presenta a la consulta, haga clic sobre sobre el ícono rojo de Ausente para modificar el estado del turno.

| LD del paciente:               |
|--------------------------------|
| Obra social: OBRA SOCIAL DEL / |
| Teléfono: 8 🧨                  |
| <u>Ver historia clínica</u>    |
| Turno Asignado                 |
| 11:00 hs                       |
| Estado de turno                |
|                                |
| Motivo //                      |
| GUARDAR                        |
|                                |
|                                |

2. Se habilitará un campo para ingresar el **Motivo** de la ausencia. Haga clic en el mismo para registrar la razón por la cual la persona no concurrió a la consulta programada.

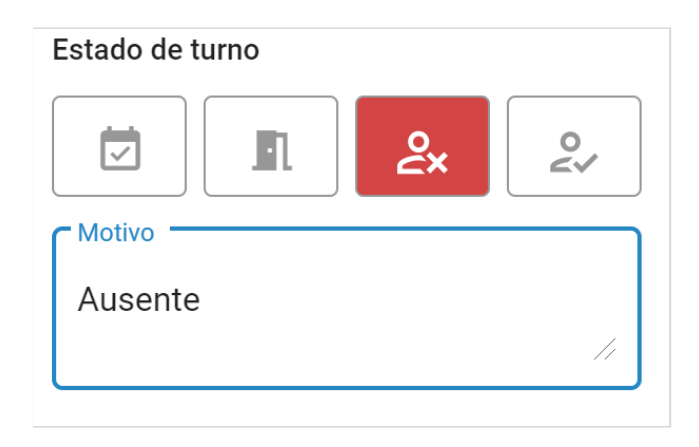

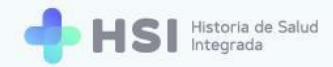

3. Haga clic en el botón **Guardar** ubicado en la esquina inferior derecha de la ventana.

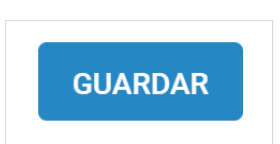

# ATENDIDO

 El turno pasa automáticamente al estado Atendido, identificado con el botón azul, una vez que se generó una Nueva consulta<sup>4</sup> en la Historia Clínica Electrónica de la persona consultante.

| ID del paciente:                                                                          |
|-------------------------------------------------------------------------------------------|
| Teléfono: 8 /                                                                             |
| Turno Asignado<br>i viernes, 9 de abril de 2021<br>i 11:00 hs<br>Estado de turno<br>I 2 2 |
| 2~                                                                                        |

2. Una vez que el turno pasó al estado **Atendido** no podrá cambiarlo a otro estado, ni cancelarlo.

<sup>&</sup>lt;sup>4</sup> Para conocer el proceso de creación de una **Nueva consulta** consulte el <u>Manual de Atención</u> <u>Ambulatoria - Historia Clínica Electrónica. Perfil Profesional de la salud no personal de especialidad no</u> <u>médica</u>.

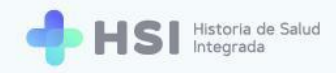

# Ver e imprimir agenda diaria

1. Ingresar a la plataforma con su usuario y contraseña.

|         | Ingrese                                          |               |
|---------|--------------------------------------------------|---------------|
|         | Correo electrónico                               |               |
|         |                                                  |               |
|         | Clave                                            |               |
|         |                                                  |               |
|         | No soy un robot                                  |               |
|         |                                                  |               |
| (f) mar | erris de Salaci<br>erros de la Nacion<br>piadema | HSI V. 1.12.0 |

2. En la pantalla principal, hacer clic en **Gestión de turnos** ubicado en el menú lateral izquierdo.

| = 🕂 H                                                 | SI Historia de Salud<br>Integrada |                                                           |              |
|-------------------------------------------------------|-----------------------------------|-----------------------------------------------------------|--------------|
| <ul><li>☆ Instituciones</li><li>② Mi cuenta</li></ul> |                                   | Instituciones<br>Tiene acceso a la siguiente institución: |              |
|                                                       |                                   | O Hospital ABC                                            |              |
|                                                       |                                   | Acceso como paciente                                      |              |
|                                                       |                                   | Ingrese aquí para ver su historia clínica                 |              |
|                                                       |                                   |                                                           |              |
|                                                       |                                   |                                                           |              |
| enfermero abc                                         |                                   |                                                           | HSI V.1.12.0 |
|                                                       |                                   | provenia 🦋 jassenaatuusu                                  |              |
|                                                       |                                   | 📛 Gestión de turnos                                       |              |

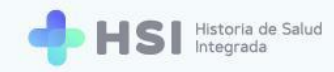

3. Se mostrará la **Gestión** de turnos y agendas.

| = 🔶 HS                        | Historia de Salud<br>Integrada                                                                                                    |
|-------------------------------|----------------------------------------------------------------------------------------------------|
|                               |                                                                                                    |
| දි Historia Clínica           | Hospital ABC<br>Institución                                                                                                    |
| Internación                   |                                                                                                    |
| 🗎 Gestión de turnos           |                                                                                                    |
| 🛱 Gestión de camas            |                                                                                                    |
| 🖶 Guardia                     |                                                                                                    |
| Mi cuenta                     |                                                                                                    |
|                               |                                                                                                    |
|                               |                                                                                                    |
|                               |                                                                                                    |
|                               |                                                                                                    |
|                               |                                                                                                    |
|                               |                                                                                                    |
| enfermero abc<br>Hospital ABC |                                                                                                    |
|                               | Historica de la Vitación Palacena Vitación Palacena Vitación Historica de la Vitación Palacena Vitación Historica de la Vitación Historica de la V |

 Hacer clic en el campo Seleccione una agenda ubicado en el lateral izquierdo para elegir del listado el consultorio correspondiente.

| <b>r</b> Seleccione una a | genda              |              |       |  |
|---------------------------|--------------------|--------------|-------|--|
| Consultorio               | <b>02</b> 09/04/20 | 021 - 31/12/ | /2021 |  |
|                           |                    |              |       |  |

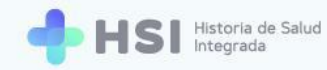

### 5. Se mostrará el **Cronograma** semanal.

| 31/12/2021       |                           |                                                                                                    |                                                                                                    |                                                                                                    | ē                                                                                                    |
|------------------|---------------------------|----------------------------------------------------------------------------------------------------|----------------------------------------------------------------------------------------------------|----------------------------------------------------------------------------------------------------|----------------------------------------------------------------------------------------------------|
| 10               | 5 de abri                 | il - 11 de abril de 2                                                                                                    | 021                                                                                                    |                                                                                                    | Mes Semana Día                                                                                                    |
| Martes<br>abr. 6 | Miércoles<br>abr. 7       | Jueves<br>abr. 8                                                                                                    | Viernes<br>abr. 9                                                                                                    | Sábado<br>abr. 10                                                                                                    | Domingo<br>abr. 11                                                                                                    |
|                  |                           |                                                                                                    |                                                                                                    |                                                                                                    |                                                                                                    |
|                  |                           |                                                                                                    |                                                                                                    |                                                                                                    |                                                                                                    |
|                  |                           |                                                                                                    |                                                                                                    |                                                                                                    |                                                                                                    |
|                  |                           |                                                                                                    |                                                                                                    |                                                                                                    |                                                                                                    |
|                  |                           |                                                                                                    |                                                                                                    |                                                                                                    |                                                                                                    |
|                  |                           |                                                                                                    |                                                                                                    |                                                                                                    |                                                                                                    |
|                  |                           |                                                                                                    |                                                                                                    |                                                                                                    |                                                                                                    |
|                  |                           |                                                                                                    |                                                                                                    |                                                                                                    |                                                                                                    |
|                  |                           |                                                                                                    |                                                                                                    |                                                                                                    |                                                                                                    |
|                  |                           |                                                                                                    |                                                                                                    |                                                                                                    |                                                                                                    |
|                  |                           |                                                                                                    |                                                                                                    |                                                                                                    |                                                                                                    |
|                  |                           |                                                                                                    |                                                                                                    |                                                                                                    |                                                                                                    |
|                  | N/12/2021   Martes abr. 6 | N1/12/2021         Martes         Martes         abr. 6         abr. 7         abr. 7         abr. 8         abr. 9         abr. 9         abr. 10         abr. 10         abr. 10         abr. 10         abr. 10         abr. 10         abr. 10         abr. 10         abr. 10         abr. 10         abr. 10         abr. 10 | N1/12/2021         Martes         Martes         abr. 6         abr. 7         abr. 8         abr. 9         abr. 9         ab | N/12/2021  S de abril - 11 de abril de 2021  Martes abr. 6  Abr. 7  abr. 8  Abr. 9  Abr. 9  Ab | Multi2/2021       S de abril - 11 de abril de 2021         Martes       Miéroles       Jueves       Viernes       Sábado         abr. 6       abr. 7       abr. 8       abr. 9       abr. 10         abr. 6       abr. 7       abr. 8       abr. 9       abr. 10         abr. 9       abr. 10       abr. 9       abr. 10         abr. 9       abr. 10       abr. 10       abr. 10         abr. 9       abr. 10       abr. 10       abr. 10         abr. 9       abr. 10       abr. 10       abr. 10         abr. 9       abr. 10       abr. 10       abr. 10         abr. 10       abr. 10       abr. 10       abr. 10         abr. 10       abr. 10       abr. 10       abr. 10         abr. 10       abr. 10       abr. 10       abr. 10         abr. 10       abr. 10       abr. 10       abr. 10         abr. 10       abr. 10       abr. 10       abr. 10         abr. 10       abr. 10       abr. 10       abr. 10         abr. 10       abr. 10       abr. 10       abr. 10         abr. 10       abr. 10       abr. 10       abr. 10         abr. 10       abr. 10       abr. 10       abr. 10 |

**6.** El **Cronograma** mostrado por defecto es semanal. Si desea ver el mes o el día, utilice los botones ubicados sobre la grilla del lado derecho.

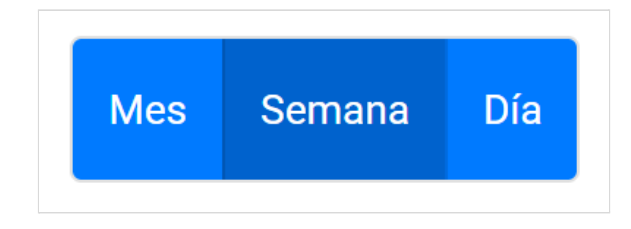

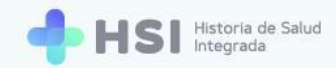

7. En la vista mensual se mostrará la cantidad de turnos disponibles y asignados. Los distintos tipos de atención se mostrarán en sus correspondientes colores: verde para programada, celeste para espontánea.

| Anterior Hoy Pró                                  | ximo                                              |                                              | abril 2021                                      |                                                                         |                                                 | Mes Semana Día |
|---------------------------------------------------|---------------------------------------------------|----------------------------------------------|-------------------------------------------------|-------------------------------------------------------------------------|-------------------------------------------------|----------------|
| lunes                                             | martes                                            | miércoles                                    | jueves                                          | viernes                                                                 | sábado                                          | domingo        |
| 29                                                | 30                                                | 31                                           | 1                                               | 2                                                                       | 3                                               | 4              |
| 5                                                 | 6                                                 | 7                                            | 8                                               | 9<br>Turnos asignados<br>Turnos disponibles                             | 10<br>Turnos asignados<br>27 Turnos disponibles | 11             |
| 12<br>0 Turnos asignados<br>27 Turnos disponibles | 0 Turnos asignados<br>27 Turnos disponibles       | 0 Turnos asignados<br>27 Turnos disponibles  | 0 Turnos asignados<br>27 Turnos disponibles     | 16<br>O Turnos asignados<br>27 Turnos disponibles                       | 0 Turnos asignados<br>27 Turnos disponibles     | 18             |
| 0 Turnos asignados<br>27 Turnos disponibles       | 20<br>0 Turnos asignados<br>27 Turnos disponibles | 21<br>Turnos asignados<br>Turnos disponibles | 22<br>Turnos asignados<br>Turnos disponibles    | 23<br><sup>0</sup> Turnos asignados<br><sup>27</sup> Turnos disponibles | 24<br>Turnos asignados<br>Turnos disponibles    | 25             |
| 0 Turnos asignados<br>7 Turnos disponibles        | 27<br>0 Turnos asignados<br>27 Turnos disponibles | 28<br>Turnos asignados<br>Turnos disponibles | 29<br>Turnos asignados<br>77 Turnos disponibles | 30<br>O Turnos asignados<br>27 Turnos disponibles                       | 0 Turnos asignados<br>27 Turnos disponibles     | 2              |

#### Vista de mes

Vista de día

| Anterior Hoy Próximo | viernes 9 de abril de 2021 | Mes | Semana | Día |
|----------------------|----------------------------|-----|--------|-----|
| 5 a. m.              |                            |     |        |     |
|                      |                            |     |        |     |
| 6 a. m.              |                            |     |        |     |
|                      |                            |     |        |     |
| 7 a. m.              |                            |     |        |     |
| 0                    |                            |     |        |     |
| 8 a. m.              |                            |     |        |     |
| 9 a. m.              |                            |     |        |     |
|                      |                            |     |        |     |
| 10 a. m              |                            |     |        |     |
|                      |                            |     |        |     |
| 11 a. m.             |                            |     |        |     |
|                      |                            |     |        |     |
| 12 p. m.             |                            |     |        |     |
|                      |                            |     |        |     |

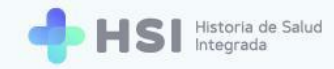

 Si desea ver la semana anterior o la próxima, utilice los botones ubicados sobre la grilla del lado izquierdo

| Anterior | Ноу | Próximo |
|----------|-----|---------|
|----------|-----|---------|

 Para descargar el detalle de turnos, haga clic en el ícono Imprimir situado en la esquina superior derecha del cronograma.

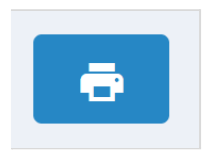

**10.** Se abrirá una ventana emergente. Seleccione el día que desea imprimir haciendo clic en el ícono del **Calendario**.

| Imprimir agenda     | ı del día |
|---------------------|-----------|
| Fecha<br>09/04/2021 |           |
| CANCELAR            | IMPRIMIR  |
|                     |           |

11. Haga clic en el botón **Imprimir** ubicado en la esquina inferior derecha de la ventana.

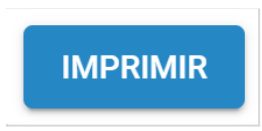

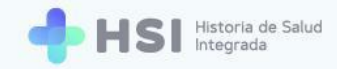

# **12.** El sistema descargará un archivo en formato PDF con el detalle de los turnos existentes el día elegido y la información de las personas.

| Curnos 1    | programado      | on: 09/04/2021 | 5:00)     |                  |                    |                  |
|-------------|-----------------|----------------|-----------|------------------|--------------------|------------------|
| Hora ID Pac | iente Documento | Nombres        | Apellidos | Cobertura médica | Nro. de Credencial | Estado del turno |
| 2:00        | DNI             |                |           |                  |                    | Asignado         |

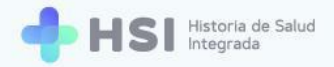

# **Perfil Enfermero**

El usuario **Enfermero** puede visualizar y descargar el listado diario de atenciones programadas en su agenda. Si el **Administrador de agenda** lo habilita, también cuenta con la posibilidad de asignar y cancelar turnos.

# Asignar un turno

El perfil Enfermero sólo podrá asignar turnos si la agenda correspondiente así lo tiene definido.

| + HSI Historia de Salud<br>Integrada |                                                                    |  |
|--------------------------------------|--------------------------------------------------------------------|--|
|                                      | Ingrese<br>Correo electrónico<br>Clave                             |  |
| <br>€                                | namerio de Balad<br>pladema () () () () () () () () () () () () () |  |

1. Ingresar a la plataforma con su usuario y contraseña.

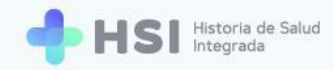

2. En la pantalla de inicio seleccione su Establecimiento.

| = 🔶 H                          | SI Historia de Salud<br>Integrada |                                                                                           |  |
|--------------------------------|-----------------------------------|-------------------------------------------------------------------------------------------|--|
| û Instituciones<br>② Mi cuenta |                                   | Instituciones<br>Tiene acceso a la siguiente institución:<br>institución:<br>Hospital ABC |  |
|                                |                                   | Acceso como paciente<br>Ingrese aquí para ver su historia clínica                         |  |
|                                |                                   |                                                                                           |  |
|                                |                                   |                                                                                           |  |
| enfermero abc                  |                                   | Honsterio de Salad<br>Presidencia de la Nación<br>pladema                                 |  |
|                                | Instituc<br>Tiene acc<br>He       | ciones<br>eso a la siguiente institución:<br>ospital ABC                                  |  |

 Accederá a la pantalla principal. Haga clic en Gestión de turnos ubicado en el menú lateral izquierdo.

| = 🔶 HSI                       | Hanora da Salud<br>ontegrada |  |
|-------------------------------|------------------------------|--|
|                               |                              |  |
| 🆧 Historia Clínica            | Hospital ABC<br>Institución  |  |
| Internación                   |                              |  |
| 🛱 Gestión de turnos           |                              |  |
| 🛱 Gestión de camas            |                              |  |
| 🛨 Guardia                     |                              |  |
| Mi cuenta                     |                              |  |
|                               |                              |  |
|                               |                              |  |
|                               |                              |  |
|                               |                              |  |
|                               |                              |  |
|                               |                              |  |
| enfermero abc<br>Hospital ABC | A Montro of State            |  |
| UDDAD DE BOENOS AIRES         |                              |  |
|                               |                              |  |
|                               | 🛱 Gestión de turnos          |  |
|                               |                              |  |

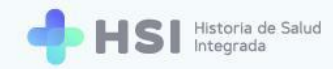

4. Se mostrará la Gestión de turnos y agendas.

| = 🕂 HSI                                | Historia de Salud<br>Integrada |                                            |              |                    |         |   |
|----------------------------------------|--------------------------------|--------------------------------------------|--------------|--------------------|---------|---|
|                                        |                                |                                            |              |                    |         |   |
| 🖧 Historia Clínica                     | Gestión de turnos              |                                            | Especialidad | abc, enfermero - 0 | 00004 × |   |
| Internación                            | Seleccione una agenda          |                                            |              |                    |         |   |
| 🗎 Gestión de turnos                    |                                |                                            |              |                    |         |   |
| 🛱 Gestión de camas                     |                                |                                            |              |                    |         |   |
| 🛨 Guardia                              |                                |                                            |              |                    |         |   |
| Mi cuenta                              |                                |                                            |              |                    |         |   |
|                                        |                                |                                            |              |                    |         |   |
|                                        |                                |                                            |              |                    |         |   |
|                                        |                                |                                            |              |                    |         |   |
|                                        |                                |                                            |              |                    |         |   |
|                                        |                                |                                            |              |                    |         |   |
|                                        |                                |                                            |              |                    |         |   |
| enfermero abc                          |                                | _                                          | -            | _                  | _       | _ |
| Hospital ABC<br>CIUDAD DE BUENOS AIRES |                                | Ministerio de Salud<br>Presidencis de la N |              |                    |         |   |
| ڻ                                      |                                |                                            | platerna     |                    |         |   |

 Hacer clic en el campo Seleccione una agenda ubicado en el lateral izquierdo para elegir del listado el consultorio correspondiente.

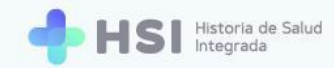

6. Se mostrará el Cronograma semanal. El mismo está organizado en columnas para cada día y filas con las horas. Cada celda o recuadro representa un turno. La cantidad de celdas dependerá de la duración de los turnos asignada por el Administrador de agenda al crearla.

| Consultorio 0                                                     | 2 09/04/2021 - 31/12/2 | 021              |                     |                  |                   |                          |                    |  |
|-------------------------------------------------------------------|------------------------|------------------|---------------------|------------------|-------------------|--------------------------|--------------------|--|
| Anterior     Hoy     PróxImo     5 de abril - 11 de abril de 2021 |                        |                  |                     |                  |                   |                          |                    |  |
|                                                                   | Lunes<br>abr. 5        | Martes<br>abr. 6 | Miércoles<br>abr. 7 | Jueves<br>abr. 8 | Viernes<br>abr. 9 | <b>Sábado</b><br>abr. 10 | Domingo<br>abr. 11 |  |
| 5 a. m.                                                           |                        |                  |                     |                  |                   |                          |                    |  |
|                                                                   |                        |                  |                     |                  |                   |                          |                    |  |
| 5 a. m.                                                           |                        |                  |                     |                  |                   |                          |                    |  |
|                                                                   |                        |                  |                     |                  |                   |                          |                    |  |
| 7 a. m.                                                           |                        |                  |                     |                  |                   |                          |                    |  |
|                                                                   |                        |                  |                     |                  |                   |                          |                    |  |
| 3 a. m.                                                           |                        |                  |                     |                  |                   |                          |                    |  |
|                                                                   |                        |                  |                     |                  |                   |                          |                    |  |
| 'a. m.                                                            |                        |                  |                     |                  |                   |                          |                    |  |
| 0 a m                                                             |                        |                  |                     |                  |                   |                          |                    |  |
| σα. π.                                                            |                        |                  |                     |                  |                   |                          |                    |  |
| 1 a. m.                                                           |                        |                  |                     |                  |                   |                          |                    |  |
|                                                                   |                        |                  |                     |                  |                   |                          |                    |  |
|                                                                   |                        |                  |                     |                  |                   |                          |                    |  |

7. Los bloques en color verde son aquellos habilitados para asignar turnos.

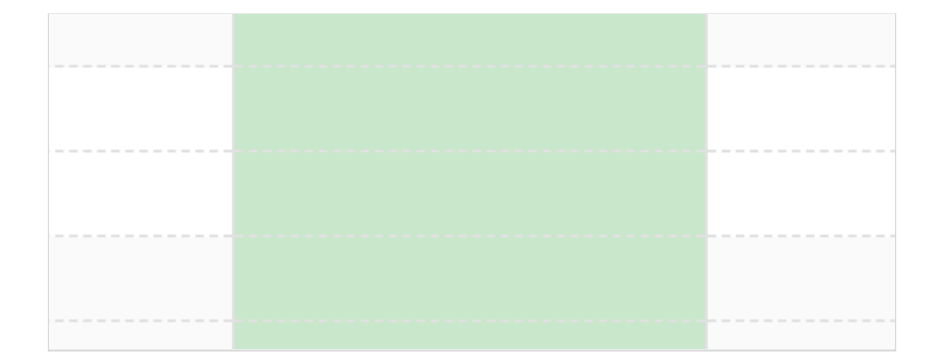

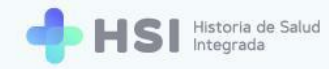

8. Para asignar un **turno**, haga clic sobre el recuadro correspondiente a la fecha y hora deseada.

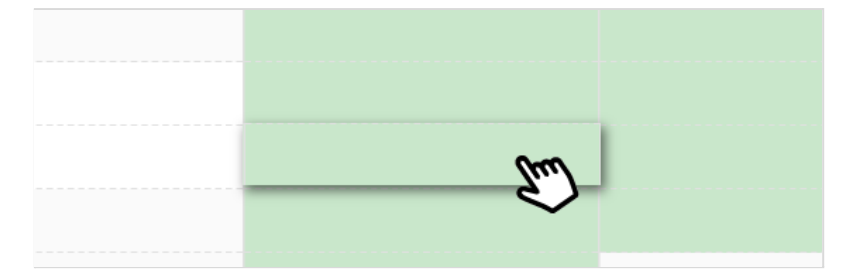

9. Se abrirá una ventana emergente con la información a ingresar para reservar el turno.

| 1                              | 2               |
|--------------------------------|-----------------|
| Búsqueda de paciente           | Confirmar turno |
| Тіро                           | •               |
| Nro de documento               |                 |
| Sexo<br>O Femenino O Masculino |                 |
| ID del paciente                |                 |
|                                | Buscar          |

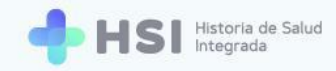

 Deberá buscar a la persona. Puede hacerlo por tipo y número de documento y sexo, o por ID (si lo conoce).

| Tipo                           |        |
|--------------------------------|--------|
| DNI                            | •      |
| Nro de documento               |        |
| Sexo Sexo Femenino O Masculino |        |
| ID del paciente                |        |
|                                | Buscar |

**11.** Ingrese los datos y haga clic en el botón **Buscar** ubicado en la esquina inferior derecha de la ventana.

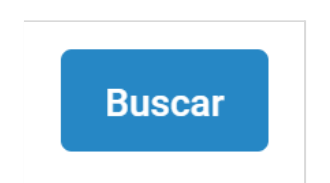

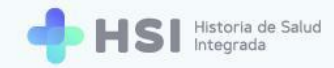

12. Se mostrará el resultado de la búsqueda con la persona encontrada, su ID, nombre y apellido, y número de documento. Si no encuentra a la persona, el ingreso de la misma deberá ser realizado por un Administrativo.

| Nue | evo turno 09/04/2021 12:00                      |
|-----|-------------------------------------------------|
| В   | úsqueda de paciente Confirmar turno             |
|     | ID del paciente:     -     Actualizar cobertura |
|     | Cobertura Médica 👻                              |
|     | Nro Telefónico                                  |
|     | Volver                                          |
|     | Cancelar Confirmar                              |
|     | ) del paciente:                                 |

**13.** Luego haga clic en el campo **Cobertura médica**. Si el Servicio de Coberturas del BUS de Interoperabilidad tiene información sobre la cobertura médica de la persona, se mostrará un listado con esa información. Para elegir la cobertura existente, haga clic sobre la misma.

| obertura Médica                        |        |
|----------------------------------------|--------|
| ID del paciente:                       |        |
| O.S.P. BUENOS AIRES (IOMA)             |        |
| OBRA SOCIAL DEL PETROLEO Y GAS PRIVADO |        |
| Nro Telefónico                         |        |
|                                        | Volver |

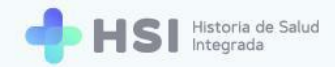

14. Si desea añadir otra cobertura médica de quien consulta o la persona no tiene la cobertura actualizada, haga clic en el botón Actualizar cobertura ubicado debajo del nombre de la persona.

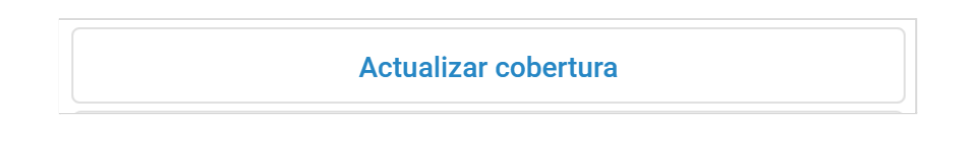

- Se abrirá una nueva ventana. Siga los pasos indicados a partir del <u>punto Nº 20</u> del apartado Asignar un turno del Perfil Administrativo.
- **21.** Luego de seleccionar y/o actualizar la cobertura de salud, haga clic en el botón **Confirmar** ubicado en la esquina inferior derecha de la ventana.

|                              | 2                 |
|------------------------------|-------------------|
| Busqueda de paciente         | Confirmar turno   |
| ID del paciente:             | _                 |
| Actualizar c                 | obertura          |
| OBRA SOCIAL DEL PETROLEO Y ( | GAS PRIVADO       |
| Nro Telefónico               |                   |
|                              | Volver            |
|                              | Cancelar Confirma |

22. El turno quedará en estado Asignado.

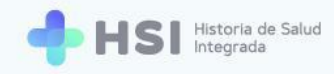

| = 🔶 HSI                                | Historia de Salud<br>ntegrada |   |   |   |                     |             |       |   | ✓ Turno confirmado |
|----------------------------------------|-------------------------------|---|---|---|---------------------|-------------|-------|---|--------------------|
| ☆ Instituciones                        |                               |   |   |   |                     |             |       |   | ^                  |
| 🖧 Historia Clínica                     | 8 a. m.                       |   |   |   |                     |             |       |   |                    |
| Internación                            |                               |   |   |   |                     |             |       |   |                    |
| 🗎 Gestión de turnos                    | 9 a. m.                       |   |   |   |                     |             |       |   |                    |
| 🛱 Gestión de camas                     | 10 a.m.                       |   |   |   |                     |             |       |   |                    |
| 🛨 Guardia                              |                               |   |   |   |                     |             |       |   |                    |
| Mi cuenta                              | 11 a.m.                       |   |   |   |                     |             |       |   |                    |
|                                        | 10                            |   |   |   |                     | 12:00 g     |       |   |                    |
|                                        | 12 p. m.                      |   |   |   |                     | 12.00 g     |       |   |                    |
|                                        | 1 p. m.                       |   |   |   |                     |             |       |   |                    |
|                                        |                               |   |   |   |                     |             |       |   |                    |
|                                        | 2 p. m.                       |   |   |   |                     |             |       |   |                    |
|                                        |                               |   |   |   |                     |             |       |   |                    |
| enfermero abc                          |                               | _ | _ | _ | _                   | _           | _     | _ | <br>_              |
| Hospital ABC<br>CIUDAD DE BUENOS AIRES |                               |   |   |   | Ministerio de Salud | 🌦 🛞 🛛       | NICEN |   |                    |
| С                                      |                               |   |   |   |                     | auema 🦦 🖓 📰 |       |   |                    |

**23.** Cada turno asignado se agregará al **Cronograma**, mostrando la hora y el nombre de la persona consultante. Si posiciona el cursor sobre un turno, verá en un cartel emergente el detalle de la hora y el nombre de la persona.

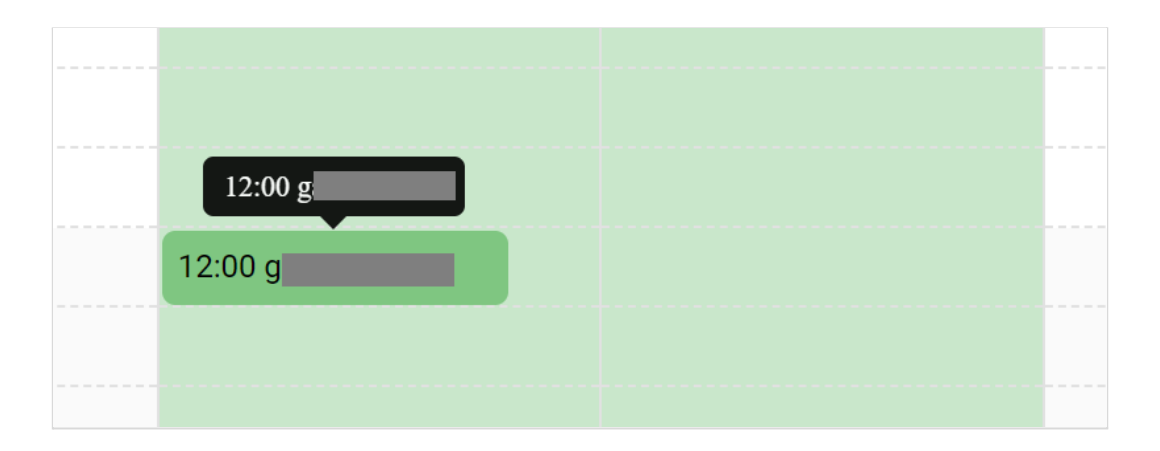

Si la agenda del Enfermero tiene configurada la opción de agregar **Sobreturnos** para una franja específica, los mismos se asignan de igual manera que un turno sobre el horario deseado. El sistema no permitirá la asignación de sobreturnos más allá de los establecidos previamente por el Administrador de agenda al momento de crear la agenda.

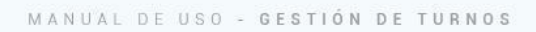

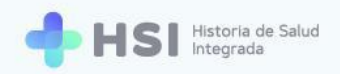

# Asignar un sobreturno

1. Para agregar un **Sobreturno**, haga clic sobre la celda del horario en el que desea programarlo, en el espacio vacío que queda en el lateral derecho del turno ya asignado.

| Anterior | Hoy <b>Próximo</b> |                   |                      | Mes Semana Día    |                    |                   |                    |
|----------|--------------------|-------------------|----------------------|-------------------|--------------------|-------------------|--------------------|
|          | Lunes<br>abr. 19   | Martes<br>abr. 20 | Miércoles<br>abr. 21 | Jueves<br>abr. 22 | Viernes<br>abr. 23 | Sábado<br>abr. 24 | Domingo<br>abr. 25 |
| 7 a. m.  |                    |                   |                      |                   |                    |                   |                    |
|          |                    |                   |                      |                   |                    |                   |                    |
| 8 a. m.  |                    |                   |                      |                   |                    |                   |                    |
|          |                    |                   |                      |                   |                    |                   |                    |
|          |                    |                   |                      | 08:30             |                    |                   |                    |
| 9 a. m.  |                    |                   |                      |                   |                    |                   |                    |
|          |                    |                   |                      |                   |                    |                   |                    |
| 10 a. m. |                    |                   |                      |                   |                    |                   |                    |
|          |                    |                   |                      |                   |                    |                   |                    |

2. Se abrirá una ventana emergente con la información a ingresar para reservar el turno.

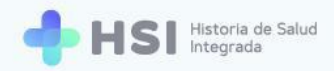

| Crear sobreturno 22/04/2021 08:30 |                      |
|-----------------------------------|----------------------|
| <b>1</b><br>Búsqueda de paciente  | 2<br>Confirmar turno |
| Тіро                              | ~                    |
| Nro de documento                  |                      |
| Sexo<br>O Femenino O Masculino    |                      |
| ID del paciente                   | Buscar               |
|                                   | Cancelar             |

3. Deberá buscar a la persona siguiendo el mismo procedimiento realizado al asignar un turno. Puede buscarla por tipo y número de documento y sexo, o por ID (si lo conoce). De la misma manera, una vez encontrada podrá actualizar la cobertura médica de quien consulta y/o agregar un teléfono de contacto.

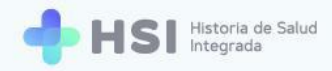

| Crear sobreturno 22/04/2021 08:30 |                      |
|-----------------------------------|----------------------|
| <b>Ø</b> Búsqueda de paciente     | 2<br>Confirmar turno |
| ID del paciente:                  |                      |
| Actualizar cobertura              |                      |
| Cobertura Médica                  | •                    |
| Nro Telefónico                    |                      |
|                                   | Volver               |
| Can                               | celar Confirmar      |

4. Haga clic en el botón **Confirmar** ubicado en la esquina inferior derecha de la ventana.

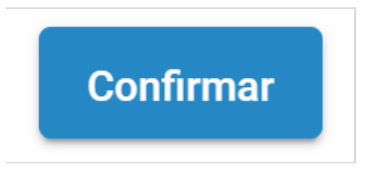

5. El Sobreturno se mostrará en color naranja al lado del turno asignado originalmente en esa celda.

| Anterio | r Hoy <b>Próximo</b> | 19 de abril - 25 de abril de 2021 |                      |                   |                    |                   |                    |  |
|---------|----------------------|-----------------------------------|----------------------|-------------------|--------------------|-------------------|--------------------|--|
|         | Lunes<br>abr. 19     | Martes<br>abr. 20                 | Miércoles<br>abr. 21 | Jueves<br>abr. 22 | Viernes<br>abr. 23 | Sábado<br>abr. 24 | Domingo<br>abr. 25 |  |
| 7 a. m. |                      |                                   |                      |                   |                    |                   |                    |  |
|         |                      |                                   |                      |                   |                    |                   |                    |  |
| 8 a. m. |                      |                                   |                      |                   |                    |                   |                    |  |
|         |                      |                                   |                      | 08:30             |                    |                   |                    |  |
|         |                      |                                   |                      |                   |                    |                   |                    |  |
| 9 a. m. |                      |                                   |                      |                   |                    |                   |                    |  |
|         |                      |                                   |                      |                   |                    |                   |                    |  |
| 0 a. m. |                      |                                   |                      |                   |                    |                   |                    |  |
|         |                      |                                   |                      |                   |                    |                   |                    |  |
|         |                      |                                   |                      |                   |                    |                   |                    |  |

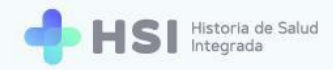

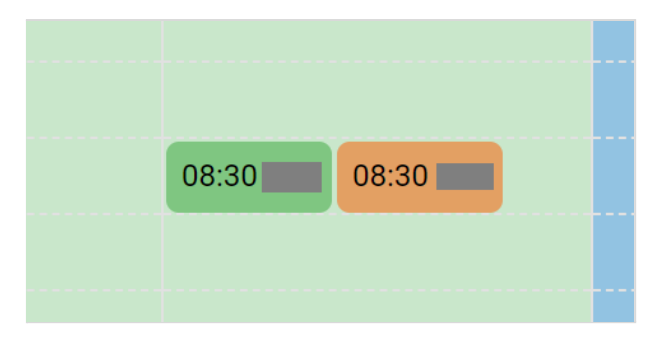

6. Podrá asignar únicamente la cantidad de sobreturnos diarios configurados por el Administrador de agenda. Si usted intenta agregar un sobreturno por encima del máximo permitido, el sistema le mostrará el siguiente mensaje en la esquina superior derecha de la pantalla.

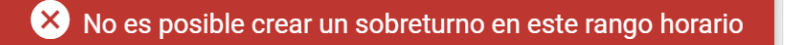

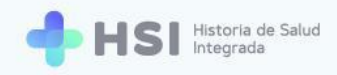

# Configuración del turno asignado

| = 🕂 HSI                | istoria de Salud<br>Itegrada |                                                                                                    |  |
|------------------------|------------------------------|----------------------------------------------------------------------------------------------------|--|
|                        |                              |                                                                                                    |  |
| 🖧 Historia Clínica     | 8 a. m.                      |                                                                                                    |  |
| E Internación          |                              |                                                                                                    |  |
| 🗎 Gestión de turnos    | 9 a. m.                      |                                                                                                    |  |
| Gestión de camas       | 10 a.m.                      | LD del paciente:                                                                                             |  |
| Guardia     Mi cuenta  | 11 a.m.                      | Ver historia clinica<br>Turno Asignado<br>C 12:00 hs                                                         |  |
|                        | 12 p. m.                     | Estado de turno                                                                                              |  |
|                        | 1 p. m.                      |                                                                                                    |  |
|                        | 2 p. m.                      |                                                                                                    |  |
|                        |                              |                                                                                                    |  |
| enfermero abc          |                              | *                                                                                                    |  |
| CIUDAD DE BUENOS AIRES |                              | Ministerio de Salud<br>Presidencia de la Nación placema VIII VIIICEN<br>Verendez Alexande d'Oriente de Salud |  |
| U<br>U                 |                              |                                                                                                    |  |

Al hacer clic sobre un turno asignado se abrirá una ventana emergente.

En esta ventana podrá:

- Ver el ID, el nombre completo y número de documento de la persona consultante.
- Ingresar y/o modificar el teléfono de contacto.
- Acceder a la Historia Clínica Electrónica mediante un enlace específico.
- Cancelar el turno.
- Modificar el estado del turno.

| 🐣 ID del paciente:             |  |
|--------------------------------|--|
| -                              |  |
| Obra social: OBRA SOCIAL DEL / |  |
| Teléfono: 🧪                    |  |
| Ver historia clínica           |  |
| Turno Asignado                 |  |
| 런 viernes, 9 de abril de 2021  |  |
| 🕓 12:00 hs                     |  |
| Estado de turno                |  |
|                                |  |
| CANCELAR TURNO                 |  |

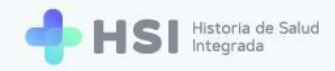

# Agregar o modificar el teléfono de la persona consultante

 Si desea agregar o modificar el Teléfono de contacto de la persona consultante, haga clic en el lápiz que se encuentra en el renglón del campo Teléfono.

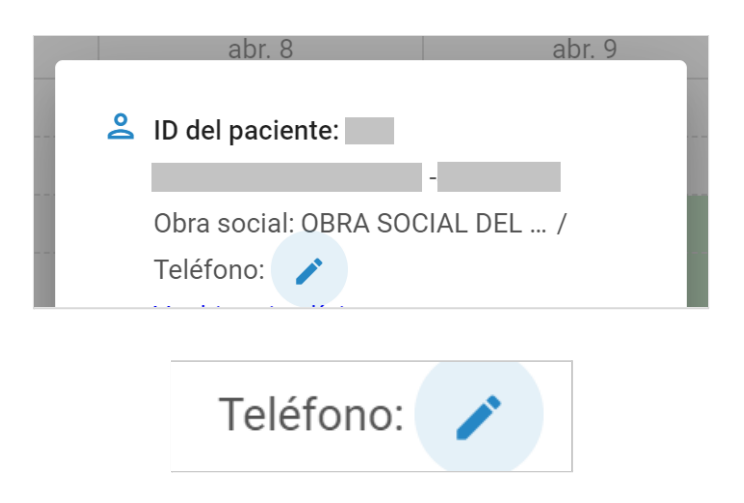

2. Se habilitará un campo para escribir el **Teléfono**.

| Teléfono: | 8 |  |
|-----------|---|--|
|           |   |  |

 Una vez ingresado, haga clic en el ícono de Tilde verde ubicado a la derecha del campo para guardar el número.

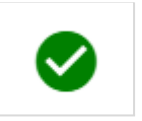

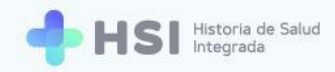

### Ver la Historia Clínica de la persona consultante

 Para acceder a la Historia Clínica Electrónica, haga clic en el enlace Ver historia clínica ubicado debajo de los datos personales de quien consulta.

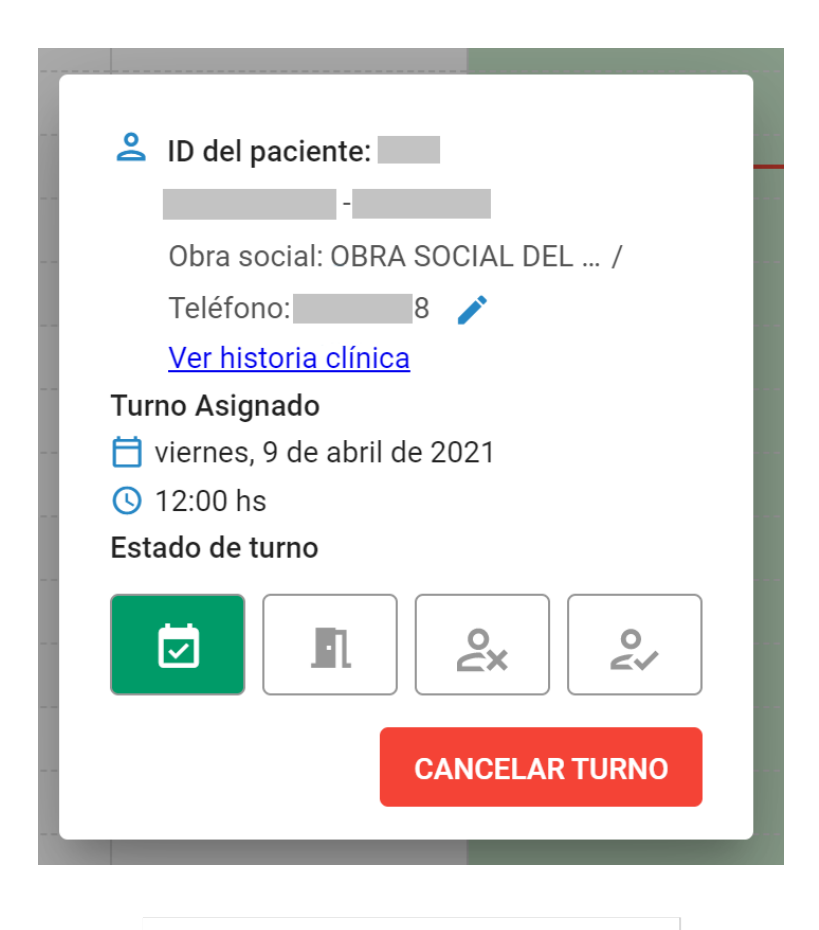

Ver historia clínica

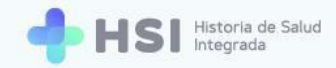

 Accederá a la Historia Clínica de la persona consultante. Para conocer más acerca de las funcionalidades de este módulo, consulte el <u>Manual de Atención Ambulatoria - Historia</u> <u>Clínica Electrónica. Perfil Enfermero</u>.

| istoria Clínica                     |                                                                                                    |
|-------------------------------------|----------------------------------------------------------------------------------------------------|
| ID<br>Masculino - años              |                                                                                                    |
|                                     | VER HISTORIA CLÍNICA EXTERNA Ninguna                                                                                             |
| 🛱 RESUMEN 📋 VACUNAS 📋 PROBLEMAS 📋 Ć | IRDENES Y PRESCRIPCIONES                                                                                                    |
| Resumen de historia clínica         |                                                                                                    |
| Problemas/Antecedentes              | ① Antecedentes familiares                                                                                                    |
| No hay información para mostrar     | No hay información para mostrar                                                                                                  |
| 🗇 Medicación habitual               | I Alergias                                                                                                    |
| No hay información para mostrar     | No hay información para mostrar                                                                                                  |
| 👬 Información antropométrica        | ♡ Signos vitales                                                                                                    |
| No hay información para mostrar     | Tensión arterial sistòlica     Tensión arterial diastòlica       Útimo resultado     Útimo resultado       Anterior     Anterior |

# Cancelar un turno

 Si desea suspender un turno asignado, haga clic en el botón Cancelar turno ubicado en la esquina inferior derecha de la ventana.

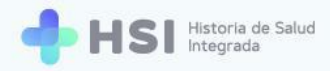

| å    | ID del paciente:               |
|------|--------------------------------|
|      | -                              |
|      | Obra social: OBRA SOCIAL DEL / |
|      | Teléfono: 8 🧪                  |
|      | Ver historia clínica           |
| Tur  | no Asignado                    |
| Ħ    | viernes, 9 de abril de 2021    |
| S    | 12:00 hs                       |
| Esta | ado de turno                   |
|      |                                |
|      | CANCELAR TURNO                 |
|      |                                |
|      | CANCELAR TURNO                 |

2. Se abrirá una nueva ventana en la que deberá ingresar el **Motivo** de la cancelación.

| ID del paciente:                       | ļ |
|----------------------------------------|---|
| Cancelar turno                         |   |
| ¿Desea cancelar el turno seleccionado? |   |
| Personales //                          |   |
| CANCELAR CONFIRMAR                     |   |
| CANCELAR TURNO                         |   |

 Haga clic en el botón Confirmar, ubicado en el margen inferior derecho de la ventana, para cancelar el turno.

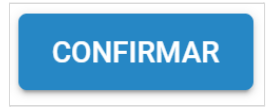

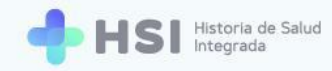

4. El espacio en la agenda quedará libre para ser asignado a un nuevo turno.

### Estados del turno

Un turno puede tener uno de los siguientes cuatro estados:

- Asignado: turno programado.
- Confirmado: cuando la persona se encuentra en el establecimiento.
- Ausente: cuando la persona no concurre al turno.
- Atendido: estado que deviene automáticamente una vez realizada la consulta.

Estos se identifican con distintos botones ubicados en la franja inferior de la ventana. Cada uno de ellos se verá de un color diferente. Usted podrá hacer clic en tres de ellos: **Asignado**, **Confirmado** y **Ausente** para cambiar el estado del turno según corresponda.

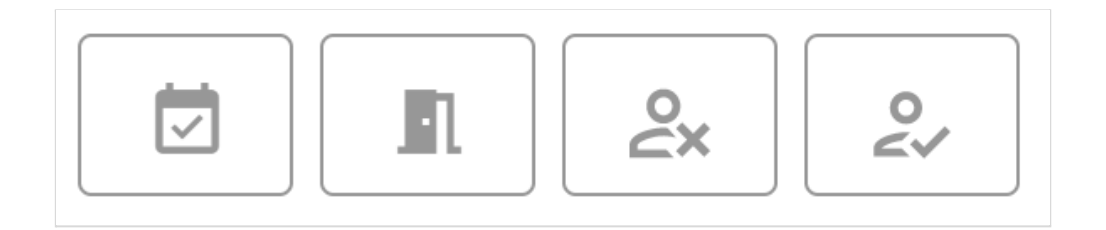

A continuación desarrollaremos cada uno.

### ASIGNADO

 Al programar un turno, éste quedará por defecto en estado Asignado, identificado con el botón color verde.

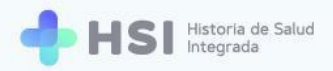

| å   | ID del paciente:               |
|-----|--------------------------------|
|     | Obra social: OBRA SOCIAL DEL / |
|     |                                |
|     | Ver historia clínica           |
| Tur | no Asignado                    |
| Ħ   | viernes, 9 de abril de 2021    |
| ()  | 12:00 hs                       |
| Est | ado de turno                   |
|     |                                |
|     | CANCELAR TURNO                 |
|     |                                |
|     |                                |

# **CONFIRMADO**

 Cuando la persona se encuentra presente para la consulta en el establecimiento, o ya haya ingresado al consultorio, haga clic en el ícono naranja de **Confirmado** para cambiar el estado del turno.

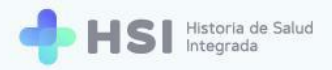

| 0   | ID del paciente:               |
|-----|--------------------------------|
|     | -                              |
|     | Obra social: OBRA SOCIAL DEL / |
|     | Teléfono: 8 🧪                  |
|     | Ver historia clínica           |
| Tur | no Asignado                    |
| Ħ   | viernes, 9 de abril de 2021    |
| S   | 12:00 hs                       |
| Est | ado de turno                   |
|     |                                |
|     | CANCELAR TURNO                 |
|     |                                |
|     |                                |

 Esto le permitirá pasar a generar una Nueva consulta que registre la atención haciendo clic en el enlace de Ver historia clínica ubicado en la ventana, debajo de los datos personales de quien consulta.

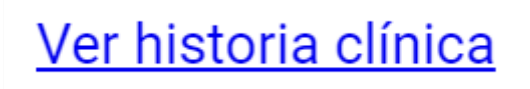

### AUSENTE

 Si la persona no se presenta a la consulta, haga clic sobre sobre el ícono rojo de Ausente para modificar el estado del turno.
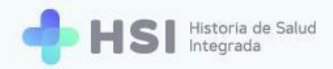

| <ul> <li>ID del paciente:</li> <li>Obra social: OBRA SOCIAL DEL /<br/>Teléfono:</li> <li>8 </li> <li>Ver historia clínica</li> <li>Turno Asignado</li> <li>viernes, 9 de abril de 2021</li> <li>12:00 hs</li> <li>Estado de turno</li> <li>Image: Construction of the second second</li></ul>                                                                                                    |      |                                |
|----------------------------------------------------------------------------------------------------|------|--------------------------------|
| <ul> <li>Obra social: OBRA SOCIAL DEL /<br/>Teléfono:</li> <li>8 /<br/>Ver historia clínica</li> <li><b>Turno Asignado</b></li> <li>viernes, 9 de abril de 2021</li> <li>12:00 hs</li> <li>Estado de turno</li> <li>Ø</li> <li>12:00 hs</li> <li>Estado de turno</li> <li>Ø</li> <li>Ø</li></ul>                                                                                                    | 0    | ID del paciente:               |
| Obra social: OBRA SOCIAL DEL /<br>Teléfono:<br>Ver historia clínica<br>Turno Asignado<br>viernes, 9 de abril de 2021<br>12:00 hs<br>Estado de turno<br>Motivo<br>//                                                                                                    |      | -                              |
| Teléfono: 8 /<br>Ver historia clínica<br>Turno Asignado<br>viernes, 9 de abril de 2021<br>12:00 hs<br>Estado de turno<br>()<br>()<br>()<br>()<br>()<br>()<br>()<br>()<br>()<br>()                                                                                                    |      | Obra social: OBRA SOCIAL DEL / |
| Ver historia clínica<br>Turno Asignado<br>i viernes, 9 de abril de 2021<br>i 12:00 hs<br>Estado de turno<br>i 2 2 2 2 2 2 2 2 2 2 2 2 2 2 2 2 2 2 2                                                                                                    |      | Teléfono: 8 🧪                  |
| Turno Asignado<br>i viernes, 9 de abril de 2021<br>i 12:00 hs<br>Estado de turno<br>i 2.00 hs<br>estado de turno<br>i 2.00 hs<br>estado de turno<br>i 2.00 hs<br>i 2.00 hs<br>estado de turno<br>i 2.00 hs<br>estado de turno |      | Ver historia clínica           |
| <ul> <li>viernes, 9 de abril de 2021</li> <li>12:00 hs</li> <li>Estado de turno</li> <li>Secondaria</li> <li>Motivo</li> <li>GUARDAR</li> </ul>                                                                                                    | Turr | no Asignado                    |
| <ul> <li>12:00 hs</li> <li>Estado de turno</li> <li> In example of the second second secon</li></ul>                                                                                                    | ٥    | viernes, 9 de abril de 2021    |
| Estado de turno                                                                                                    | 0    | 12:00 hs                       |
| Image: Constraint of the second second s                                                                                                    | Esta | ado de turno                   |
| Motivo //                                                                                                    |      |                                |
| GUARDAR                                                                                                    |      |                                |
| GUARDAR                                                                                                    | IV   | lotivo                         |
| GUARDAR                                                                                                    |      | 11                             |
| GUARDAR                                                                                                    |      |                                |
|                                                                                                    |      | GUARDAR                        |
|                                                                                                    |      |                                |
|                                                                                                    |      |                                |
| 0                                                                                                    |      |                                |
|                                                                                                    |      | 0                              |

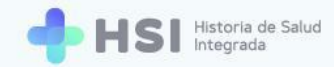

2. Se habilitará un campo para ingresar el **Motivo** de la ausencia. Haga clic en el mismo para registrar la razón por la cual la persona no concurrió a la consulta programada.

| <mark>گ</mark> × | 0   |
|------------------|-----|
|                  |     |
|                  |     |
|                  | 11  |
|                  | ex. |

3. Haga clic en el botón Guardar ubicado en la esquina inferior derecha de la ventana.

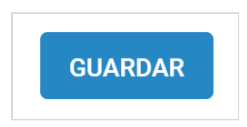

## **ATENDIDO**

 El turno pasa automáticamente al estado Atendido, identificado con el botón azul, una vez que se atiende a la persona y se genera un registro<sup>5</sup> en la Historia Clínica Electrónica de quien consulta.

| 🐣 ID del paciente:                                                                                       |
|----------------------------------------------------------------------------------------------------|
| - Obra social: OBRA SOCIAL DEL /<br>Teléfono: 8 🧪                                                        |
| Ver historia clínica<br>Turno Asignado<br>☐ viernes, 9 de abril de 2021<br>③ 12:00 hs<br>Estado de turno |
|                                                                                                    |
|                                                                                                    |

<sup>&</sup>lt;sup>5</sup> Para conocer el proceso de registro de vacunas aplicadas consulte el <u>Manual de Atención Ambulatoria - Historia</u> <u>Clínica Electrónica. Perfil Enfermero.</u>

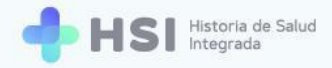

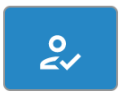

2. Una vez que el turno pasó al estado **Atendido** no podrá cambiarlo a otro estado, ni cancelarlo.

## Ver e imprimir agenda diaria

1. Ingresar a la plataforma con su usuario y contraseña.

| + HSI Historia de Salud<br>Integrada |                                                                      |               |
|--------------------------------------|----------------------------------------------------------------------|---------------|
|                                      | Ingrese<br>Correo electrónico<br>Clave<br>No soy un robot<br>Moresar |               |
|                                      | Interio de Salud<br>Interior de la Nacion<br>Diadema                 | HSI V. 1.12.0 |

2. En la pantalla principal, hacer clic en Gestión de turnos ubicado en el menú lateral izquierdo.

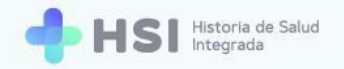

| = 🔶 H                       | SI Historia de Salud<br>Integrada |                                                                                    |  |
|-----------------------------|-----------------------------------|------------------------------------------------------------------------------------|--|
| Instituciones     Mi cuenta |                                   | Instituciones<br>Tiene acceso a la siguiente institución:<br>i Mospital ABC        |  |
|                             |                                   | Acceso como paciente<br>Ingrese aqui para ver su historia clínica                  |  |
|                             |                                   |                                                                                    |  |
|                             |                                   |                                                                                    |  |
| enfermero abc               |                                   | Musees de Salad     Presidence de la lacari     padema     formation de la lacaria |  |
|                             |                                   | 📛 Gestión de turnos                                                                |  |

3. Se mostrará la **Gestión** de turnos y agendas.

| = 🔶 HS                                                                                                    | Netoroa de Salud<br>Integrada          |              |
|----------------------------------------------------------------------------------------------------|----------------------------------------|--------------|
| <ul> <li>Instituciones</li> <li>Historia Clínica</li> <li>Internación</li> <li>Gestión de turnos</li> <li>Gestión de carnas</li> <li>Guardia</li> <li>Mi cuenta</li> </ul> | Hence de Bald Hospital ABC Institución |              |
| enfermero abc<br>Hospital ABC<br>GIUDAD DE BUENOS AIRES<br>(1)                                                                                                    |                                        | HSI V 1.12.0 |

 Hacer clic en el campo Seleccione una agenda ubicado en el lateral izquierdo para elegir del listado el consultorio correspondiente.

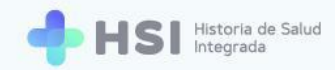

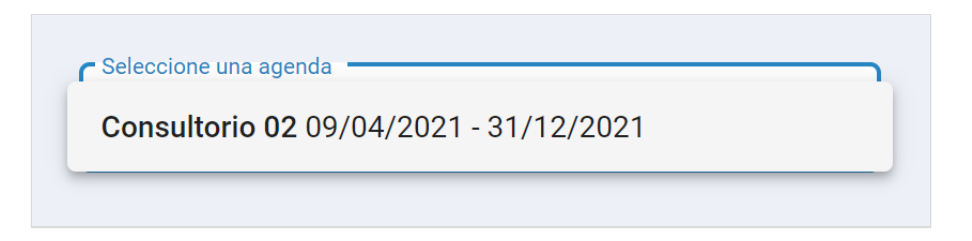

5. Se mostrará el Cronograma semanal.

| Seleccione una a<br>Consultorio ( | genda<br>02 09/04/2021 - 31/12/20 | 21 👻             |                     |                     |                   |                   | ē                  |
|-----------------------------------|-----------------------------------|------------------|---------------------|---------------------|-------------------|-------------------|--------------------|
| Anterior                          | Hoy <b>Próximo</b>                |                  | 5 de abri           | - 11 de abril de 20 | 21                |                   | Mes Semana Día     |
|                                   | Lunes<br>abr. 5                   | Martes<br>abr. 6 | Miércoles<br>abr. 7 | Jueves<br>abr. 8    | Viernes<br>abr. 9 | Sábado<br>abr. 10 | Domingo<br>abr. 11 |
| 5 a. m.                           |                                   |                  |                     |                     |                   |                   |                    |
| 6 a. m.                           |                                   |                  |                     |                     |                   |                   |                    |
| 7 a. m.                           |                                   |                  |                     |                     |                   |                   |                    |
|                                   |                                   |                  |                     |                     |                   |                   |                    |
| 8 a. m.                           |                                   |                  |                     |                     |                   |                   |                    |
| 9 a. m.                           |                                   |                  |                     |                     |                   |                   |                    |
| 10 a. m.                          |                                   |                  |                     |                     |                   |                   |                    |
| 11 a. m.                          |                                   |                  |                     |                     |                   |                   |                    |
|                                   |                                   |                  |                     |                     |                   |                   |                    |

 El Cronograma mostrado por defecto es semanal. Si desea ver el mes o el día, utilice los botones ubicados sobre la grilla del lado derecho.

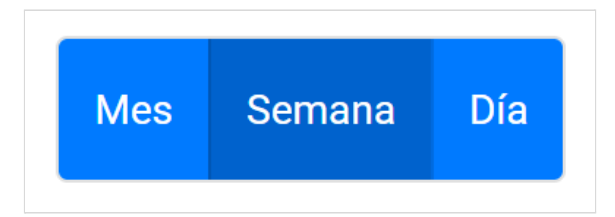

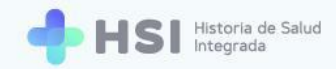

7. En la vista mensual se mostrará la cantidad de turnos disponibles y asignados. Los distintos tipos de atención se mostrarán en sus correspondientes colores: verde para programada, celeste para espontánea.

| Anterior Hoy Próximo abril 2021                   |                                                    |                                                   |                                                   |                                                  |                                                 | Mes Semana Día |
|---------------------------------------------------|----------------------------------------------------|---------------------------------------------------|---------------------------------------------------|--------------------------------------------------|-------------------------------------------------|----------------|
| lunes                                             | martes                                             | miércoles                                         | jueves                                            | viernes                                          | sábado                                          | domingo        |
| 29                                                | 30                                                 | 31                                                | 1                                                 | 2                                                | 3                                               | 4              |
| 5                                                 | 6                                                  | 7                                                 | 8                                                 | 9<br>O Turnos asignados<br>27 Turnos disponibles | 10<br>Turnos asignados<br>27 Turnos disponibles | 11             |
| 12<br>0 Turnos asignados<br>27 Turnos disponibles | 0 Turnos asignados<br>27 Turnos disponibles        | 14<br>O Turnos asignados<br>27 Turnos disponibles | 0 Turnos asignados<br>27 Turnos disponibles       | 0 Turnos asignados<br>27 Turnos disponibles      | 0 Turnos asignados<br>27 Turnos disponibles     | 18             |
| 0 Turnos asignados<br>27 Turnos disponibles       | 20<br>Turnos asignados<br>27<br>Turnos disponibles | 21<br>Turnos asignados<br>Turnos disponibles      | 22<br>0 Turnos asignados<br>27 Turnos disponibles | 23<br>Turnos asignados<br>Turnos disponibles     | 24<br>Turnos asignados<br>Turnos disponibles    | 25             |
| 26<br>Turnos asignados<br>27 Turnos disponibles   | 0 Turnos asignados<br>27 Turnos disponibles        | 28<br>Turnos asignados<br>Turnos disponibles      | 0<br>Turnos asignados<br>27<br>Turnos disponibles | 30<br>Turnos asignados<br>27 Turnos disponibles  | 0 Turnos asignados<br>27 Turnos disponibles     | 2              |

## Vista de mes

## Vista de día

| Anterior Hoy Próximo | viernes 9 de abril de 2021 | Mes Semana Día |
|----------------------|----------------------------|----------------|
| 5 a. m.              |                            |                |
| 6 a. m.              |                            |                |
| 7 a. m.              |                            |                |
| Pa m                 |                            |                |
| 0 6. m.              |                            |                |
| 9 a. m.              |                            |                |
| 10 a. m              |                            |                |
| 11 a. m.             |                            |                |
| 12 p. m.             |                            |                |

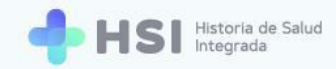

 Si desea ver la semana anterior o la próxima, utilice los botones ubicados sobre la grilla del lado izquierdo

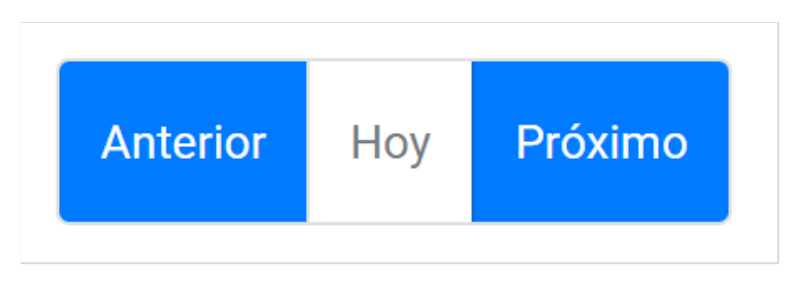

9. Hacer clic en el ícono Imprimir situado en la esquina superior derecha del Cronograma.

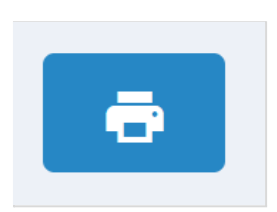

**10.** Se abrirá una ventana emergente. Seleccione el día que desea imprimir haciendo clic en el ícono del **Calendario**.

| Imprimir agenda     | del día  |
|---------------------|----------|
| Fecha<br>09/04/2021 |          |
| CANCELAR            | IMPRIMIR |

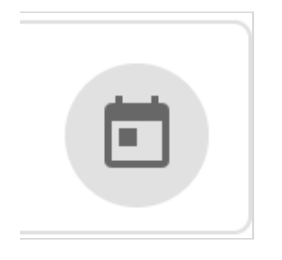

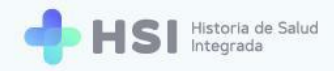

11. Haga clic en el botón **Imprimir** ubicado en la esquina inferior derecha de la ventana.

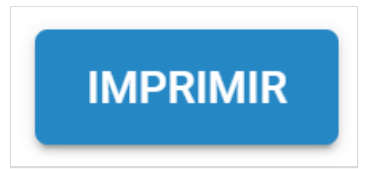

**12.** El sistema descargará un archivo en formato PDF con el detalle de los turnos existentes el día elegido y la información de las personas.

| Nomb<br>Fecha<br>Fecha<br><b>Fur</b> i | jombre del profesional:<br>'echa consultada: 09/04/2021<br>'echa y horario de impresión: 09/04/2021 10:10<br>Furnos programados (06:00 a 15:00) |           |         |           |                  |                    |                  |
|----------------------------------------|----------------------------------------------------------------------------------------------------|-----------|---------|-----------|------------------|--------------------|------------------|
| Hora                                   | ID Paciente                                                                                                    | Documento | Nombres | Apellidos | Cobertura médica | Nro. de Credencial | Estado del turno |
| 12:00                                  |                                                                                                    | DNI       |         |           |                  |                    | Asignado         |
|                                        |                                                                                                    |           |         |           |                  |                    |                  |
|                                        |                                                                                                    |           |         |           |                  |                    |                  |
|                                        |                                                                                                    |           |         |           |                  |                    |                  |